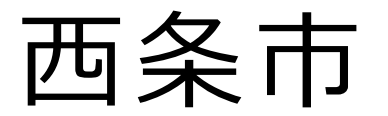

## えひめ電子入札共同システム 入札参加者向け説明会 資料

#### 平成28年8月4日(木)

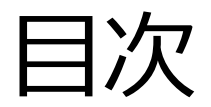

| <ol> <li>1. 電子入札について2</li> </ol> |
|----------------------------------|
| 2. えひめ電子入札共同システムの概要 6            |
| 3. えひめ電子入札共同システムポータルサイトについて 11   |
| 4. 事前準備について 14                   |
| 5.利用者登録の操作方法 26                  |
| 6. 電子入札システムの操作方法                 |
| 1) 指名競争入札 35                     |
| 2 ) 事後(入札後)審査型一般競争入札64           |
| 3) 通常型一般競争入札 98                  |
| 7. 入札情報公開システムの操作方法129            |
| 8.システム運用時間とヘルプデスクについて140         |
|                                  |

## 1. 電子入札について

### これまでの紙入札では

## 入札手続きごとに、決められた日時に、役所等に出向く必要がありました。

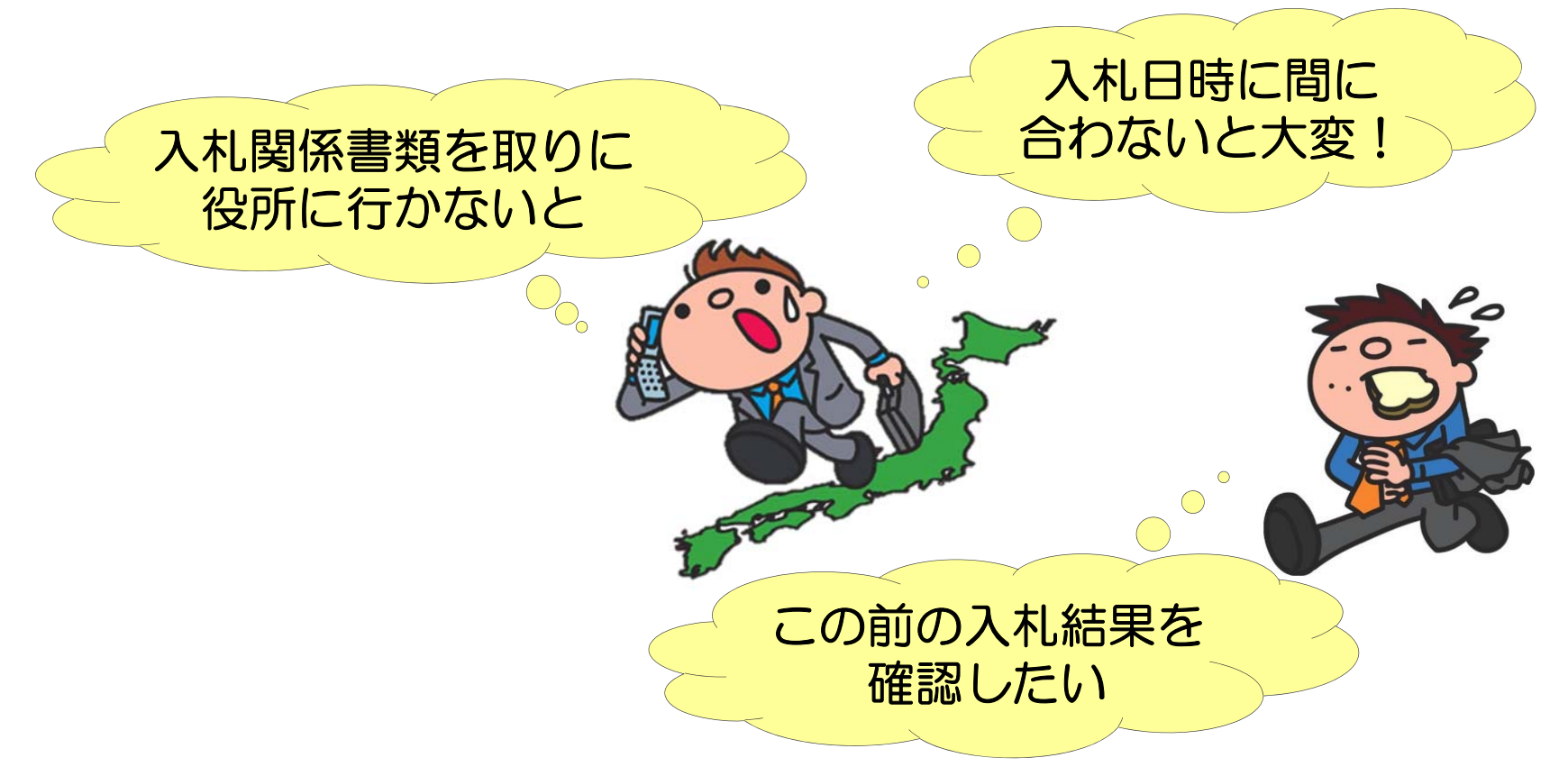

電子入札では

#### 役所等に出向かなくても、インターネットを使用して 会社から入札手続きができます。

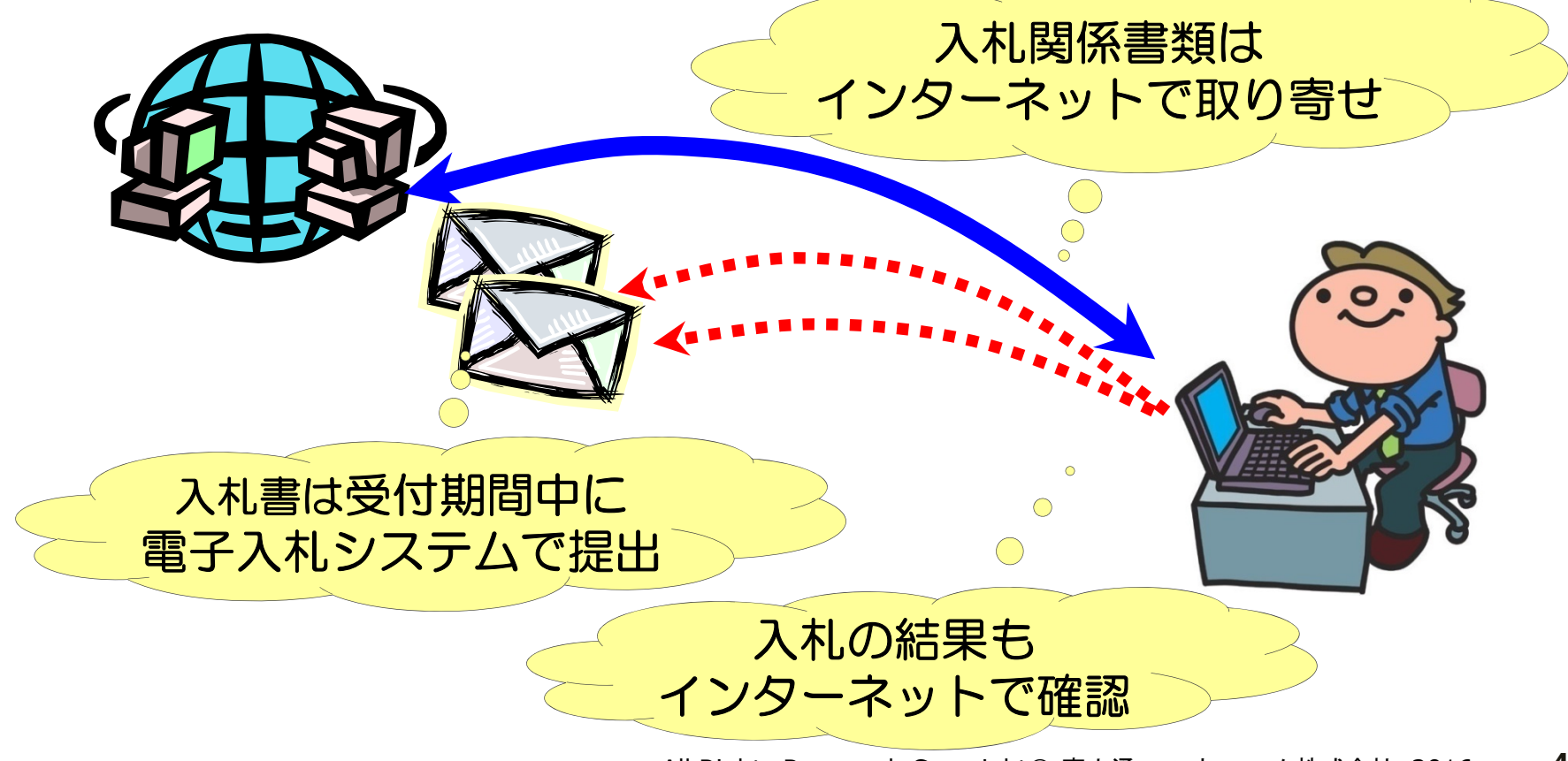

### 電子入札導入の効果

### 手続きの透明性確保(情報公開)

### ■ 競争性の向上

# 入札参加者の利便性向上 (入札手続にかかる移動時間・コスト縮減)

## 2. えひめ電子入札 共同システムの概要

### えひめ電子入札共同システムの概要

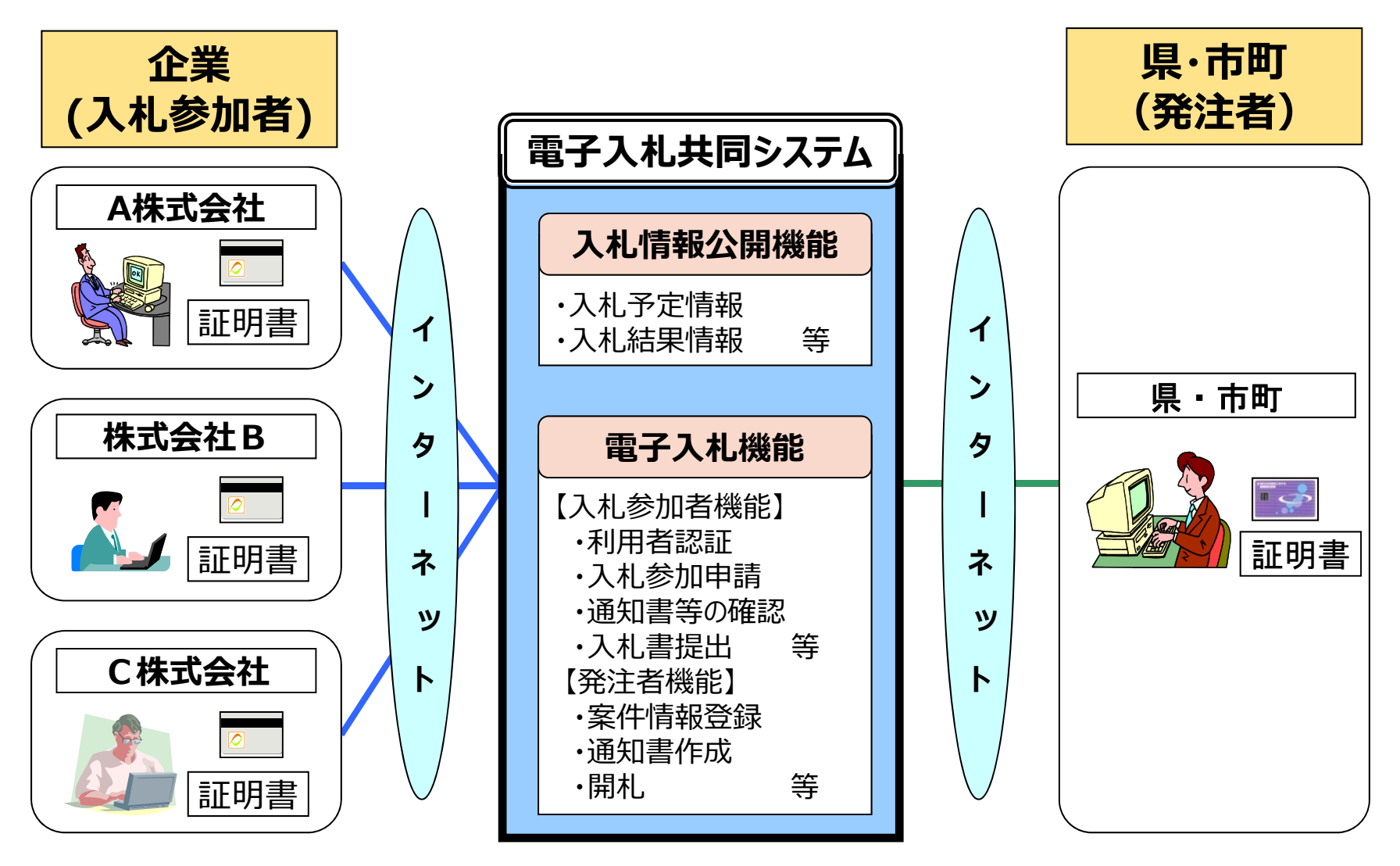

### えひめ電子入札共同システムの機能

#### ■ 入札情報公開機能

えひめ電子入札共同システム参加自治体の**入札予定案件**や **入札結果を確認**できます。 各自治体が発行した<mark>公告文や設計図書等のダウンロード</mark>もできます。

#### ■ 電子入札機能

えひめ電子入札共同システムの各参加自治体が指定した案件について、入札参加申請から落札者決定通知書の確認まで、一連の 入札業務をパソコンを使ってインターネット経由で行うことができます。 電子入札を行うには、パソコン、インターネット環境の準備、電子証明 書(ICカード)、各種ソフトウエアの準備や設定が必要です。

#### えひめ電子入札共同システム参加自治体 (平成28年8月時点)

- 愛媛県
- 松山市
- 今治市
- 宇和島市
- 新居浜市
- 大洲市

- 西予市
- 上島町
- 久万高原町
- 内子町
- 愛南町

#### 平成28年10月から参加予定

| • | 四国中央市 | • | 西条市 |
|---|-------|---|-----|
| • | 東温市   | • | 砥部町 |

※ 具体的な開始時期については、各自治体のホームページ等でご確認ください。

対象入札方式

| 工事           | <ul> <li>通常型一般競争入札</li> <li>事後(入札後)審査型一般競争入札</li> <li>指名競争入札</li> <li>随意契約</li> </ul>                                          |
|--------------|----------------------------------------------------------------------------------------------------|
| 業務<br>(コンサル) | <ul> <li>通常型一般競争入札</li> <li>事後(入札後)審査型一般競争入札</li> <li>指名競争入札</li> <li>公募型プロポーザル方式</li> <li>標準プロポーザル方式</li> <li>随意契約</li> </ul> |

※ 各自治体で実施する入札方式については、各自治体の入札・契約制度をご確認 ください。 All Rights Reserved, Copyright© 富士通エフ・オー・エム株式会社 2016

10

### 3. えひめ電子入札共同システム ポータルサイトについて

### えひめ電子入札共同システムポータルサイト

Q

#### えひめ電子入札

#### http://www.pref.ehime.jp/h40180/e-bid-nyuusatsu/index.html

| ∰ <sup>∰(,t)#3)#5</sup> 478<br>愛媛県 Ehime Prefecture                                             | 2016は<br>戦山で/<br>ゆるキャラグランフリ                                                                  | X:                                                     | ※Internet Exp<br>は、上記アドレス                                        | lorerのお気に入りに登録する場合<br>くを登録してください。 |
|-------------------------------------------------------------------------------------------------|----------------------------------------------------------------------------------------------|--------------------------------------------------------|------------------------------------------------------------------|-----------------------------------|
| ホーム<br><u>ホーム &gt; 県政情報</u> > 電子行政サービス > 電子入札                                                   | 健康・医療・福祉<br>」>えひめ電子入札共同システム                                                                  | 教育・文化・スポーツ                                             | 让争·佐未·脱儿 杜云亞塗                                                    |                                   |
|                                                                                                 |                                                                                              |                                                        | ₩                                                                |                                   |
| えひめ電子入札共同システム                                                                                   |                                                                                              |                                                        |                                                                  | 【システム入口】                          |
| トップページ システムの概要                                                                                  | 要 システムの設定 操作マニュア                                                                             | パル 各自治体情報                                              |                                                                  | 電子入札システムや                         |
| システムの入口                                                                                         |                                                                                              |                                                        |                                                                  | 入札情報公開システムの                       |
| 【工事·業務】                                                                                         | <協品・役務> <b>愛媛県</b><br><物品・(Q務> <b>愛媛県</b><br><物品(OA機器のみ)>松山市                                 | 【工 <b>季·業務】</b>                                        | <物品・役務> <b>変城</b> 県<br><物品(0A観器のみ)>松山                            | 起動ができます。                          |
| 電子入札システム<br><i>工事・業務</i>                                                                        | 電子入札システム<br>物品・役務                                                                            | 入札情報公開シスラ<br>工事、業務                                     | テム<br>入札情報公開システム<br>物品、役務                                        |                                   |
| 電子入札システムへの入口です。<br>電子入札システムを利用される場合は、上記か<br>ご利用にはICカード又はIDノバスワード(少額物<br>※入札書ICファイルが添付出来ない場合は、」5 | らお入りください。( <b>利用者登録も上記から)</b><br>品のみ)が必要です。<br><sup>1</sup> ンコンの設定手順(外部サイトへリンク)をご <b>確認く</b> | 入札情報公開システムへの入口で<br>県や市町の入札予定や入札結果<br>特定の開覧資料以外はtrtカーに営 | です。<br>に関する情報を検索する場合は、上記からお入り火ださい<br>別よ必要ありませんので、どなたでも問題することができま | 「お知らせ」は、随時更新し                     |
| ださい。<br>システム運用<br>(土日祝日・年末年始                                                                    | 195間:98号~208号<br>[12月29日~1月3日]除く)                                                            | 2<br>2                                                 | ステム運用時間:6時~24時                                                   | ていますので、必ず確認して<br>ください             |
| <u>[</u>                                                                                        | 電子入札システムをお気に入りに登録<br>操作・設定方法についてご不明は点は                                                       | 。<br>するときはこのページを登録してくだ<br>は <u>ヘルブデスク</u> へお問い合わせくださ   | έðι).<br>31).                                                    | VLCVI                             |
| 重要なお知らせ                                                                                         |                                                                                              |                                                        |                                                                  |                                   |
| ■ 愛媛県発注工事の指名入札において入札                                                                            | し情報公開システムで工事費内訳書の様式を示してい                                                                     | いない工事であっても、必ず参考様式                                      | 灯ご埋じた工 <del>事費</del> 内訳書の提出を求めています。                              |                                   |

All Rights Reserved, Copyright© 富士通エフ・オー・エム株式会社 2016

12

### えひめ電子入札共同システムポータルサイト

#### ■ 操作マニュアル

利用者登録、電子入札システムの操作マニュアルは、 ポータルサイトの下記のページからダウンロードしてください。

【表示方法】 えひめ電子入札共同システムポータルサイト →操作マニュアル

#### ■ 操作チュートリアル(体験版)

実際にシステムを使用する前に処理の流れを把握していただくための 操作チュートリアル(体験版)を用意しております。

【表示方法】 えひめ電子入札共同システムポータルサイト →操作マニュアル → 操作チュートリアル

※操作チュートリアル(体験版)は、インターネットに接続できるパソコンで あれば、ICカードが無くても操作できます。事前準備も不要です。

## 4. 事前準備について

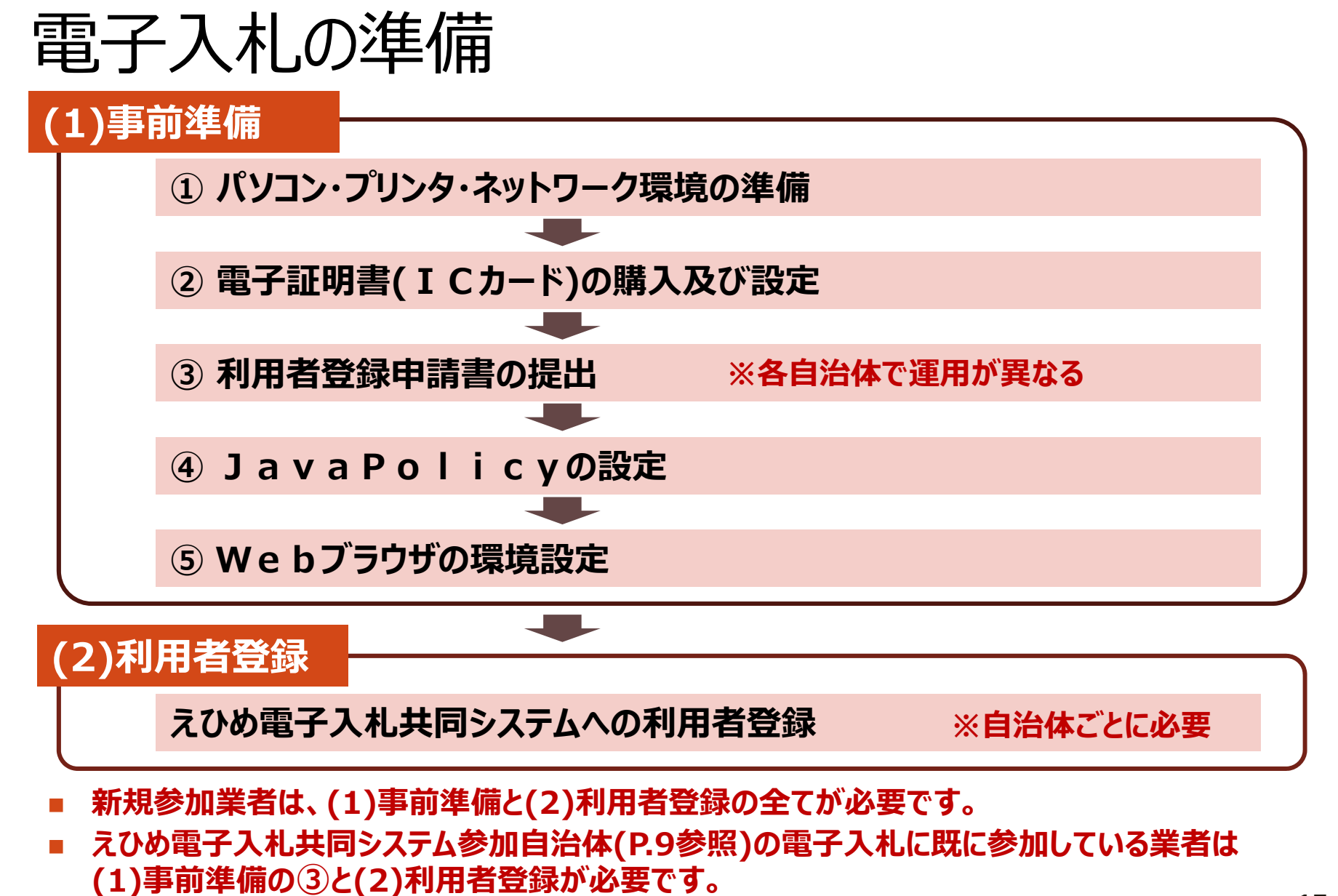

(1)事前準備

#### ① パソコン・プリンタ・ネットワーク環境の準備

■ 必要機器・ソフトウェアの準備

電子入札は、インターネットを通じて入札手続きを行うものであり、インターネットに接続 されたパソコンが必要です。また、各種書類等を印刷するためのプリンターも必要です。 次ページの「ハードウェア・ソフトウェアの必要条件」をご確認のうえ、パソコン等必要機 器やソフトウェアを準備してください。

パソコンおよびネットワーク環境のセットアップ

各取扱説明書やプロバイダから提供される手順書に従い、パソコンおよびネットワーク 環境のセットアップを行ってください。

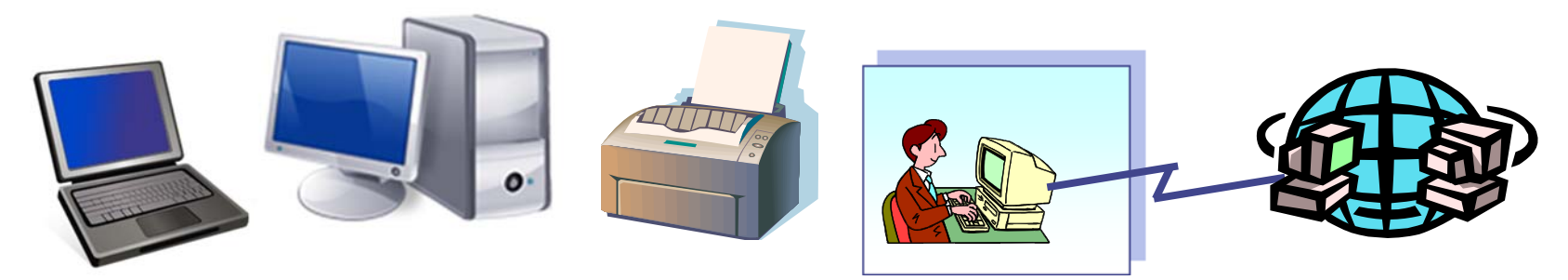

### ハードウェア・ソフトウェアの必要条件

| 本体                                        | 対応OSが動作するPC/AT互換機(DOS/V)                                                                                                    |
|-------------------------------------------|----------------------------------------------------------------------------------------------------|
| <b>対応OS</b> (※1)                          | Windows Vista Business SP2/Home Premium SP2(32bit)<br>Windows 7 Professional SP1/Home Premium SP1(32bit/64bit)<br>Windows 8 無印/PRO Windows 8.1 無印/PRO(32bit/64bit)<br>Windows 10 無印/PRO (32bit/64bit)                                                                                                    |
| CPU                                       | Core Duo 1.6GHz 同等以上推奨                                                                                                    |
| メモリ                                       | 1.0GB以上推奨                                                                                                    |
| HDD                                       | 1ドライブの空きが1.0GB以上の空き容量                                                                                                    |
| 外部端子                                      | ICカードリーダライタが接続できること                                                                                                    |
| モニタ                                       | 解像度1024×768(XGA)以上                                                                                                    |
| <b>ブラウザ</b> (※2)                          | [Windows Vistaの場合] Internet Explorer 7,8,9(※5)(※6)<br>[Windows 7の場合] Internet Explorer 8,9,10,11(※7)(※8)(※9)(※10)<br>[Windows 8の場合] Internet Explorer 10<br>[Windows 8.1, 10の場合] Internet Explorer 11 (※11)                                                                                                 |
| <b>J a v a</b><br><b>実行環境</b><br>(※3)(※4) | [Windows Vistaの場合] JRE7.0 update 11,15,17,21,25,45 JRE8.0 update 25<br>[Windows 7の場合] JRE7.0 update 11,15,17,21,25,45,55,65,71,75,79<br>JRE8.0 update 25,31,45,51,65,71<br>[Windows 8, 8.1の場合] JRE7.0 update 15,45,55,65,71,75,79<br>JRE8.0 update 25,31,45,51,65,71<br>[Windows 10の場合] JRE8.0 update 65,71 |
| 電子入札専用ソフト                                 | ICカードの発行を受けた認証事業者(認証局)より提供                                                                                                    |
| 接続回線                                      | ・インターネットへの接続手段を持つこと ・電子メールが送受信できる環境にあること<br>・次のプロトコルが通過可能であること(HTTP、HTTPS、LDAP、SMTP)<br>・電子メールが送受信できる環境にあること<br>※システムを快適に使用するため、高速で安定した回線をご利用ください。                                                                                                    |
| その他                                       | ・ウィルス対策ソフト ・プリンター<br>・Windowsには、1バイト文字だけで構成されたユーザでログインすること                                                                                                    |

### ハードウェア・ソフトウェアの必要条件

- ※1: Windows Vistaは32bitのみ対応、Windows7については、32bit/64bit対応です。
- ※2:画面遷移時にスクリプトエラーが発生する場合は、セキュリティパッチ「[MS09-019] Internet Explorer 用の累積的なセキュリティ更新プログラム」を適用してください。
- ※3:ご利用の認証局により制限がある場合があります。対応状況をご確認ください。
- ※4:入札参加資格申請システムのみ利用される場合は必要ありません。
- ※5: Internet Explorer7,8は、Windows Vistaをご利用の際、JRE7.0 update11,15,17,21,25のみの対応 となります。
- ※6: Internet Explorer9は、Windows Vistaをご利用の際、JRE7.0 update15,45及びJRE8.0 update25 のみの対応となります。
- ※7: Internet Explorer8は、Windows7 SP1をご利用の際、JRE7.0 update11,15,17,21,25のみの対応と なります。
- ※8: Internet Explorer9は、Windows7 SP1をご利用の際、JRE7.0 update11,15,17,21,25及びJRE8.0 update45のみの対応となります。
- ※9: Internet Explorer10は、Windows7 SP1をご利用の際、JRE7.0 update15,25のみの対応となります。
- ※10: Internet Explorer11は、Windows7 SP1をご利用の際、JRE7.0 update15,45,55,65,71,75,79 及びJRE8.0 update25,31,45,51,65,71のみの対応となります。
- ※11: Edgeはサポート対象外です。

### Internet Explorer 旧バージョンサポート終了について

Microsoft 社のInternet Explorer (IE) サポートポリシー変更に伴い、 2016 年1 月12 日以降、下記の表に示したOSとIEの組合せに対してのみ、 テクニカルサポートとセキュリティ更新プログラムが提供されるようになります。 本システムをご利用いただくにあたりましては、パソコンのIEを早急に最新バージョンへ アップデートしていただきますよう、お願いいたします。

※Microsoft 社がサポートしない組み合わせにて、本システムを利用された場合の セキュリティリスクについては、責任を負いかねます。

| Windows OS         | IE のバージョン            |
|--------------------|----------------------|
| Windows Vista SP2  | Internet Explorer 9  |
| Windows 7 SP1      |                      |
| Windows 8.1 Update | Internet Explorer 11 |
| Windows 10         |                      |

### (1)事前準備

#### ② 電子証明書(ICカード)の購入及び設定

- ICカードの購入
  - •各自治体に届け出ている**受任者名義のICカード**を準備してください。

•下記の指定認証事業者(認証局)から購入してください。

※余裕を持って早めに購入手続きを行ってください。

※各認証事業者にてICカードの価格は異なりますが、2年の有効期限で約2万円です。 ICカードリーダも各認証事業者から購入可能で、約1万円です。

| 認証事業者(認証局)名          | URL                                 | TEL          |
|----------------------|-------------------------------------|--------------|
| (株)NTTネオメイト          | http://www.e-probatio.com/          | 0120-851-240 |
| ジャパンネット(株)           | http://www.diacert.jp/plus/         | 03-6771-5108 |
| (株)帝国データバンク          | http://www.tdb.co.jp/typeA/         | 0570-011999  |
| 東北インフォメーション・システムズ(株) | https://www.toinx.net/ebs/info.html | 022-799-5566 |
| 日本電子認証(株)            | http://www.ninsho.co.jp/aosign/     | 0120-714-240 |

- ICカード、カードリーダの設定
  - ICカードとICカードリーダが届きましたら、取扱説明書や各認証事業者のホームページの指示に 従い、設定を行ってください。
     All Rights Reserved, Copyright© 富士通エフ・オー・エム株式会社 2016

20

### 参考)電子証明書(ICカード)の役割

従来の入札では、入札参加者の方に各発注機関まで来庁していただいてい ますので、対面方式で直接相手が誰なのか確認ができています。 それに対して、電子入札の場合には、ネットワーク上でのやり取りとなり、相手 が入札をしようとしている入札参加者なのか、また本当に発注機関の担当者 なのかといった目視確認ができません。

そこで本人確認の方法として送信者、受信者以外の第三者機関(民間の 指定認証事業者(認証局))が発行した電子証明書(ICカード)を使用し ます。

電子証明書(ICカード)を使用して、送信者が電子文書に公開鍵暗号 方式と呼ばれる署名(電子署名)を行い、入札参加者が民間認証会社に 署名の所有者、有効性を照会することで送信者の確認(電子認証)を行い ますので、安心してご利用いただけます。

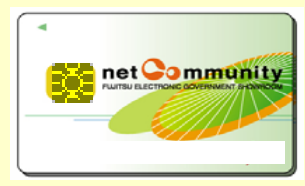

### (1)事前準備

#### ③ 利用者登録申請書の提出

**自治体ごとに提出が必要**です。申請書様式及び提出先等の詳細は、各自治体の ホームページを参照するか、各自治体へお問い合わせください。

#### ④ JavaPolicyの設定

ICカードのセットアップ完了後、取扱説明書や認証局(ICカードを購入した認証事業 者)のホームページの指示に従い、えひめ電子入札共同システムのJavaPolicyを 設定してください。

JavaPolicy : https://www.ebid-nyusatsu.pref.ehime.jp/ https://www.ebid-ppi.pref.ehime.jp/

#### ⑤ Webブラウザの環境設定

Webブラウザ(Internet Explorer)の環境設定として、以下の設定を行います。 ・信頼済みサイトの設定・ポップアップブロックの解除

※設定方法の詳細は、えひめ電子入札共同システムポータルサイト→システムの設定 「1.パソコンおよびネットワーク環境の準備」の「パソコンの設定方法について」を参照してください。

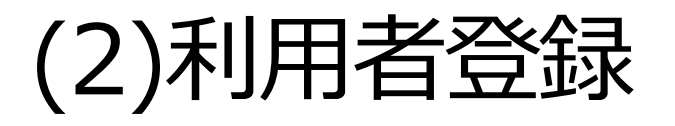

事前準備を全て行った後、発行されたICカードをえひめ電子入札 共同システムに登録します。 ※利用者登録の操作方法は、P.26~を参照してください。

#### 自治体ごとに利用者登録が必要です!

| 電纜県         |         | 2014年02月                               | 03日 13時54分            | CALS/EC 電子入札システム   | <b>U</b> |
|-------------|---------|----------------------------------------|-----------------------|--------------------|----------|
| め電子入礼共同システム | 入札情報サービ | 2                                      |                       |                    | お問い合い    |
| 利用者登録       |         |                                        | 利用者登録                 |                    |          |
|             |         | この画面では <b>新たな企業</b> と<br>〈※〉の項目は、必須入力で | して、業者情報とICカードの:<br>す。 | 登録を行います。           |          |
|             | 企業情報    |                                        |                       |                    |          |
|             | 企業名称    | : 業者003                                |                       |                    |          |
|             | 企業郵便番号  | : 000-0001                             |                       |                    |          |
|             | 企業住所    | : 愛媛県松山市1-1-1                          |                       |                    |          |
|             | 代表者氏名   | :テスト 太郎                                |                       |                    |          |
|             | 代表者位職   | :                                      | (14)                  | (半春 (約,02,0000,000 | 20)      |
|             | 八衣电話 世方 | : 000-000-0001                         | (*)                   | (半月 例:03-0000-000  | 10)      |
|             | 代表FAX番号 | : 000-000-0001                         | (**)                  | (半角 例:03-0000-000  | 00)      |
|             | 部署名     | : 営業部                                  | (**)                  | (30文字以内)           |          |
|             | 伊韦安口林福  | 地々時 ナー・トーノール ボ洋信はわます                   |                       |                    |          |

### 事前準備におけるよくある質問(1)

#### インターネットを使用していますが、セキュリティ上問題ないのでしょうか?

回答:インターネット上で情報を暗号化して送受信するプロトコルであるHTTPS 【Hypertext Transfer Protocol Security】で通信を行っています。また認証局が発行する電子証明書(ICカード)を利用して 電子署名を付与することで、より高度なセキュリティを実現しています。

#### 電子入札を行う上で、発注機関毎に独自のICカードが必要となるのでしょうか?

回答:電子入札コアシステムを採用している公共発注機関への入札については、全て1枚のICカードで入札参加 可能です。他自治体の電子入札システムで既に利用中のICカードがある場合は、電子入札コアシステム対応 のものであるかをご確認ください。 電子入札コアシステム対応のICカードであり、えひめ電子入札共同システム参加自治体に届け出ている受任 者名義のものであれば利用できます。

#### 電子入札に参加する際、ICカードの申し込みはいつまでに行うべきですか?

回答:ICカードの申し込みから発行までの期間は認証事業者(認証局)によって様々ですが、2週間以上かかるよう です。

電子入札に参加するためには、参加しようとする案件の入札手続きが始まるまでにICカードを取得し、電子入札システムに利用者登録を完了しておく必要がありますので、余裕を持って申し込みをしてください。

#### ICカードの購入を検討していますが、認証事業者(認証局)を選択する基準はありますか?

回答:電子入札コアシステム対応認証事業者(P.20参照)のいずれかであれば良いので、選択基準は設けておりません。認証事業者ごとのサービス内容や価格等を比較検討のうえ、お選びください。

### 事前準備におけるよくある質問(2)

#### 現在、愛媛県や松山市などの電子入札(えひめ電子入札共同システム)に参加しています。 このまま、四国中央市、西条市、東温市、砥部町の電子入札に参加できますか?

回答:既にえひめ電子入札共同システムの参加自治体で電子入札を行っている場合も、各自治体への利用者登録申請書の提出と、システムでの自治体ごとの利用者登録が必要です。 ご使用のICカード、カードリーダはそのまま使用可能です。 各自治体の電子入札開始時期や入札案件については、各自治体のホームページを参照するか各自治体へ 直接お問い合わせください。

#### 利用者登録の際、画面上部に日付時刻が表示されません

回答:えひめ電子入札共同システムのJavaPolicy(P.22参照)を設定してください。 ※設定方法は、ICカードを購入された認証事業者(認証局)にお問い合わせください。

JavaPolicy設定済みの場合は、インターネット一時ファイル等を削除し、パソコンを再起動してください。

【インターネット一時ファイルの削除方法】

•Internet Explorer 7

画面上部の[ツール]→[閲覧の履歴の削除]→ [インターネット―時ファイル]、[Cookie]にチェック→[削除]

•Internet Explorer 8, 9, 10

画面上部の[ツール]→[閲覧の履歴の削除]

→ [お気に入り Web サイトデータを保持する]のチェックを外す

→ [インターネット一時ファイル]、[Cookie]にチェック→[削除]

## 5. 利用者登録の操作方法

#### 電子入札システム【共通】

### 利用者登録の記動(1)

ICカードリーダを接続してパソコンを起動し、Internet Explorerで えひめ電子入札共同システムのポータルサイトを表示します。(P.12参照) ※事前準備(P.14~参照)をすべて済ませたうえで、利用者登録を行います。

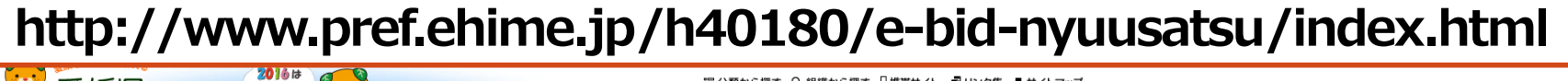

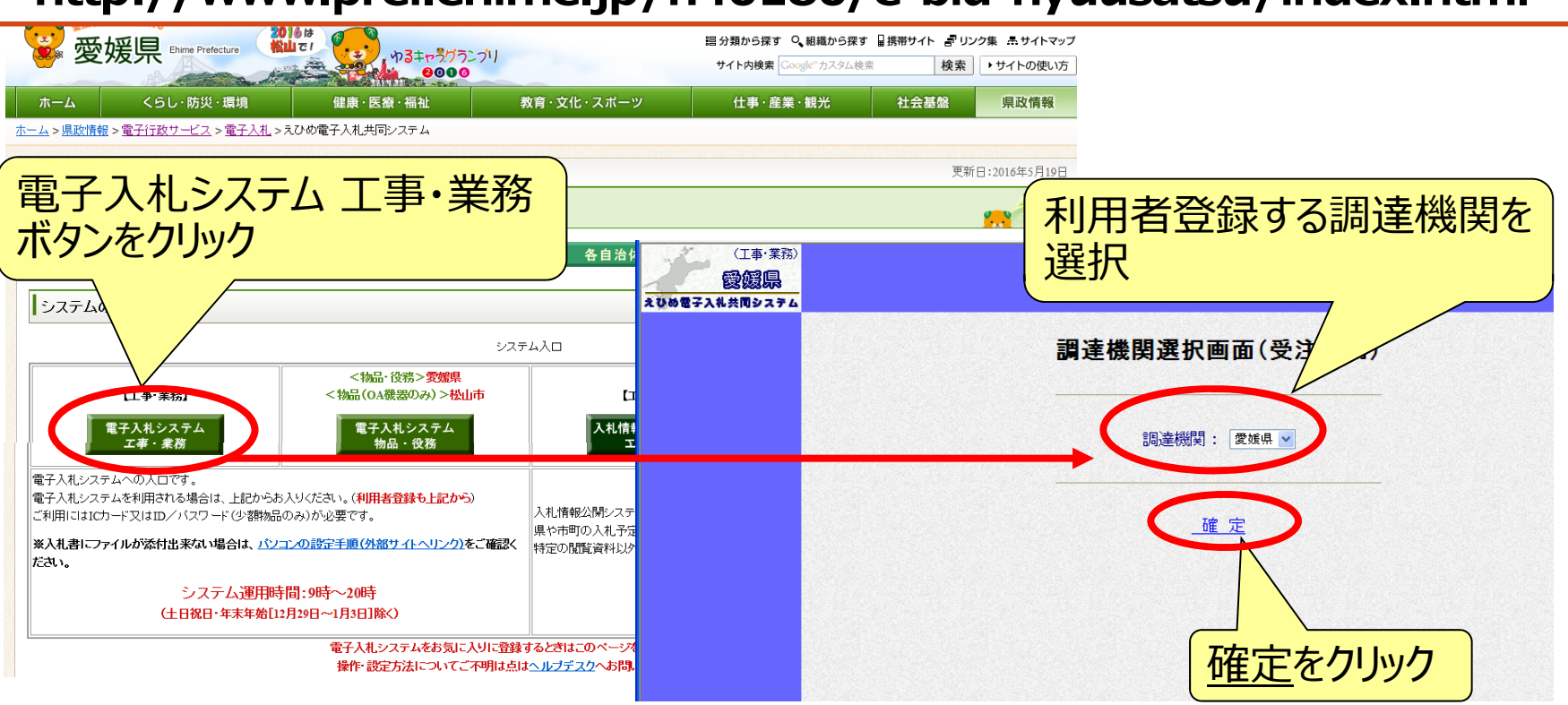

#### 電子入札システム【共通】

### 利用者登録の起動(2)

「利用者登録/電子入札」選択画面から、利用者登録を起動します。

- ※電子入札システムを利用するには、事前に自治体ごとに利用者登録を行う必要 があります。
- ※ 各自治体に利用者登録申請書の提出後、自治体から通知された登録番号と パスワードをご準備ください。

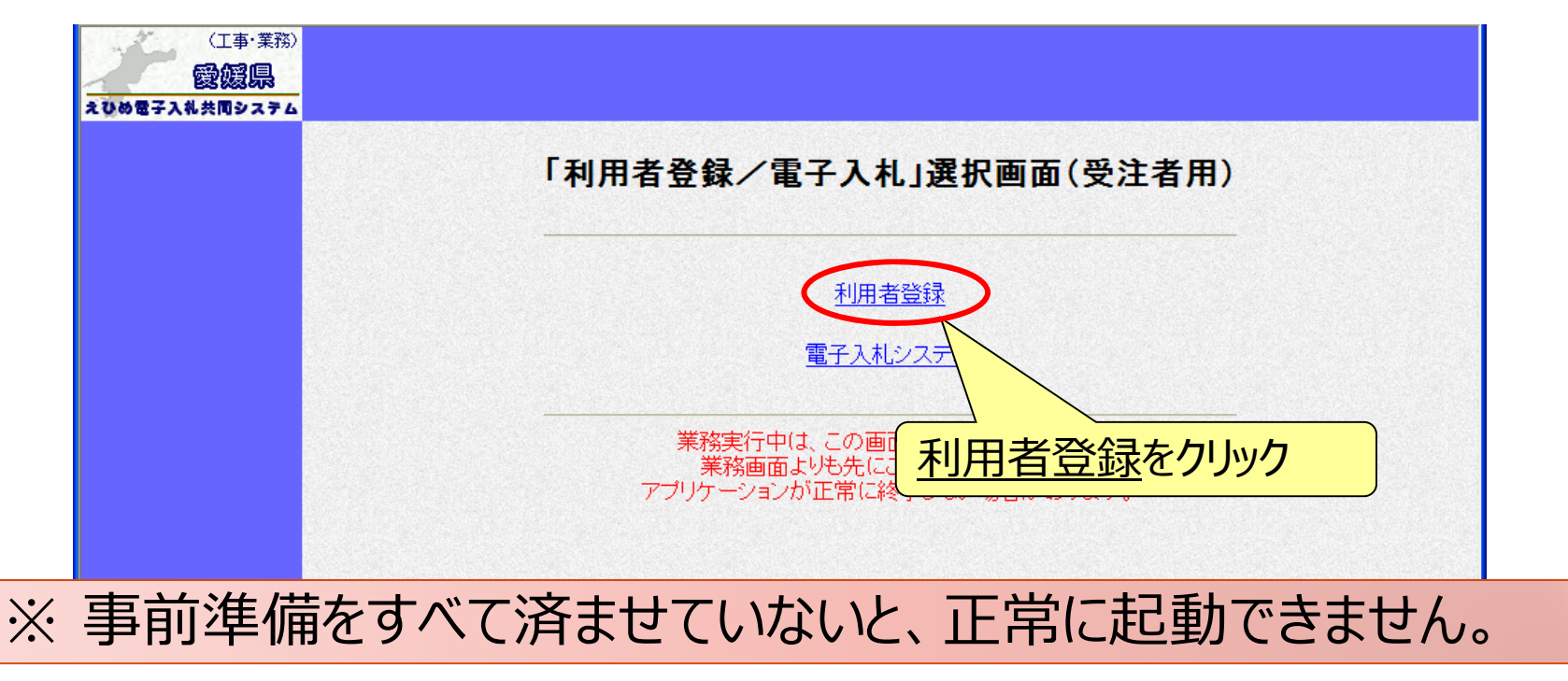

#### 電子入札システム 【共通】 利用者登録(3)

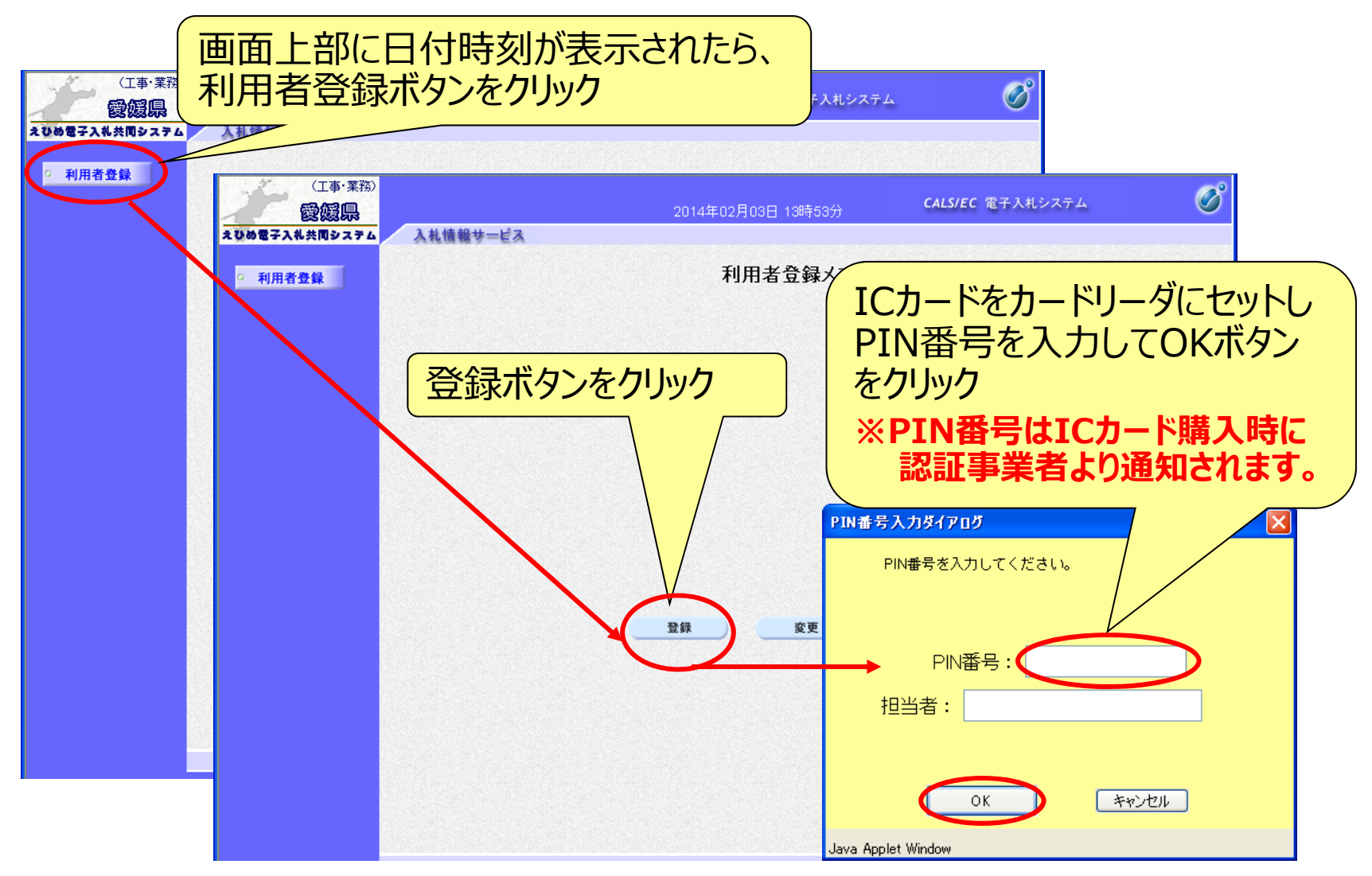

#### 電子入札システム 【共通】 利用者登録(資格審査情報の検索)

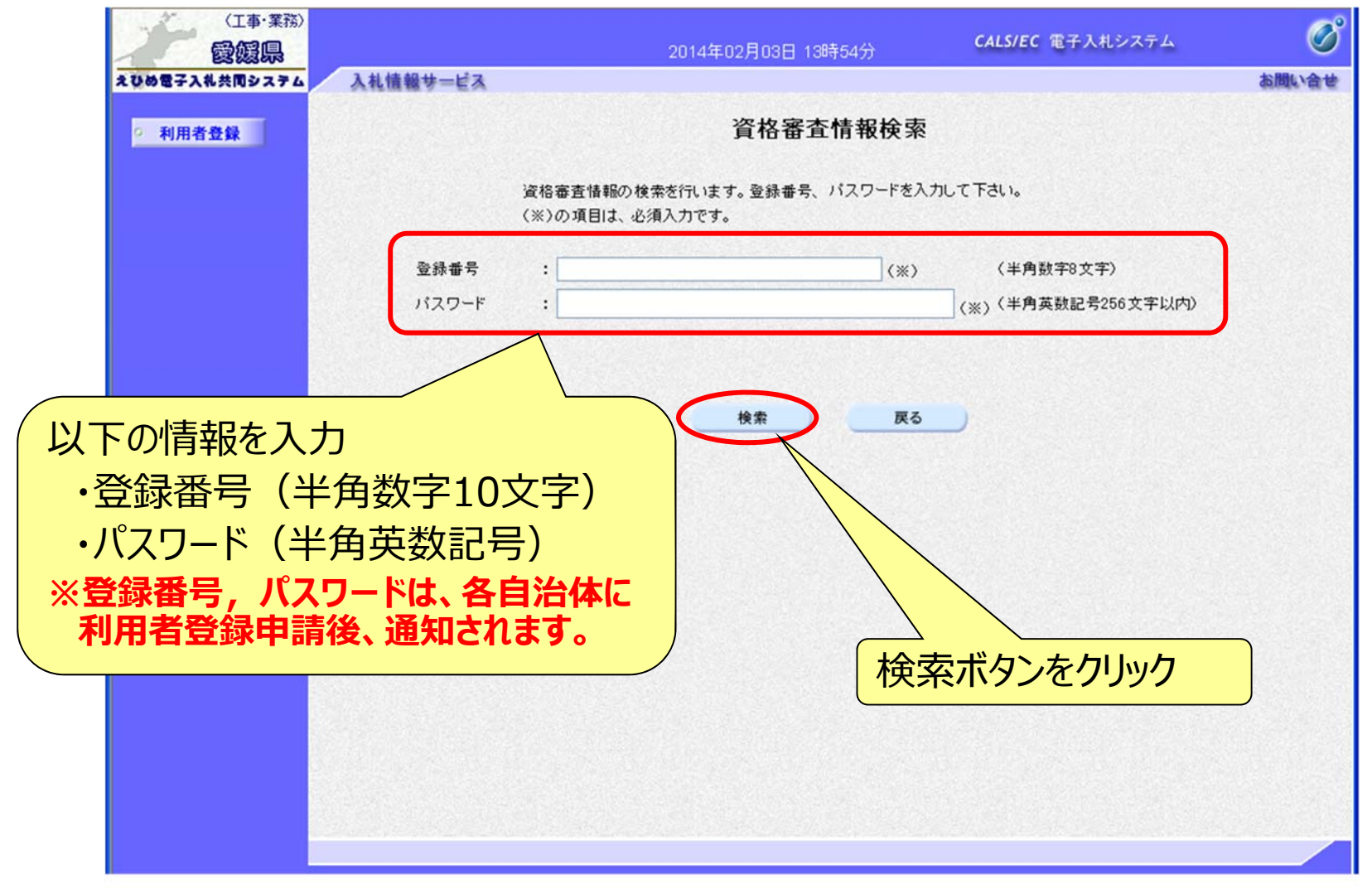

### 電子入札システム 【共通】 利用者登録(利用者情報の入力 – 1)

| (工事・業務)<br>岡加賀風                            |                                       | 2014年02日03日 13時54分            | 以下の情報を入力                 |
|--------------------------------------------|---------------------------------------|-------------------------------|--------------------------|
| E3583803<br>えひめ電子入札共同システム                  | 入札情報サービス                              | 2014-02/300-104(043)          | ·企業情報                    |
| ○ 利用者登録                                    |                                       | 利用者登録                         | ·代表電話番号                  |
|                                            |                                       | この画面では新たな企業として、業者情報と          | ・代表FAX番号                 |
| A3                                         | F 41 40                               |                               | ·部署名                     |
| 正 3<br>                                    | ● ● ● ● ● ● ● ● ● ● ● ● ● ● ● ● ● ● ● | <b>*</b> 003                  | ·代表窓口情報                  |
| 企業企業                                       | R-117 ・来<br>美郵便番号 :000<br>ま住所 ・愛      | 10000<br>0-0001<br>維退於山市1-1-1 | ·連絡先名称(部署名等)             |
| 代表                                         | REM : 23<br>長者氏名 : テジ<br>長者公職 : テジ    | 2.1 太郎                        | ·連絡先郵便番号                 |
| 表升                                         | 長電話番号 : 00                            | 00-000-0001                   | ·連絡先住所                   |
| 代表                                         | 表FAX番号 : 00<br>賢名 : 営                 | 00-000-0001 (※)<br>1葉部 (※)    | ・連絡先氏名                   |
|                                            |                                       |                               | ・連絡先電話番号                 |
| 代录<br>———————————————————————————————————— | 表窓口情報 指述                              | 名時はここにメールが送信されます。             | ・理裕亢FAX留亏<br>い連約生メールマドレフ |
| 連絡                                         | 8先名称(部署名等) :                          | (**)                          | ・建裕元メールアドレス              |
| 連絡                                         | 各无郵便番亏 :<br>各先住所 :                    | (**)                          | ※代表窓口情報には、入札(見積)通知       |
| 連絡                                         |                                       | (**)                          | 音を文の取る志口の時報をパリしていたさい。    |
| 連絡                                         | 8先FAX番号 :                             | (*)                           | 指名時にはここにメールが送信されます       |
| 連絡                                         | 各先メールアドレス :                           | (*)                           | を入力してください。               |

#### 電子入札システム (共通) 利用者登録(利用者情報の入力 – 2)

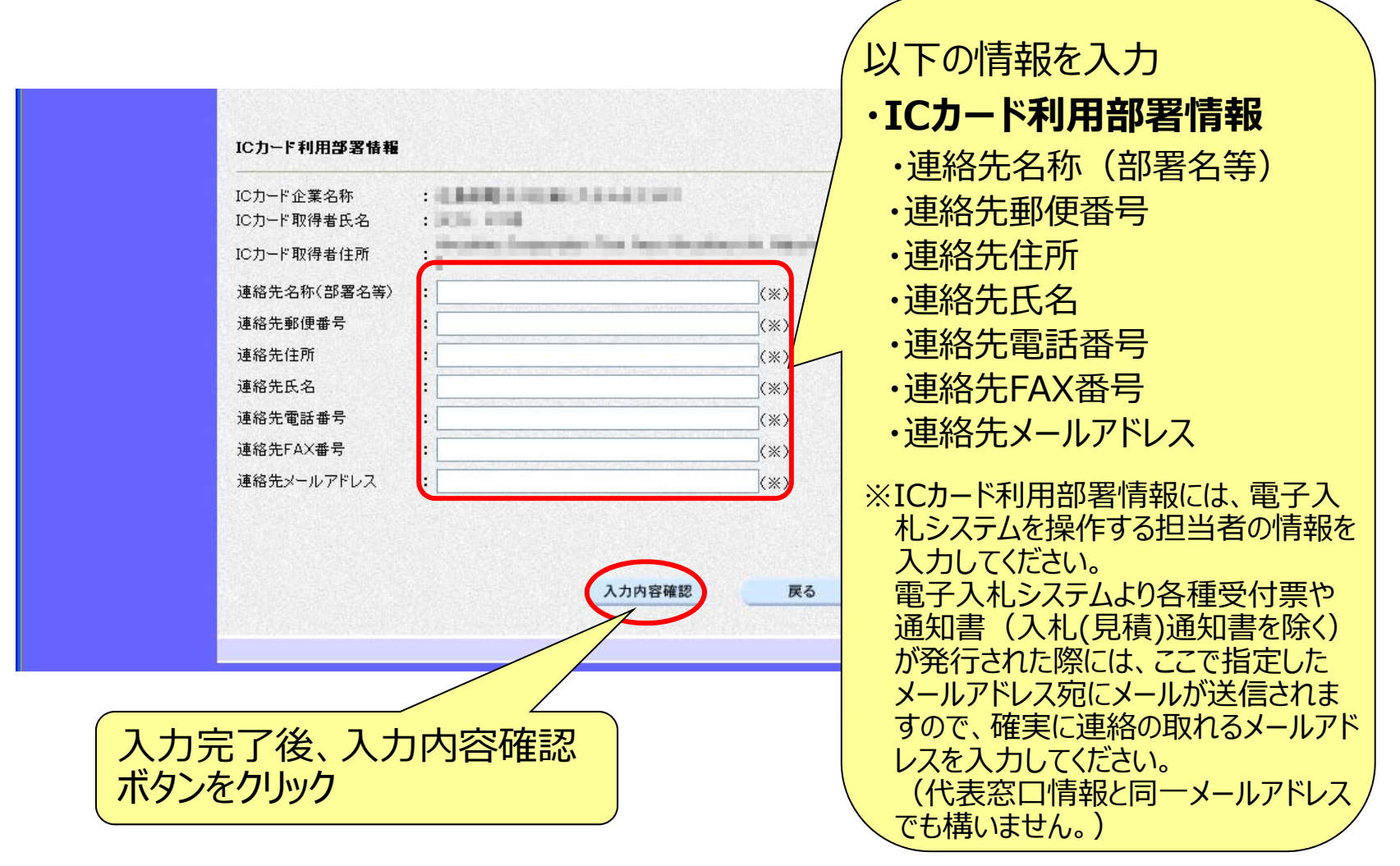

#### 電子入札システム【共通】

| 利用者                             | 登録(登録                                                                                                    | 録内容の研                                                              | 確認・登録)                                                                                                  |
|---------------------------------|----------------------------------------------------------------------------------------------------|--------------------------------------------------------------------|----------------------------------------------------------------------------------------------------|
| (工事·東市)<br>愛媛県<br>えびめ電子入札共同システム | 2014年02月03日 198年54分<br>入礼情報サービス                                                                                                    | CALSIEC BFARLOAFA                                                  |                                                                                                    |
| ○ 利用者登録                         | 登録内容確認                                                                                                    | 1                                                                  |                                                                                                    |
|                                 | 企業情報                                                                                                    | CALS/EC - Windows Internet Explorer                                |                                                                                                    |
|                                 | 企業名称 : 業者003<br>企業6所 : 200-0001<br>企業住所 : 愛城県松山市1-1-1<br>代表者62名 : テスト 太部<br>代表者役職 :<br>代表者役職 :<br>代表者役職 :<br>代表者役職 :<br>代表者役職 :<br>代表者役職 :<br>代表者役職 :<br>代表者役職 :<br>代表者役職 :<br>代表者役職 :<br>代表者役職 :<br>代表者役職 :<br>代表者役職 :<br>代表者役職 :<br>代表者役職 :<br>代表者役職 :<br>代表者役職 :<br>代表者役職 :<br>(代表者役職 :<br>(代表者役職 :<br>))))))))))))))))))))))))))))))))))))                                                                                                    |                                                                    | 2014年02月03日 13時54分<br>登録内容を印刷する場合<br>は、印刷ボタンをクリック                                                       |
|                                 | 速結先名称(部署名等) : 業者003<br>連結先移(部署名等) : 000-0001<br>連絡先住所 : 愛娘県松山市1-1-1<br>連絡先名 : テスト 太郎<br>連絡先電話番号 : 0000-00-0001<br>連絡先FAX番号 : 0000-00-0002<br>連絡先メールアドレス : taro3@eyoousya3.co.jo<br>ICカード利用部署情報                                                                                                    |                                                                    | ブラウザを右上のンボタン でて下さい。                                                                                     |
|                                 | ICカード変換者低名         :           ICカード取得者任所         :           ICカード取得者任所         :           連絡先名所(部署名等)         :           連絡先和(部署名等)         :           連絡先和(部署名等)         :           連絡先和(部署名等)         :           連絡先和(部署名等)         :           連絡先氏者         :           連絡先后者         :           連絡先和(部署者)         :           連絡先和(部署者)         :           連絡先和(部署者)         :           連絡先和(部署者)         :           連絡先和(部署者)         :           :         :           :         :           :         :           :         :           :         :           :         :           :         :           :         :           :         :           :         :           :         :           :         :           :         :           :         :           :         :           :         :           :         :           :         : <td:< td="">         :</td:<> |                                                                    |                                                                                                    |
| 入力内容を登録ボタン                      | ICカーF編編<br>た確認し、<br>をクリック<br>と記の内容を、新たな企業して<br>この内容であることを確認して<br>上記の内容を、新たな企業して<br>この内容であるしたと考慮して<br>この内容であるしたと考慮して                                                                                                    | ₩222mm<br>10<br>10<br>10<br>10<br>10<br>10<br>10<br>10<br>10<br>10 | 上で、利用者登録は完了です。<br>面右上の×をクリックして閉じます。<br>必ず全ての画面を閉じてください。<br>カード利用部署情報の連絡先メール<br>ドレスに利用者登録完了のメールが<br>きます。 |

#### 電子入札システム【共通】

### 利用者登録入力時の留意点

■登録番号、パスワード

各自治体に利用者登録申請後、通知されます。 紛失した場合は、各自治体の入札契約担当へご連絡ください。

#### ■連絡先メールアドレス

えひめ電子入札共同システムでは、発注者から入札通知書や各種受付票が発行された際に、入札参加者へ発行されたことをお知らせするため、利用者登録時に入力したメール アドレスへメールを送信しています。

次の場合はエラーとなり、正常にメール送信できない原因となります。

- ▶ 携帯電話にメールの転送を設定している場合
- ▶ メーリングリストに登録、転送を設定している場合
- ▶ ご利用不可能なメールを登録している場合

また、利用者登録時に入力したメールアドレスが変更された場合も、同様にエラー発生に 繋がりますので、速やかに利用者登録の変更を行うようお願いします。

# 6. 電子入札システムの操作方法 1)指名競争入札
## 指名競争入札の処理の流れ

#### 注意:事前準備と利用者登録を済ませていないと電子入札には参加できません!

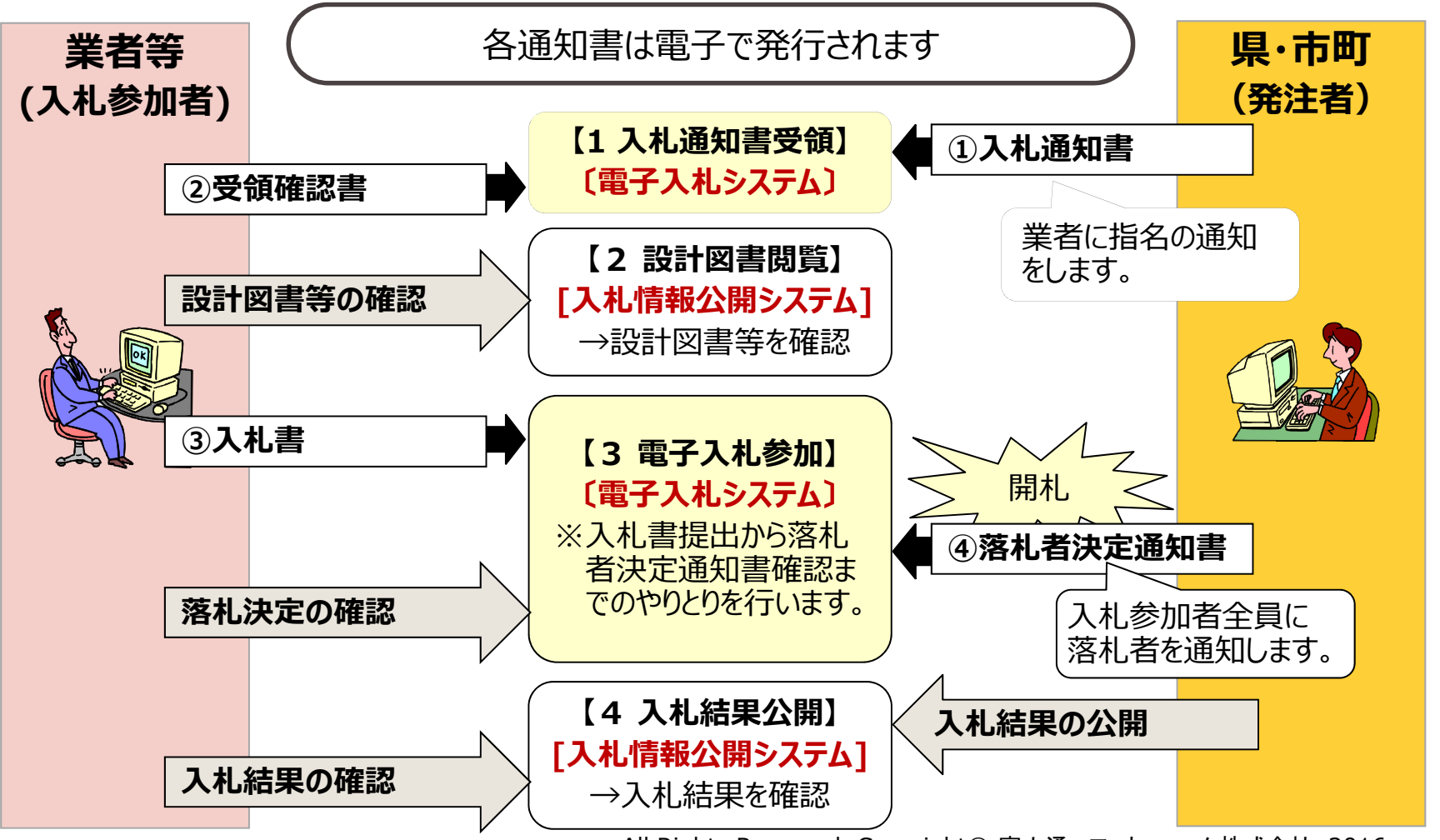

#### 電子入札システム 【指名競争入札】 入札通知書到着のお知らせメールの確認 発注者から「入札通知書」が発行されると、「利用者登録」で指定した メールアドレス宛に、「入札通知書到着のお知らせ」のメールが届きます。

【メールサンプル】

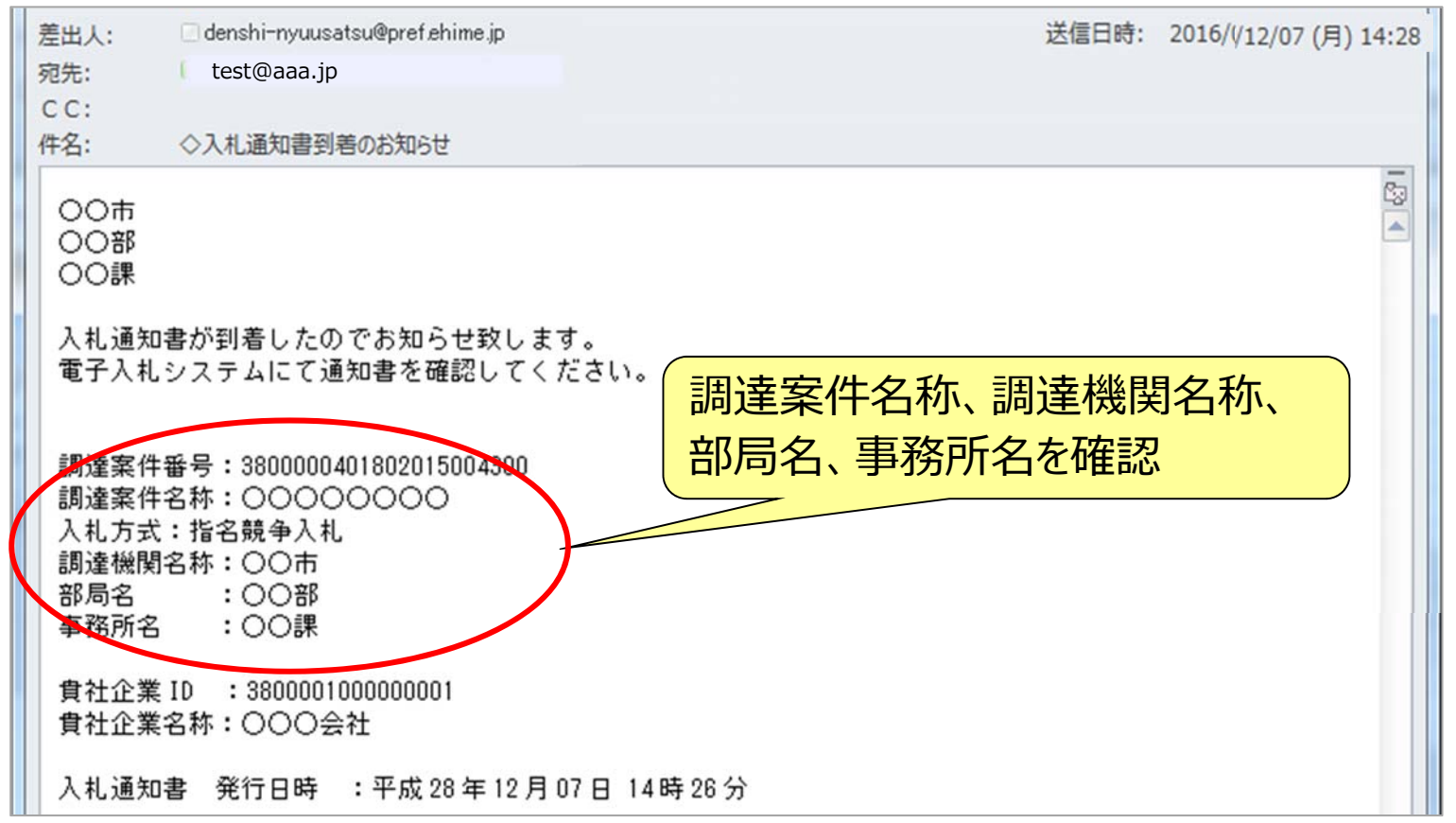

#### 電子入札システム 【共通】 電子入札システムの起動(1) ICカードリーダを接続してパソコンを起動し、Internet Explorerで えひめ電子入札共同システムのポータルサイトを表示します。(P.12参照)

#### http://www.pref.ehime.jp/h40180/e-bid-nyuusatsu/index.html

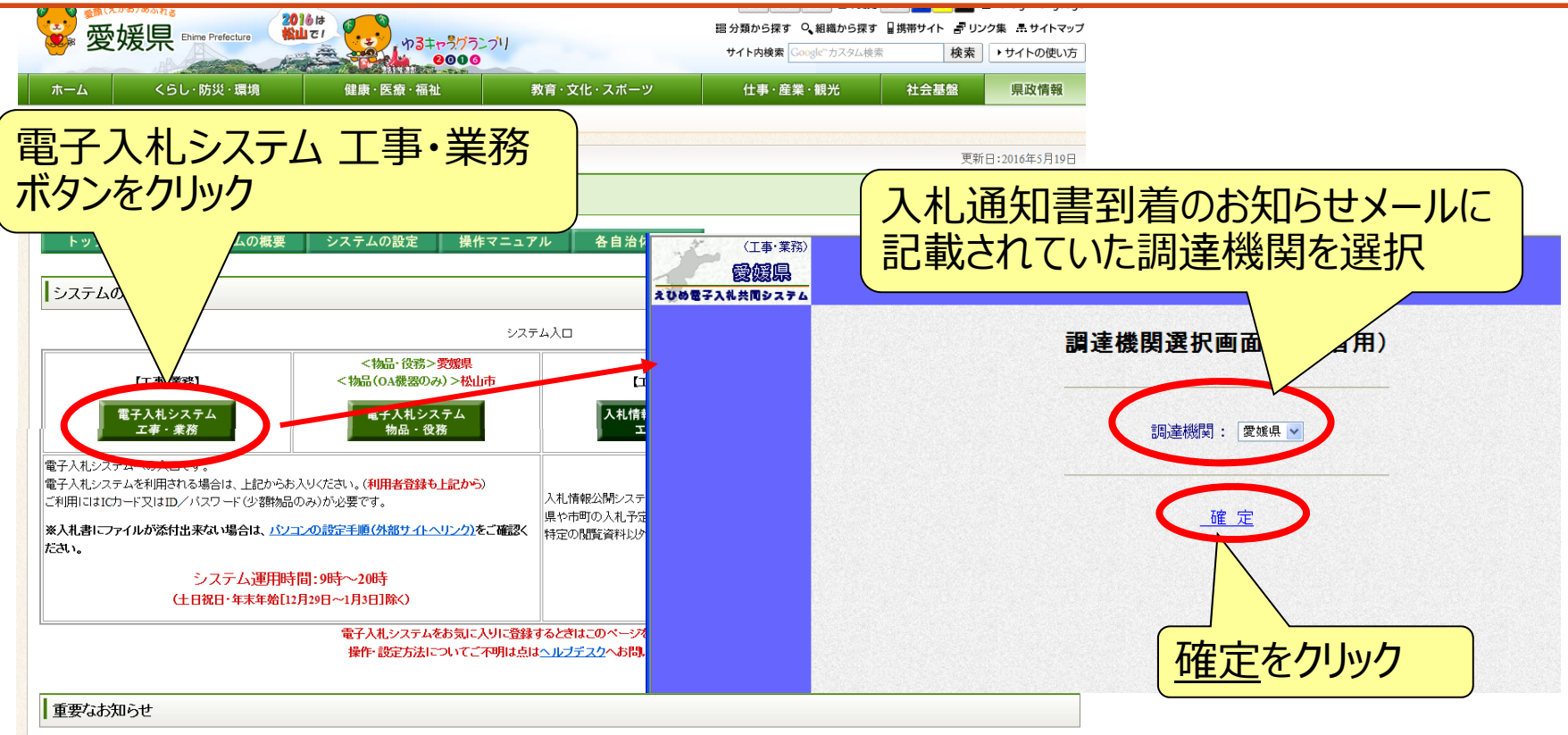

夏媛県発注工事の指名入札において入札情報公開システムで工事費内駅書の様式を示していない工事であっても、必ず参考様式に埋いた工事費内駅書の提出を求めています。

# 電子入札システム (共通) 電子入札システムの起動(2)

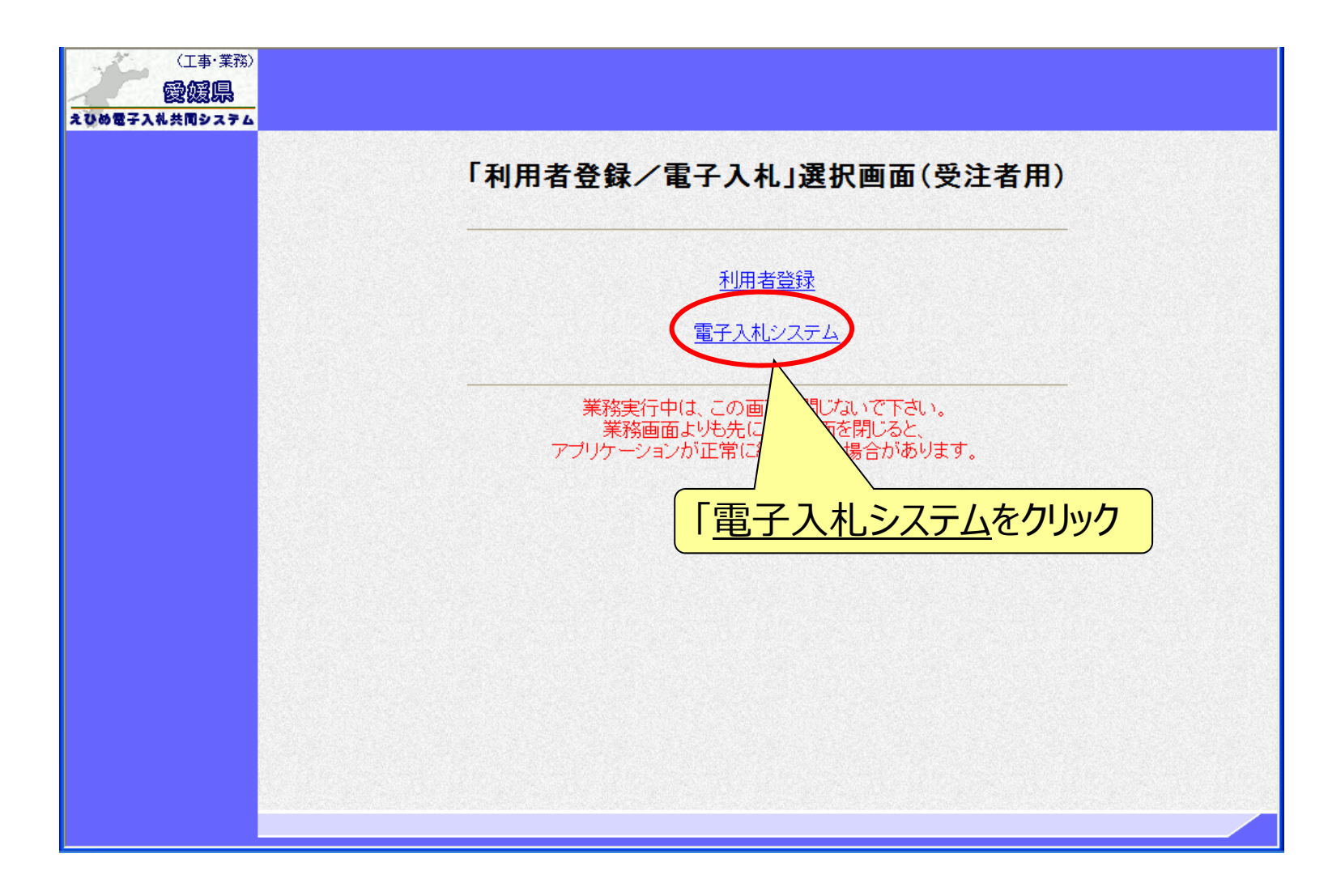

#### 電子入札システム【共通】 電子入札システムの起動(3) 利用者登録済みのICカードを準備し、電子入札システムを起動します。 ※ 自治体ごとの利用者登録を行っていないと、起動できません。

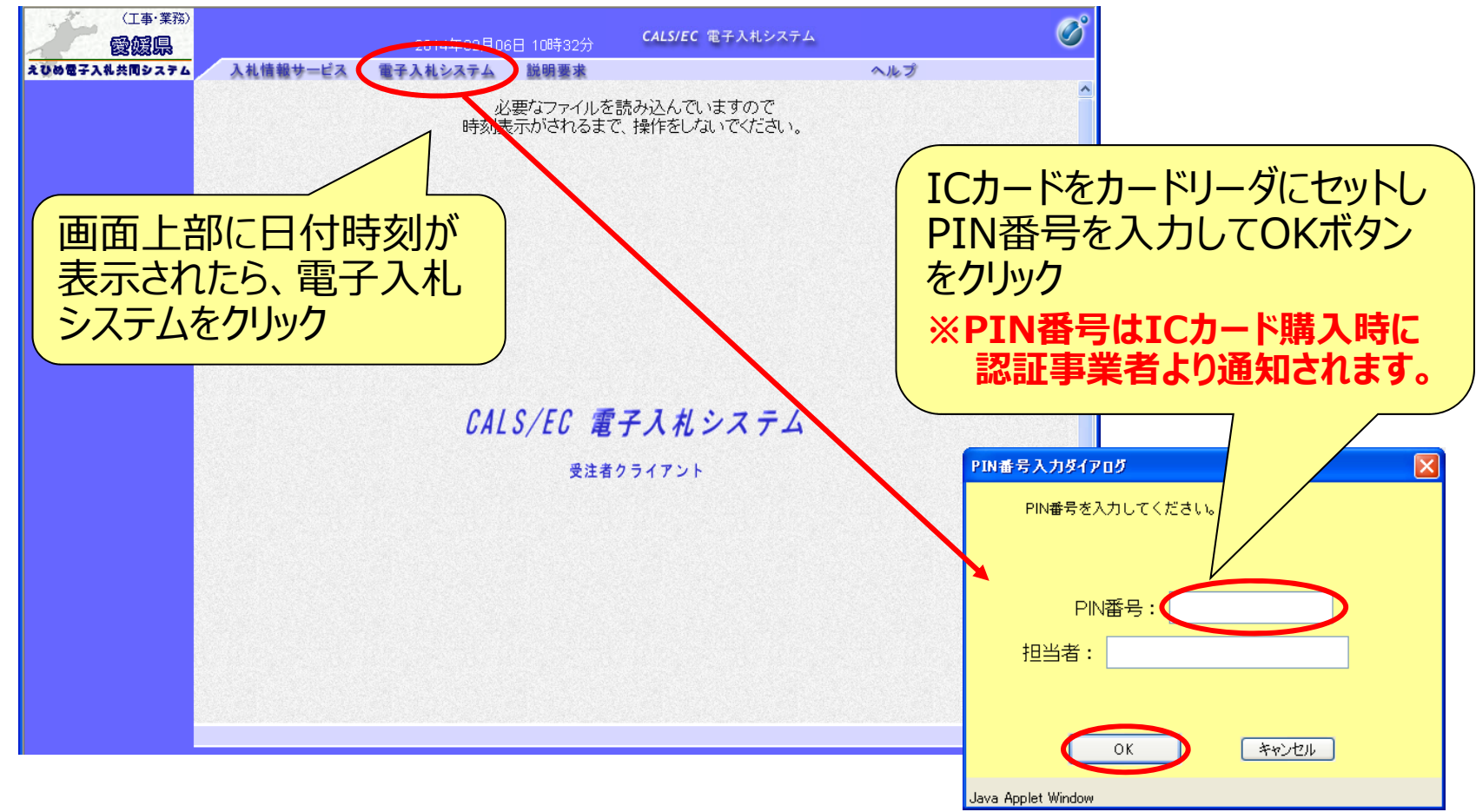

#### 電子入札システム【指名競争入札】 入札通知書の表示(簡易調達案件検索) 入札通知書到着のお知らせのメールに記載されている部局、案件名 等を確認し、「簡易調達案件検索」で該当の案件を検索します。

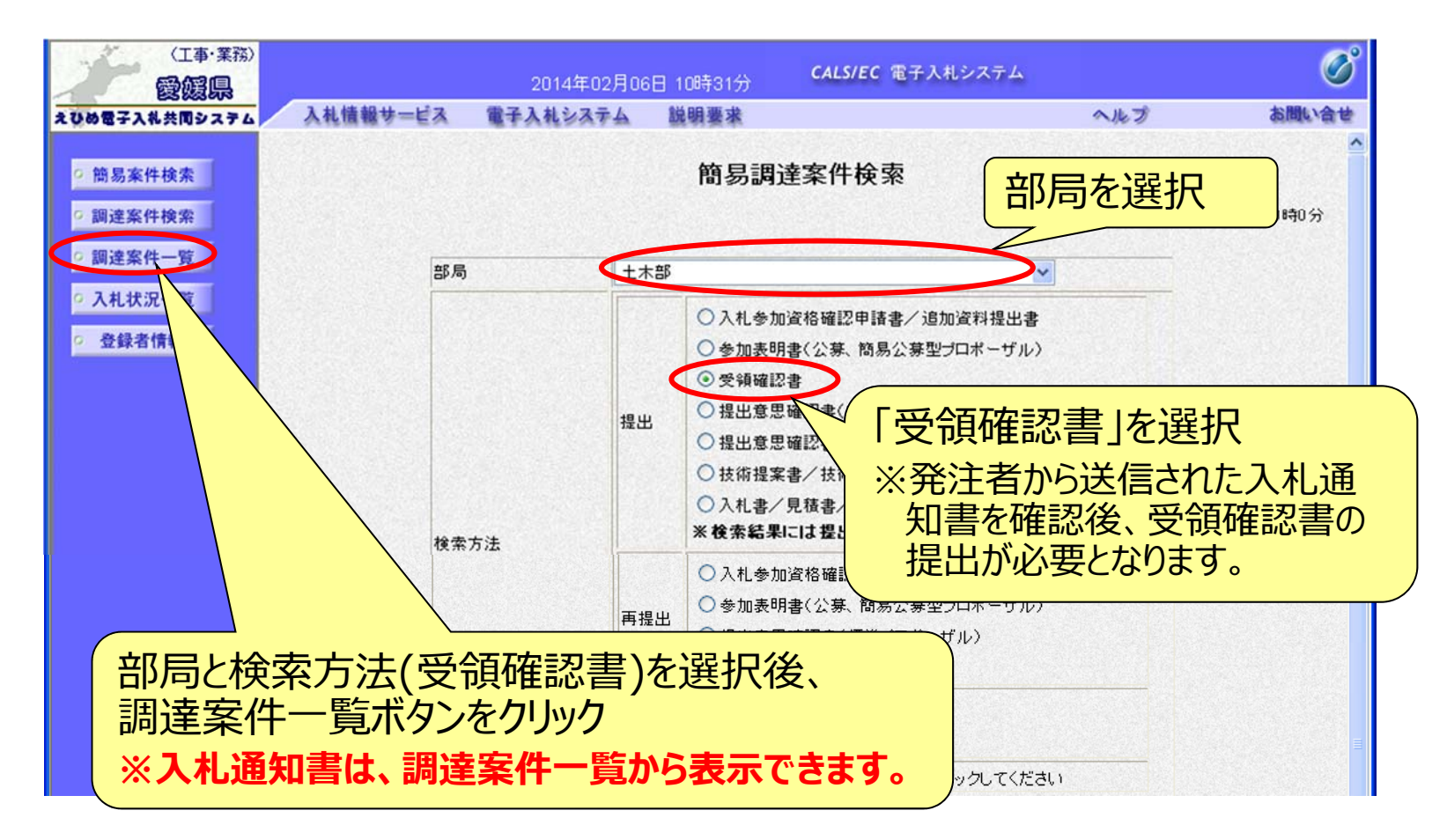

#### 電子入札システム【指名競争入札】 入札通知書の表示(調達案件一覧) 検索条件に合致した案件が一覧表示され、入札通知書を表示する ことができます。

| (工事·業務)<br><b>愛媛県</b>                                    |                                                                                                    | 2014年02月                                                                                                   | 月06日 16時38分                                                             |                             | CALS/EC 電子                                 | 入札システム     |                                     | Ø                                                                     |
|----------------------------------------------------------|----------------------------------------------------------------------------------------------------|----------------------------------------------------------------------------------------------------|-------------------------------------------------------------------------|-----------------------------|--------------------------------------------|------------|-------------------------------------|-----------------------------------------------------------------------|
| えひめ電子入礼共同システム                                            | 入札情報サービス                                                                                                    | 電子入札システィ                                                                                                   | 4 説明要求                                                                  |                             |                                            |            | ヘルプ                                 | お問い合せ                                                                 |
| <ul> <li> 一一一一一一一一一一一一一一一一一一一一一一一一一一一一一一一一一一一一</li></ul> | 入札信報サービス         調達機関(部局) 土木         企業ID         住所         企業名称         代表者氏名         案件表示順序         案件表示順序         第注案件修報         書         月述案件各程         1         (国) 999号         道路改築工事 | 2014年02月<br>電子入札システィ<br>第<br>2200000010000003<br>愛媛県松山市1-1-1<br>業者003<br>テスト 太郎<br>マ<br>入札方式<br>指名競争<br>入札 | 06日 16時38分<br>説明要求<br>● 早順<br>● 降順<br>二参加交格確認申認<br>资料提出書/参加表<br>再提出 受付票 | 周達案<br><sup>書/</sup><br>通知書 | CALS/EC 电子<br>一覧<br>提出素<br>通知書 提出<br>表示 提出 | W書/<br>開設書 | ヘルプ<br>最新更新日時<br>技術提案書/<br>提出 再提出 受 | <ul> <li>         あ聞い合せ         <ul> <li>表示案件 1-1</li></ul></li></ul> |
|                                                          |                                                                                                    |                                                                                                    |                                                                         | 受の                          | 」<br>領確認<br>通知書                            | る人提出の表示    | は<br>意思確<br>ボタンを                    | 認書<br>フリック                                                            |

#### 電子入札システム【指名競争入札】 入札通知書の確認

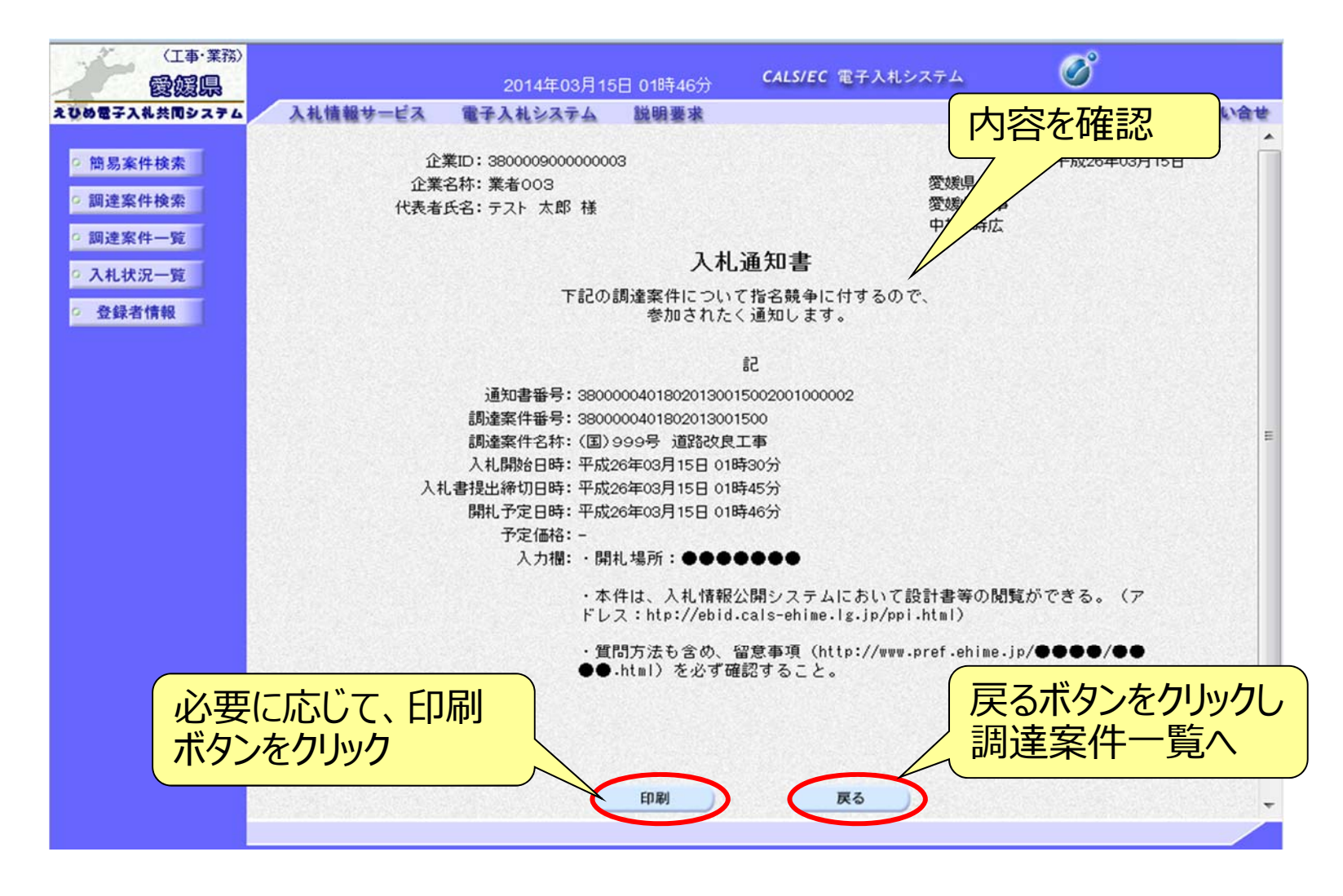

#### 電子入札システム【指名競争入札】 受領確認書の提出(調達案件一覧) 入札通知書を確認後、受領確認書を提出します。 ※入札参加意思の有無に関わらず、必ず提出してください。

| (工事·業務)<br><b>愛媛県</b>                                                              |                                   | 2014年02,                           | 月06日 16時38                         | 分          | CALS/EC 電子 | 千入札システム      |                  | Ø                                       |
|------------------------------------------------------------------------------------|-----------------------------------|------------------------------------|------------------------------------|------------|------------|--------------|------------------|-----------------------------------------|
| えひめ電子入礼共同システム                                                                      | 入札情報サービス                          | 電子入札システ                            | ム 説明要求                             | 1          |            |              | ヘルプ              | お問い合せ                                   |
| <ul> <li>・ 簡易案件検索</li> <li>・ 調達案件検索</li> <li>・ 調達案件一覧</li> <li>・ 入札状況一覧</li> </ul> | 調達機関(部局) 土木<br>企業ID<br>住所<br>今天日本 | 部<br>220000001000003<br>愛媛県松山市1-1- | 1                                  | 調達乳        | 案件一覧       |              |                  | 表示案件 1-1<br>全案件数 1                      |
| 0 登録者情報                                                                            | 近果石朴<br>代表者氏久                     | 兼者003<br>テフト 大郎                    |                                    |            |            |              |                  |                                         |
|                                                                                    | 案件表示順序 案件番号<br><b>調達案件答報</b>      | ج<br>کر<br>نفس                     | ● 昇順<br>● 降順<br>● 降順<br>■ 次料提出書/参加 | 請書/<br>表明書 | 受辞<br>提出查  | :괱킝/<br>男꽠킁송 | 最新更新日時<br>技術提案書  | 最新表示<br>2014.02.06 16:38<br>/技術资料<br>企業 |
|                                                                                    | 番 調速案件名称                          | 人 化方式 提出                           | 再提出 受付票                            | 通知書        | 通知書 提出     | 再提出 受付票      | 提出 再提出           | 受付票 通知書 ティ                              |
|                                                                                    | 1     (国)999号<br>道路改築工事           | 指名競争<br>入札                         |                                    |            | 表示提出       |              |                  |                                         |
|                                                                                    |                                   |                                    |                                    |            | 受領書の       | 夏確認<br>)提出ボ  | く<br>提出意<br>タンをク | 表示案件 1-1<br>全案件数 1<br>意思確認<br>リック       |

#### 電子入札システム【指名競争入札】 受領確認書の確認

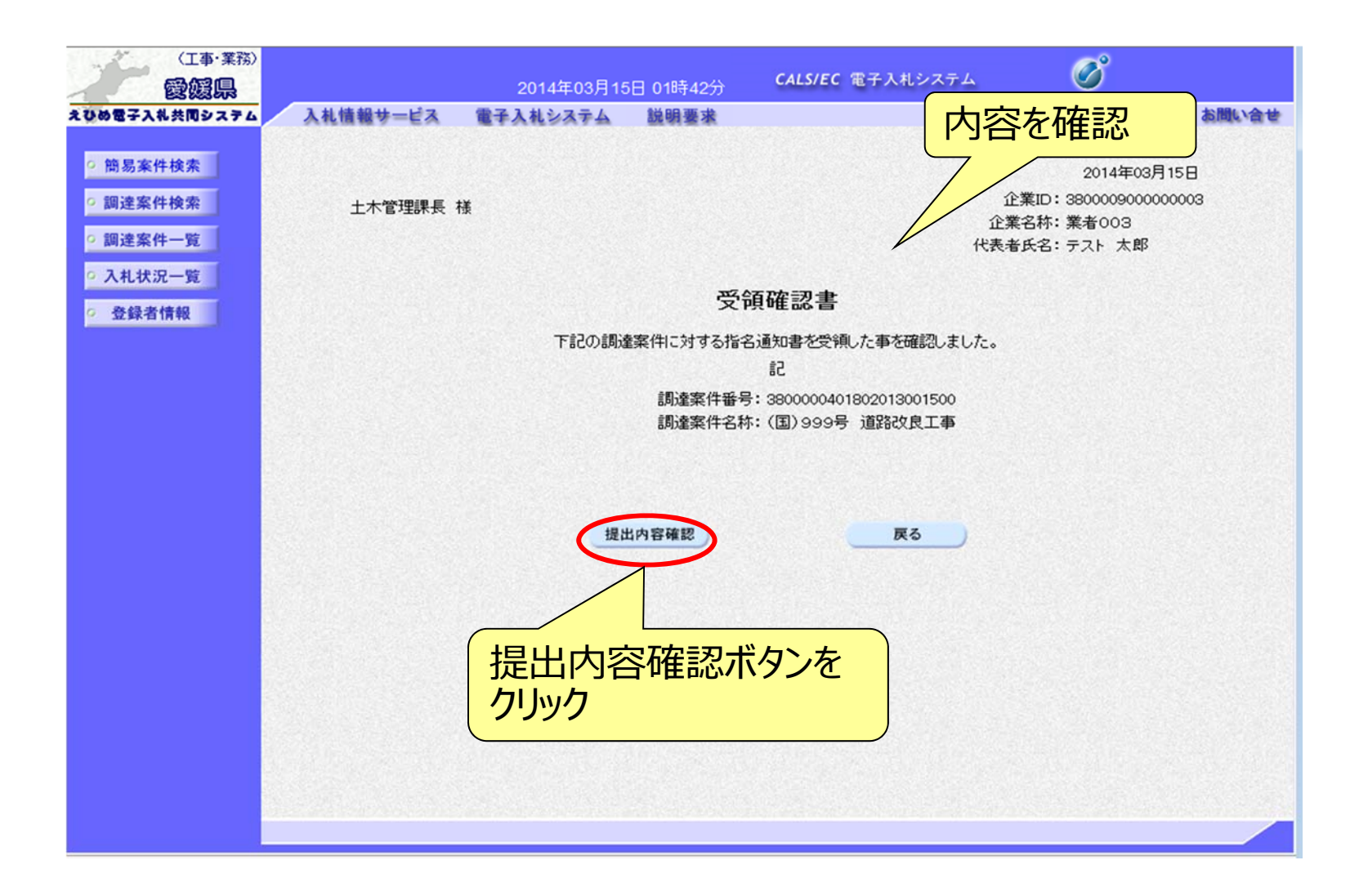

#### 電子入札システム【指名競争入札】 受領確認書の提出

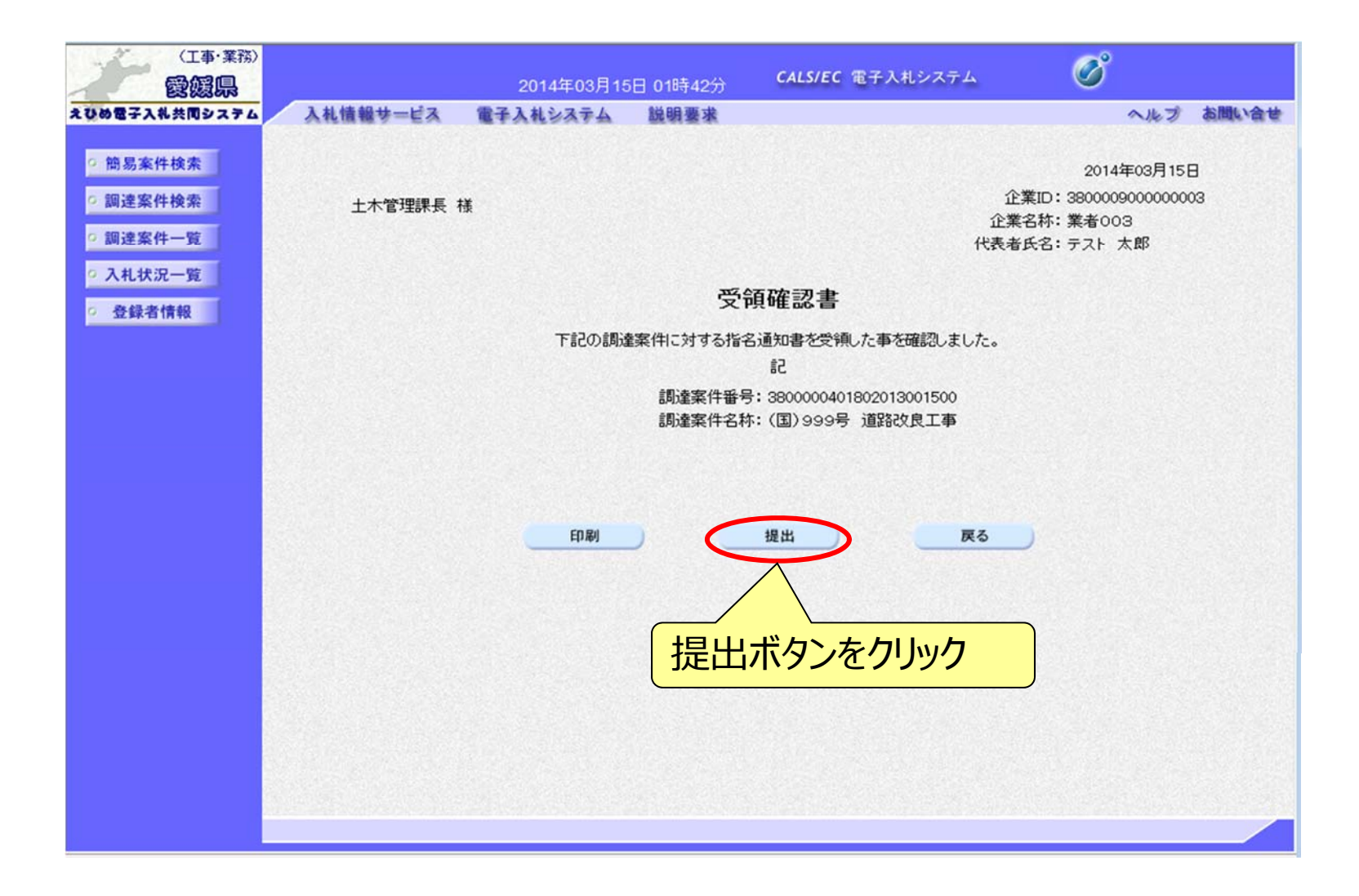

#### 電子入札システム 【指名競争入札】 受領確認書受信確認通知

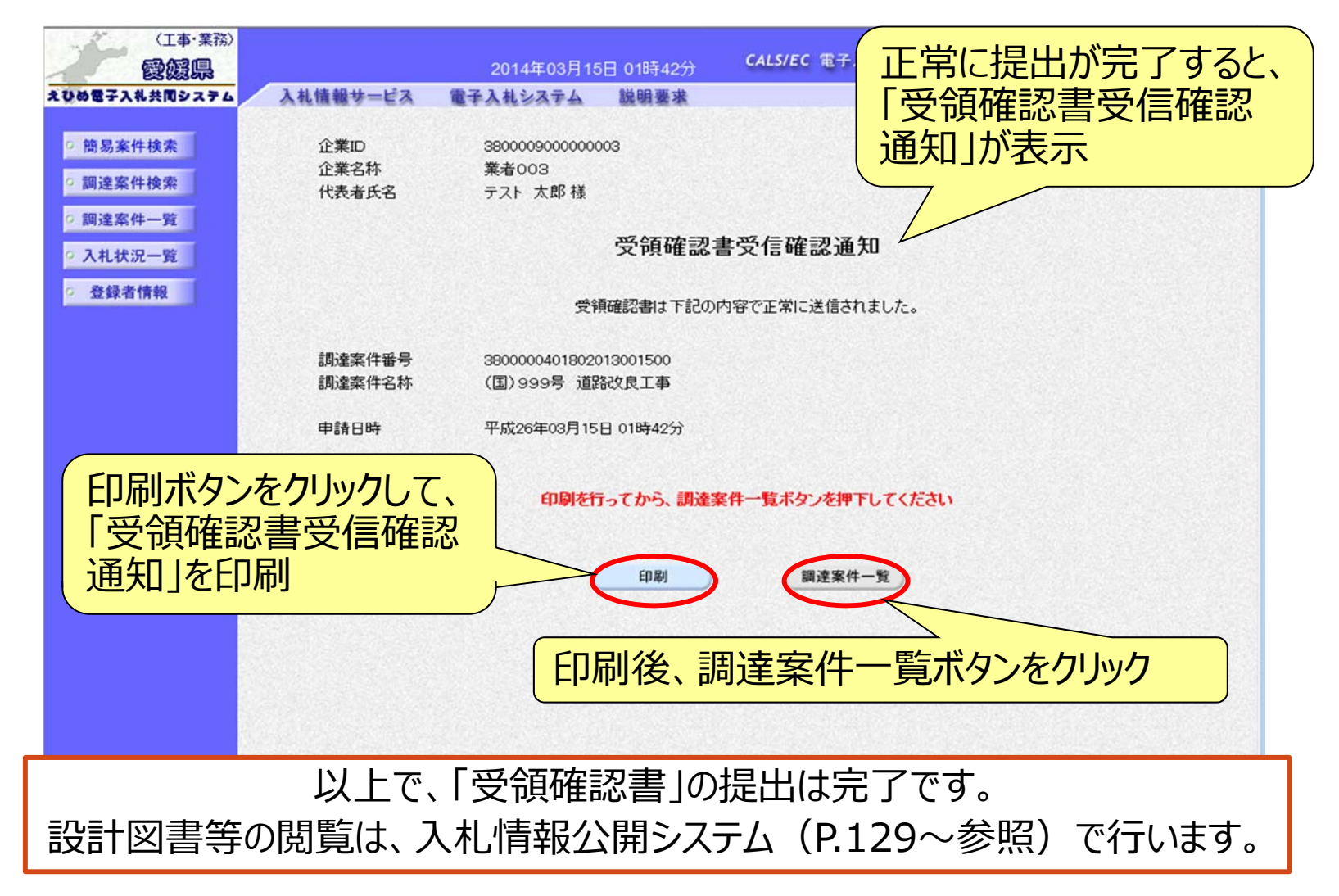

#### 電子入札システム (共通) 入札書の提出(簡易調達案件検索) 入札書受付期間に、入札書を作成・提出することができます。

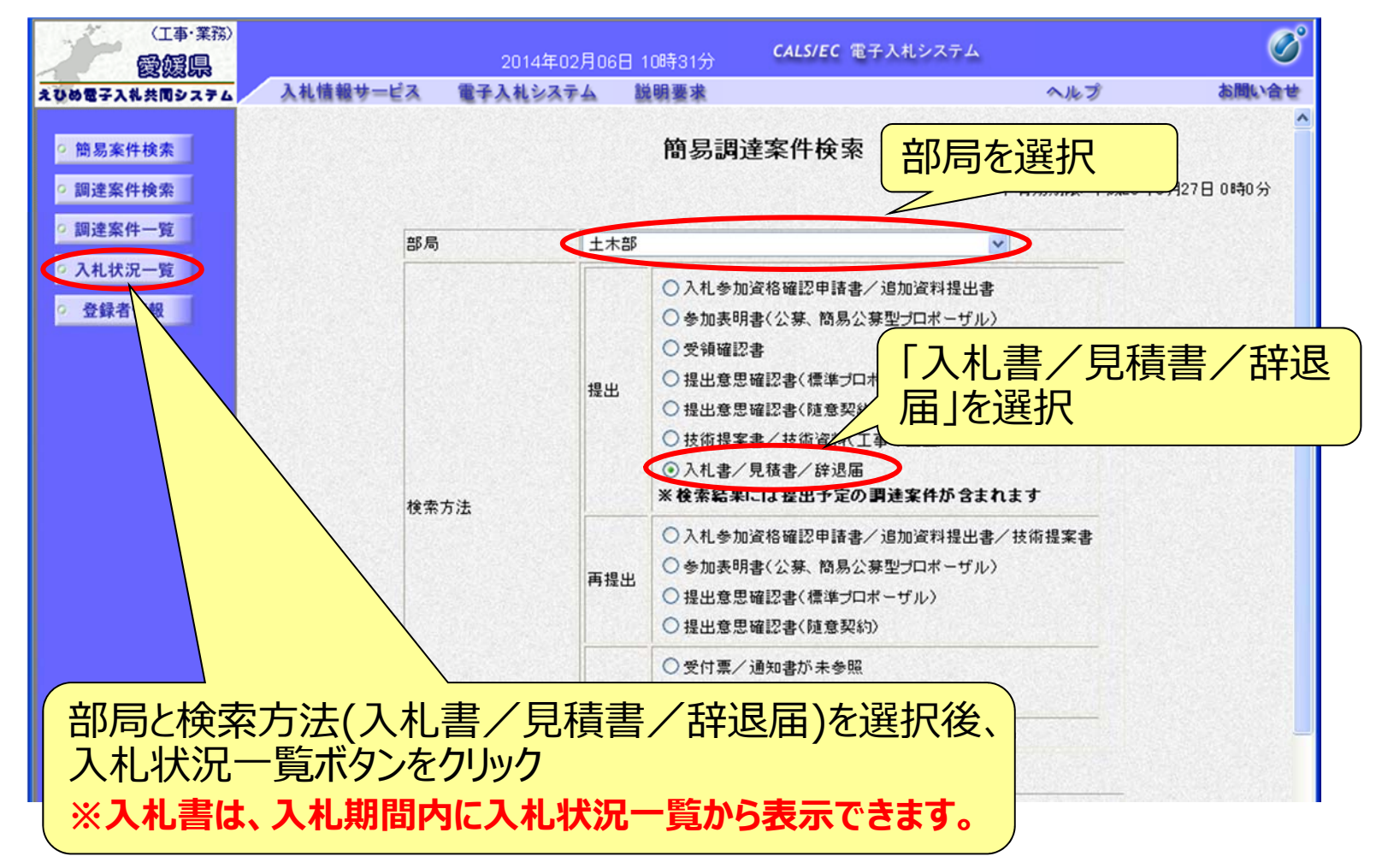

#### 電子入札システム 【共通】 入札書の提出(入札状況一覧) 指名された入札案件に対し、入札に参加する場合の操作方法 (入札日前や入札日を過ぎると、ボタンは表示されません。)

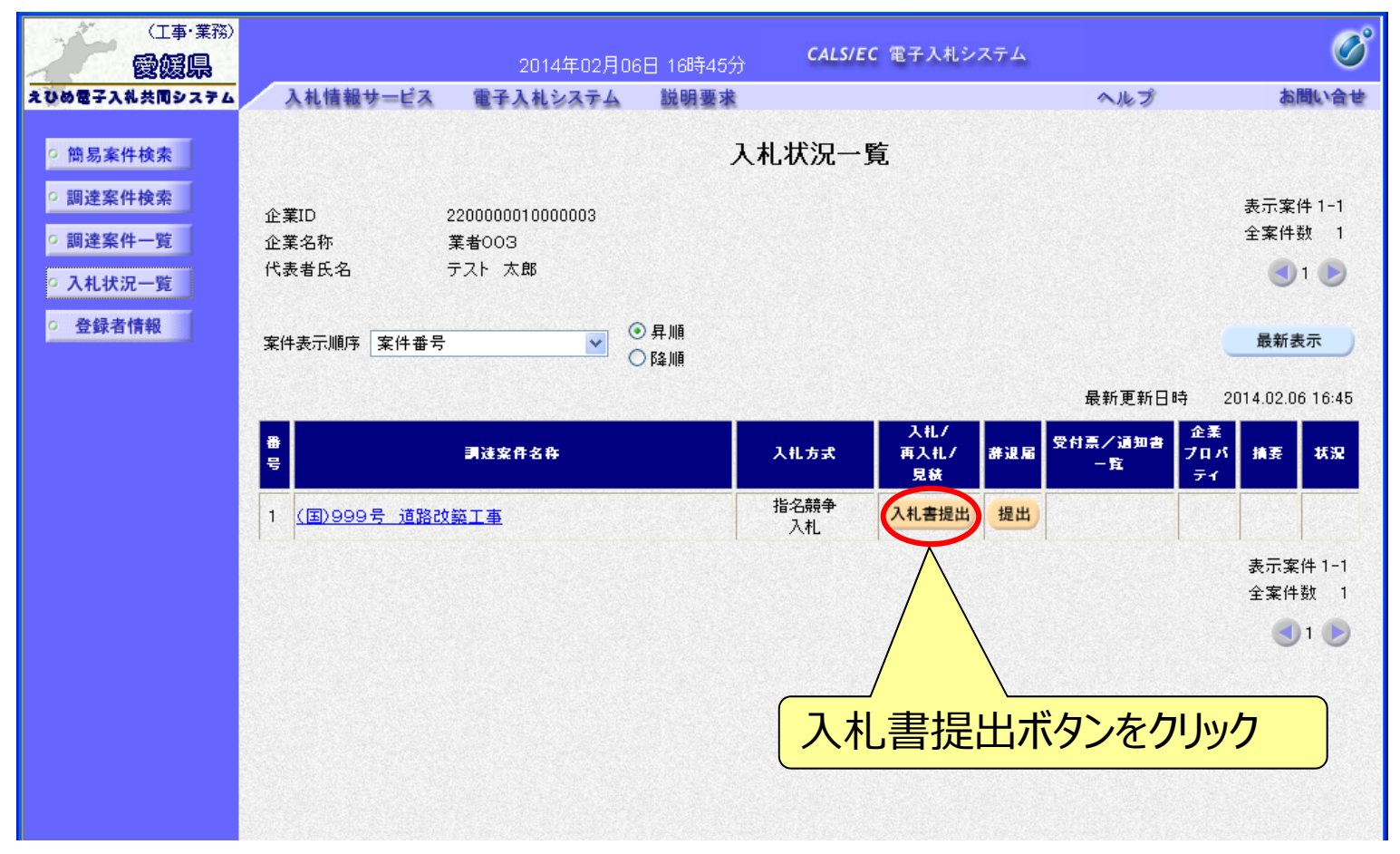

## <sup>電子入札システム 【共通】</sup> 入札書の入力(1)

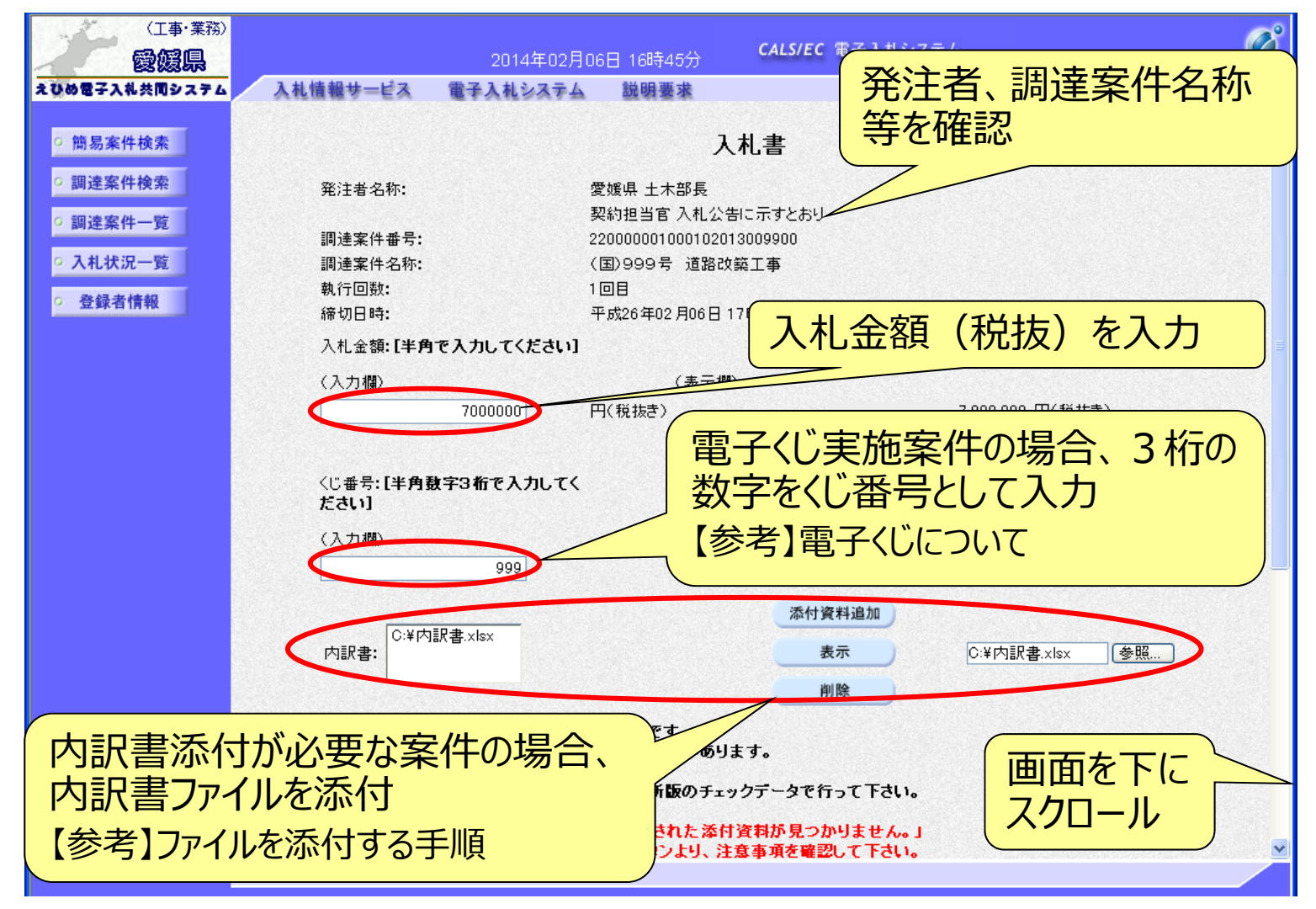

## <sup>電子入札システム (共通)</sup> 入札書の入力(2)

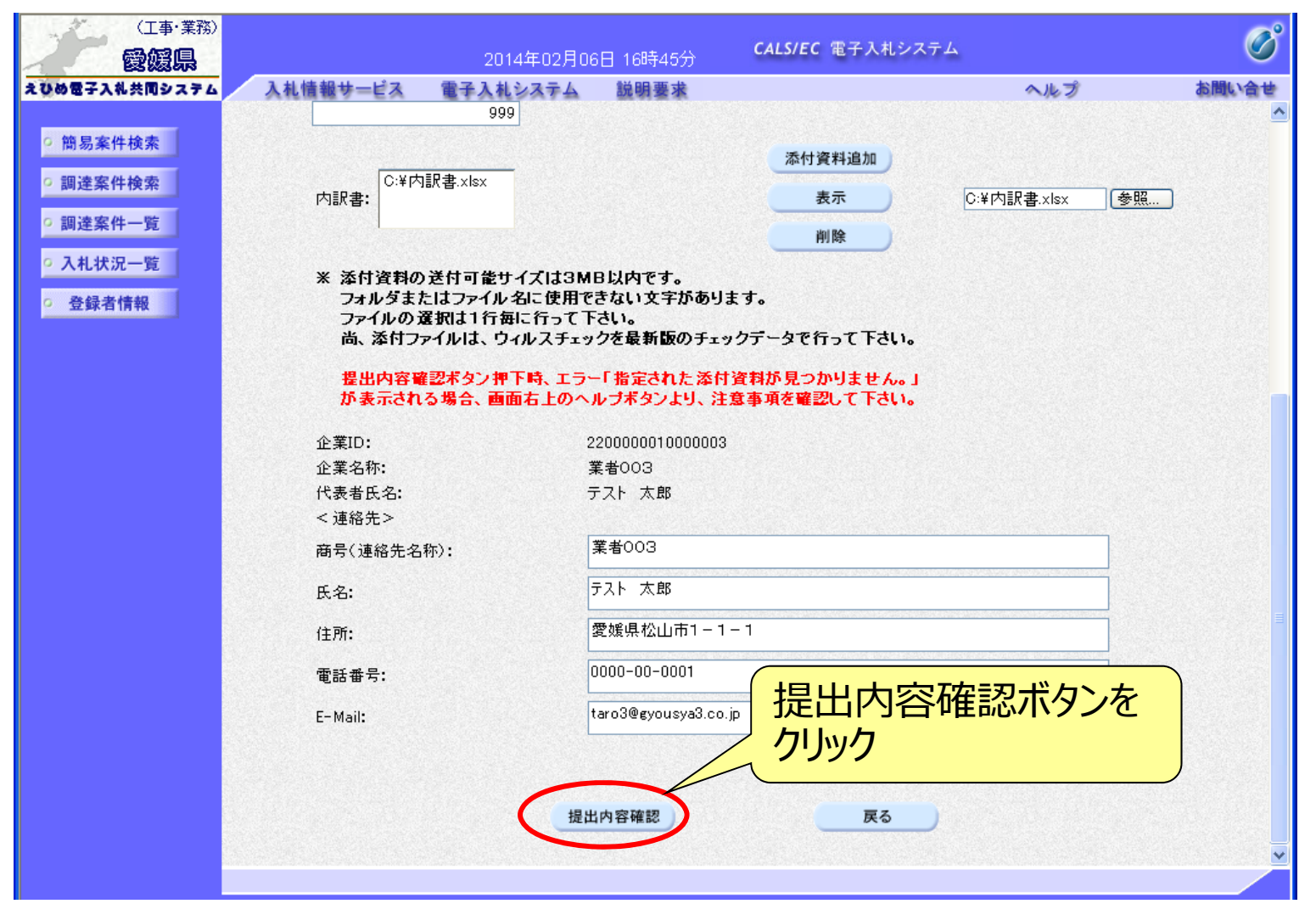

#### 電子入札システム【共通】

【参考】電子くじについて

開札の結果、落札となるべき同価または評価値が同じ入札が2人以上あった 場合、電子くじによるくじ引きを行い、落札者または落札候補者を決定します。

電子くじでは、次のような手順で落札者を決定または落札候補者を選定します。

- ◆同価格での入札者が3人の場合の計算
  - (1) 電子入札者が入札書提出時に任意の3桁のくじ番号の入力を行う。 書面入札者は入札書に任意の3桁のくじ番号を記載する。くじ番号は必須入力とする。
  - (2)入札書の到達時刻の秒(ミリ秒単位の下3桁を)を使用する。
  - (3) 開札時に、電子くじ対象業者を選択し、それぞれ入札書が到達した順に、0, 1, 2と番号を割り当てる。
  - (4) くじ番号と項番(2)の数字を電子くじ対象業者分足し合わせ、電子くじ対象業者数で割り、余りを求める。
  - (5) 項番(3) と項番(4) の番号が一致した業者が落札者または落札候補者となる。
  - (6) 事後(入札後) 審査型一般競争入札において落札候補者が落札者とならなかった場合 は、その業者を除き、再度同様の計算式で落札候補者を決定する。

#### 電子入札システム 【共通】 【参考】ファイルを添付する手順

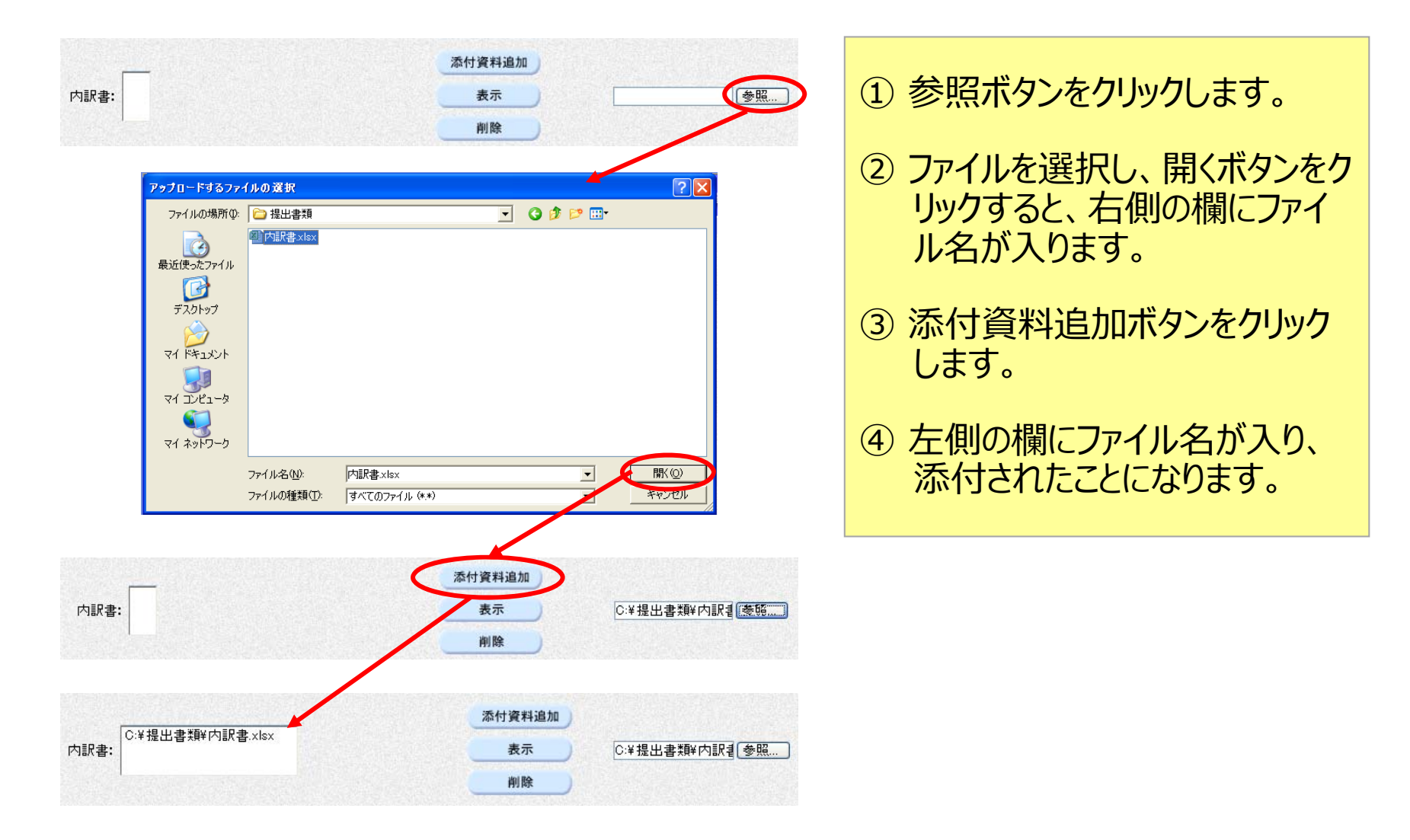

#### 電子入札システム【共通】

## 入札書の確認・提出

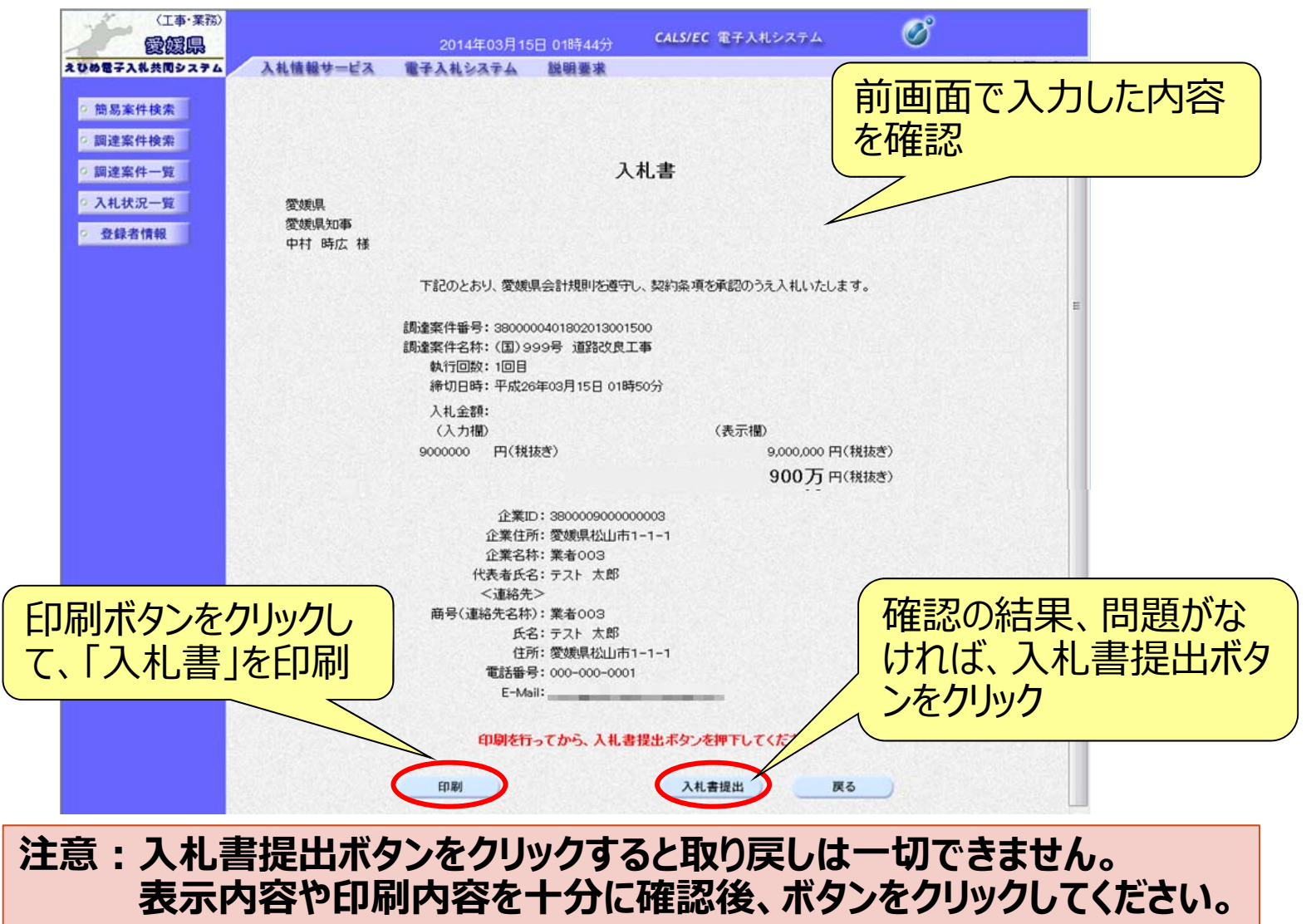

#### 電子入札システム 【共通】 入札書受信確認通知

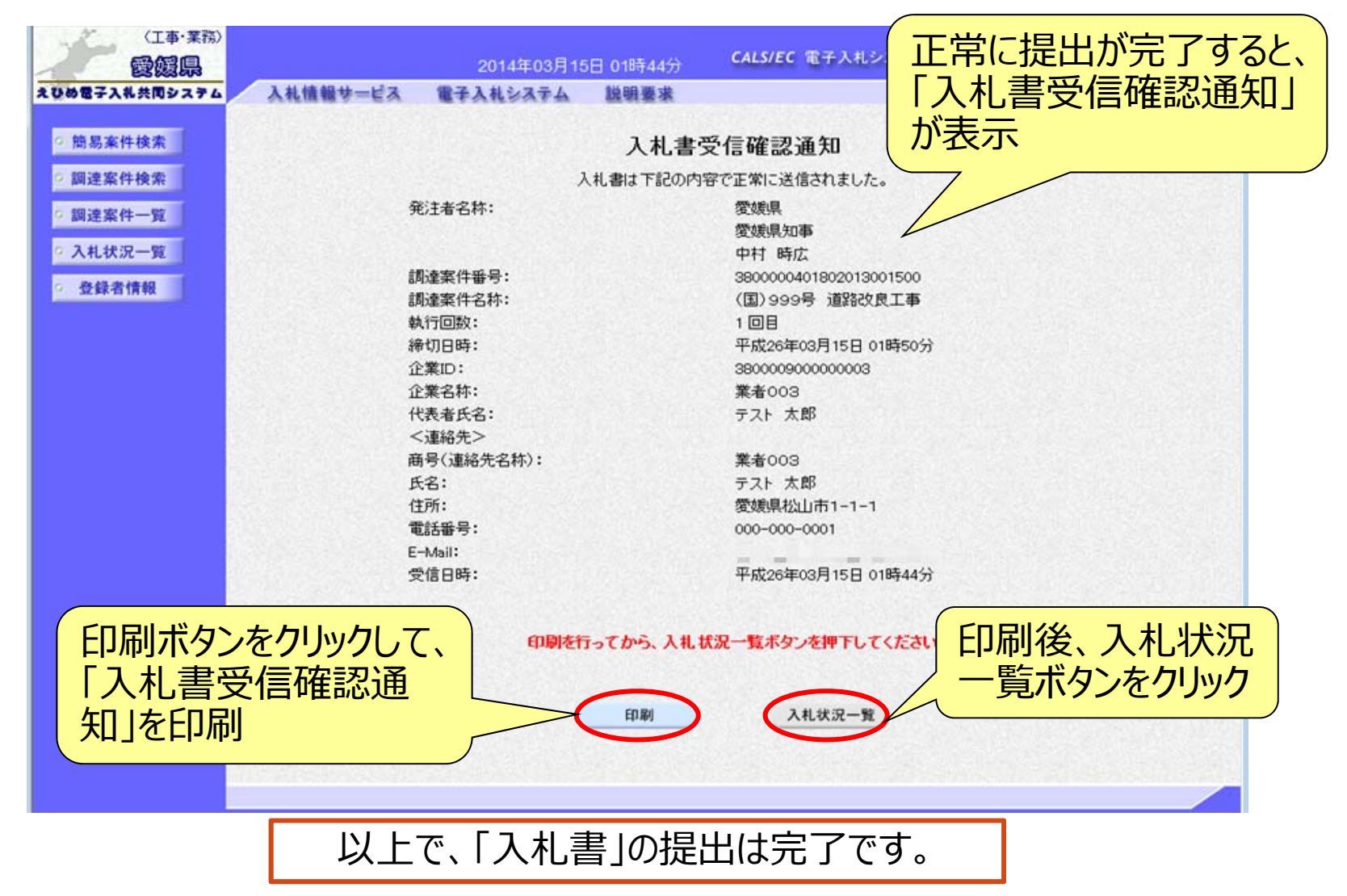

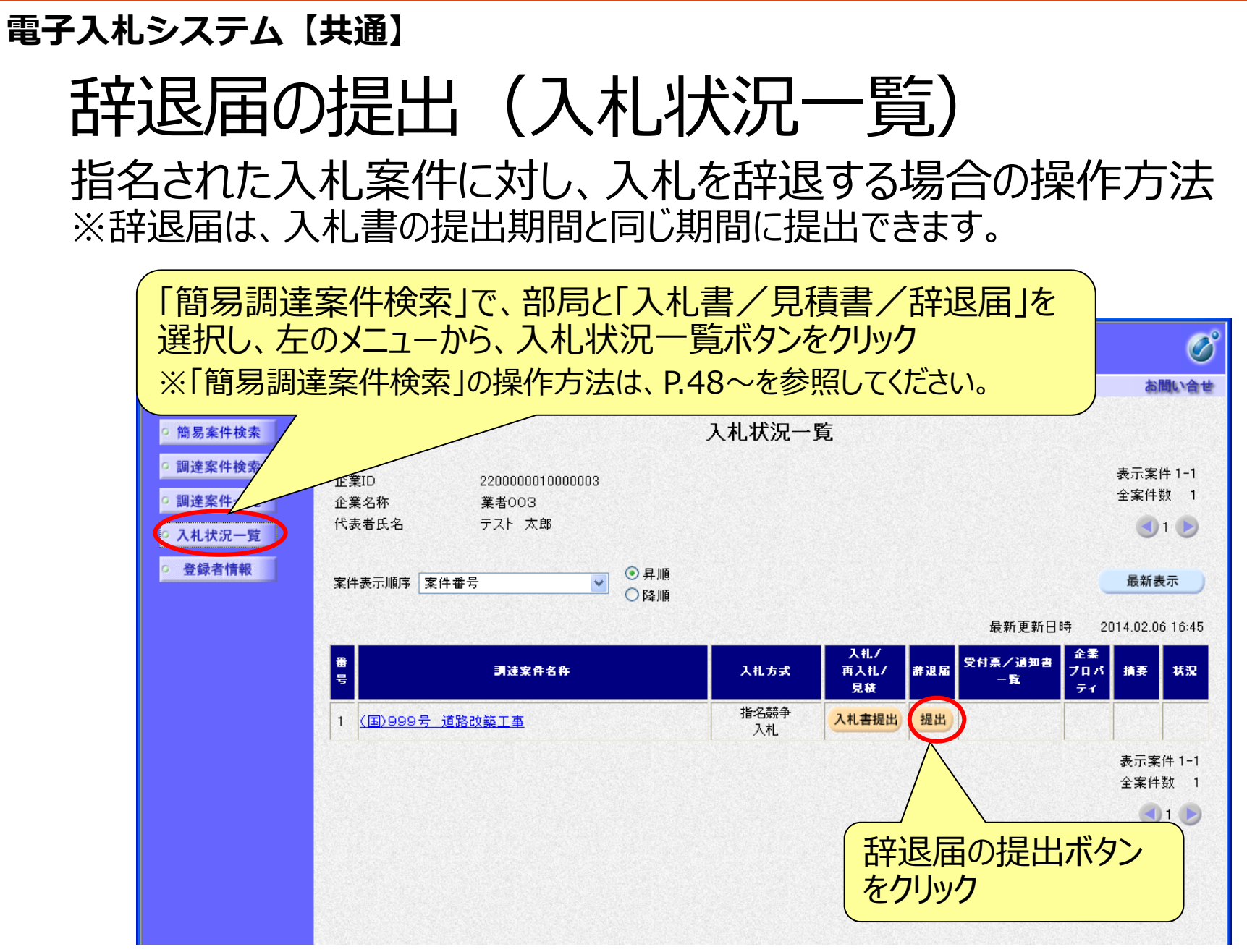

## 電子入札システム【共通】 辞退届の入力

| (工事·業務) 國國県                                               |                                            | 2014年03月14日 22時49分                                    | CALS/EC         | 電子入札システム     | ø                                                                                                    |                |
|-----------------------------------------------------------|--------------------------------------------|-------------------------------------------------------|-----------------|--------------|----------------------------------------------------------------------------------------------------|----------------|
| ひめ電子入礼共同システム                                              | 入礼情報サービス                                   | 電子入札システム 説明要求                                         |                 |              | へたづ                                                                                                    | お聞い合せ          |
| <ul> <li>2 簡易案件検索</li> <li>2 調達案件検索</li> </ul>            |                                            | ž                                                     | 辛退届             |              | 平成26年03月14日                                                                                                    | Î              |
| <ul> <li>回達案件一覧</li> <li>入札状況一覧</li> <li>登録者情報</li> </ul> | 愛媛県<br>愛媛県知事<br>中村時広様                      |                                                       |                 | 発注者、<br>等を確認 | 調達案件                                                                                                    | 名称             |
|                                                           | 調達案件番号:<br>調達案件名称:<br>執行回数:<br>締切日時:       | 3800000401802013<br>(国)999号 道路社<br>2回目<br>平成26年03月14日 | 1001100<br>2良工事 |              |                                                                                                    | E              |
|                                                           | 企業ID:<br>企業住所:<br>企業名称:<br>代表者氏名:<br><連絡先> | 380000900000000<br>愛媛県松山市1-1-<br>業者003<br>テスト 太郎      | 3<br>-1         |              |                                                                                                    |                |
|                                                           | 商号(連絡先名称)                                  | 業者003                                                 |                 |              | and a state of the state of the |                |
|                                                           | 氏名:                                        | テスト 太郎                                                |                 | 千立计          | 見の理由を                                                                                                    | 7 +1           |
|                                                           | 住所:                                        | 愛媛県松山市1-1                                             | -1              |              |                                                                                                    |                |
|                                                           | 電話番号:                                      | 000-000-0001                                          |                 |              |                                                                                                    | E.             |
|                                                           | E-Mail:                                    | taro3@gyousya3.co                                     | jp              |              |                                                                                                    | 254 (A)        |
|                                                           | ※ 理由:                                      | ※理由                                                   |                 |              | $\overline{}$                                                                                                    |                |
|                                                           |                                            | 提出內容確認                                                |                 |              | 提出内容                                                                                                    | <b>客確認ボタンを</b> |

## 電子入札システム 【共通】 辞退届の確認・提出

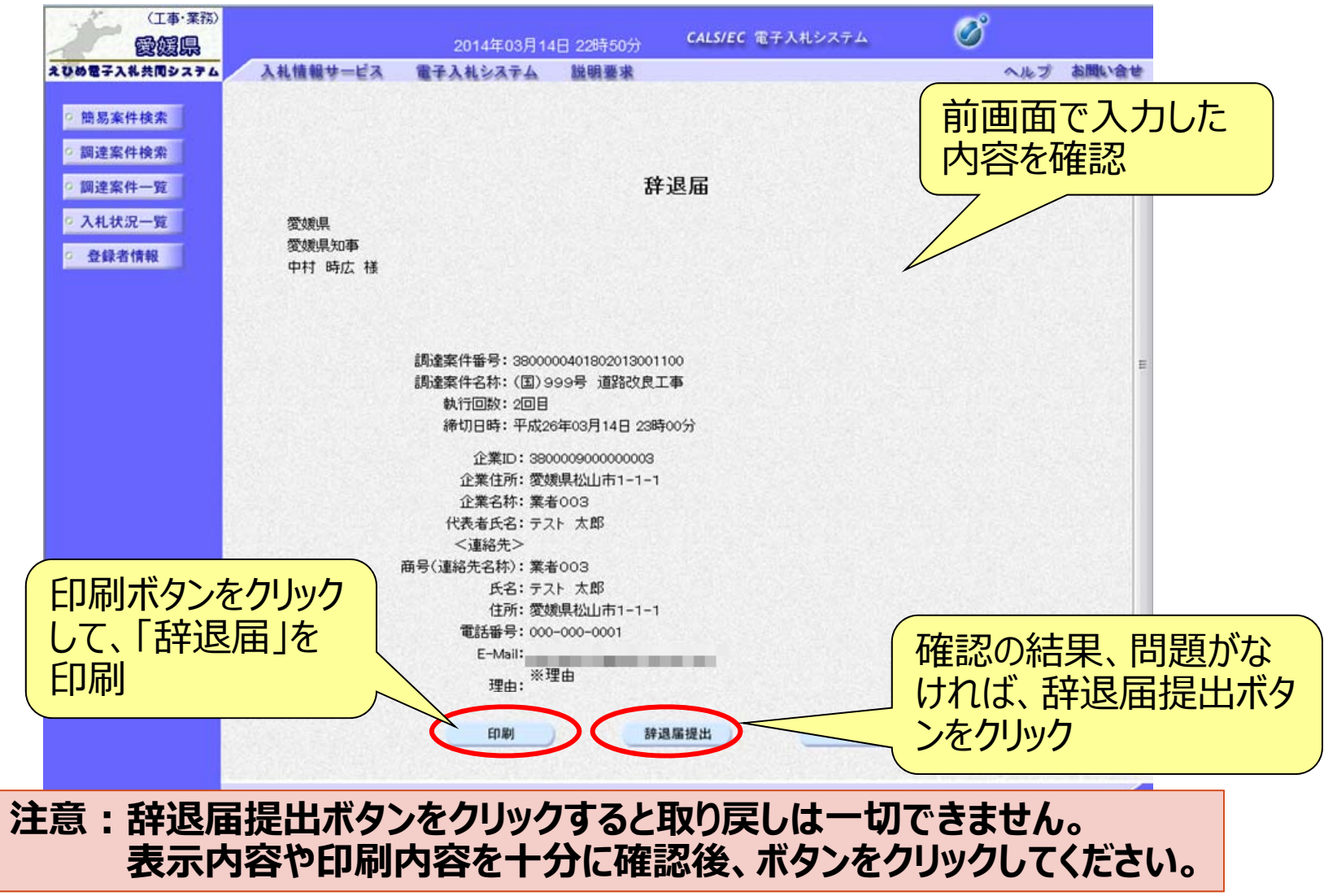

#### 電子入札システム 【共通】 辞退届受信確認通知

| (工事・業務)                                  |            |            |              | Sciences and the second second | <u>_</u>             |
|------------------------------------------|------------|------------|--------------|--------------------------------|----------------------|
| 愛媛県                                      |            | 2014年03月14 | 日 22時50分     | CALS/EC 電子入札:                  | て、日本にもして、            |
| えひめ電子入礼共同システム                            | 入礼情報サービス   | 電子入札システム   | 説明要求         | and services a                 | 止吊に 症 山 ル 元 」 9 つ C、 |
| 1. 1. 1. 1. 1. 1. 1. 1. 1. 1. 1. 1. 1. 1 |            |            |              |                                | 「辞退届受信確認通知           |
| 9 簡易案件検索                                 |            |            | 辞退届受         | 后確認通知                          |                      |
| 0 調達案件検索                                 |            | 辞述         | 国は下記の内容      | で正常に送信されました。                   | (小衣示                 |
| 0 细速宏件一管                                 | 発注者名称:     |            | 愛媛県          |                                |                      |
| PRAEMIN SE                               |            |            | 愛媛県知事        |                                |                      |
| • 入札状況一覧                                 |            |            | 中村 時広        |                                |                      |
| · 登録者情報                                  | 調達業件番号:    |            | 380000040180 | 2013001100<br>993か自て本          |                      |
|                                          | 朝行回数:      |            | 2回日          | FRECKICT +                     |                      |
|                                          | 締切日時:      |            | 平成26年03月1    | 4日 23時00分                      |                      |
|                                          | 企業ID:      |            | 380000900000 | 0003                           |                      |
|                                          | 企業名称:      |            | 業者003        |                                |                      |
|                                          | 代表者氏名:     |            | テスト 太郎       |                                |                      |
|                                          | <連絡先>      |            |              |                                | E                    |
|                                          | 商号(連絡先名称): |            | 業者003        |                                |                      |
|                                          | 氏名:        |            | テスト太郎        |                                |                      |
|                                          | 住所:        |            | 愛媛県松山市1      | -1-1                           |                      |
|                                          | 電話番号:      |            | 000-000-0001 |                                |                      |
|                                          | E-Mail:    |            | ※神山          |                                |                      |
|                                          | 理由:        |            | ~~==         |                                |                      |
| 「印刷ボタ                                    | ヽをカロック     |            | 平成26年03月1    | 4日 22時50分                      |                      |
|                                          | ノペノリック     |            |              |                                |                      |
| して、 辞                                    | 退届受信       | (D) bitter |              | 70 #F-Pbs #4mm or              | 「III們1夜、八化1八///」     |
|                                          |            | 印刷を打っ      | てから、人札氏      | 況一覧ホタンを押下して                    | 一覧ボタンをクリック           |
| 唯認迪大                                     | 口」で「いゆ」    |            | A CONTRACTOR |                                | 元小// ビノノノノ           |
|                                          |            |            | ED BI        | 入机状况一覧                         |                      |
|                                          |            |            |              |                                |                      |
|                                          |            |            |              |                                |                      |
|                                          |            |            |              |                                |                      |

以上で、「辞退届」の提出は完了です。

#### 電子入札システム 【共通】 受付票・通知書等の表示(簡易調達案件検索) 発注者から受付票や通知書が発行されると、通知メールが届きます。 メール内容を確認し、「簡易調達案件検索」で部局と検索方法を指 定して、該当案件を検索表示します。

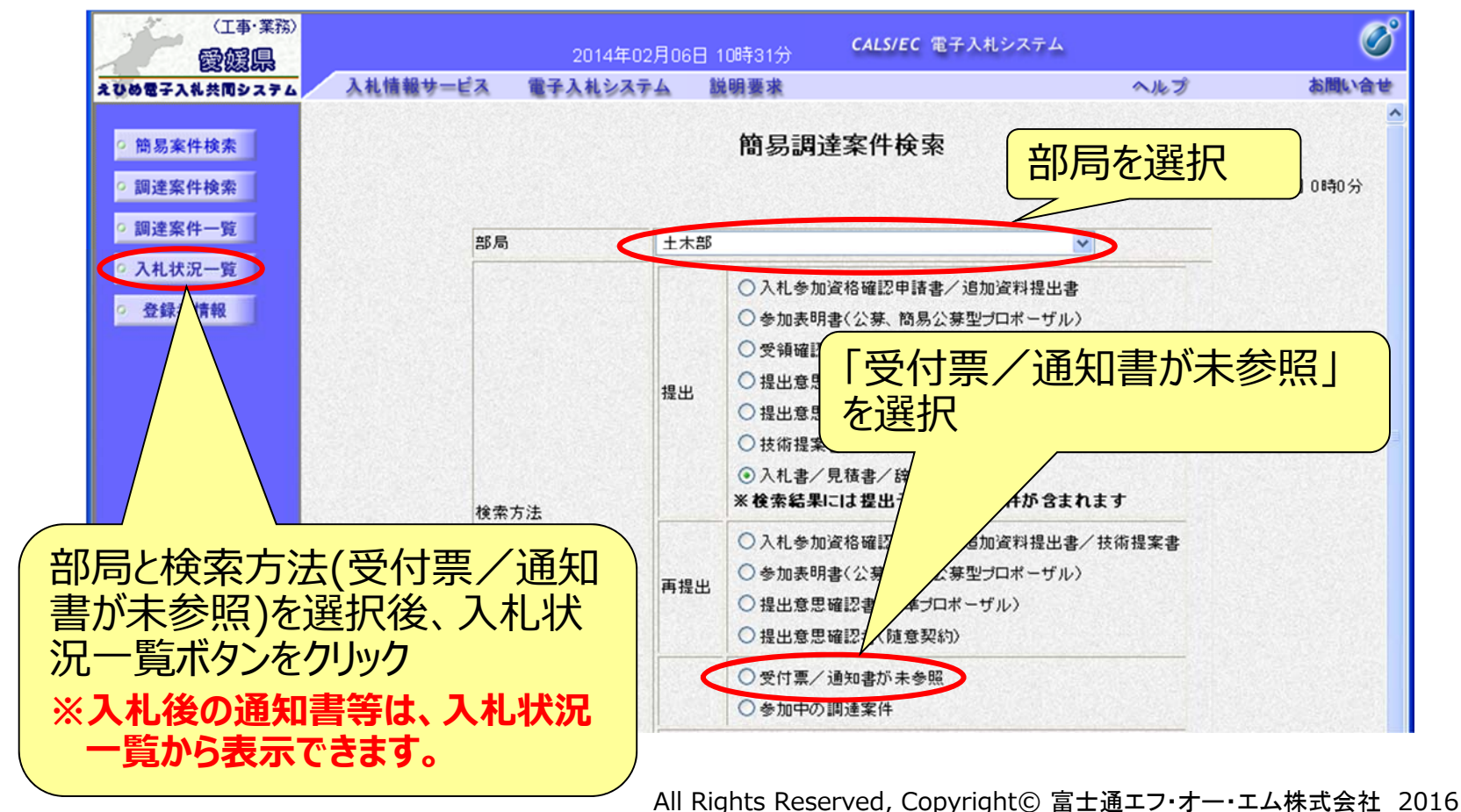

60

#### 電子入札システム (共通) 受付票・通知書等の表示(入札状況一覧) 検索条件に合致した案件が一覧表示されます。

| (工事·業務)<br>愛媛県                                                                                                    |                       | 2014年02月0                                                  | 6日 16時48分                          | CALS/E                     | C 電子入札シ              | /ステム                      |                        | Ø                                         |
|----------------------------------------------------------------------------------------------------|-----------------------|------------------------------------------------------------|------------------------------------|----------------------------|----------------------|---------------------------|------------------------|-------------------------------------------|
| えひめ電子入礼共同システム                                                                                                    | 入礼情報サービス              | 電子入札システム                                                   | 説明要求                               |                            |                      |                           | ヘルプ                    | お聞い合せ                                     |
| ○ 簡易案件検索                                                                                                    |                       |                                                            | ,                                  | 、札状況一!                     | 覧                    |                           |                        |                                           |
| <ul> <li>         - 調達案件検索         <ul> <li>                 調達案件一覧                 </li> </ul> </li> <li>                 和述次一覧         <ul> <li>                 入札状況一覧                 </li> </ul> </li> </ul> | 企業ID<br>企業名称<br>代表者氏名 | 2200000010000003<br>業者003<br>テスト 太郎                        |                                    |                            |                      |                           |                        | 表示案件 1-1<br>全案件数 1                        |
| <ul> <li>登録者情報</li> </ul>                                                                                                    | 案件表示順序 案件番号           | •                                                          | ● 昇順<br>● 降順                       |                            |                      |                           |                        | 最新表示                                      |
|                                                                                                    | 쁗                     | 調速案件名称                                                     |                                    | 入札方式                       | 入札/<br>再入札/<br>見積    | <b>薪</b> 退届 <sup>受↑</sup> | 最新更新日時<br>村亮/通知書<br>一覧 | 2014.02.06 16:48<br>企業<br>プロパ 摘要 状況<br>ティ |
|                                                                                                    | 1 (国)999号 道路2         | <u> </u>                                                   |                                    | 指名競争<br>入札                 |                      |                           | 表示                     | 変更表示                                      |
|                                                                                                    |                       |                                                            |                                    |                            |                      | 2                         |                        | 表示案件 1-1<br>全案件数  1                       |
|                                                                                                    |                       | <ul> <li>(受付<br/>ボタン)</li> <li>※未<br/>る場<br/>され</li> </ul> | 票/近<br>シをクリ<br>参照の<br>湯合は、<br>にます。 | 通知書-<br>ック<br>受付票や<br>「未参照 | ー覧の<br>や通知調<br>気有り」。 | 表示書があと表示                  |                        | <b>3</b> 1 <b>&gt;</b>                    |

#### 電子入札システム 【共通】 入札状況通知書一覧 発注者より通知された受付票や通知書が一覧表示されます。

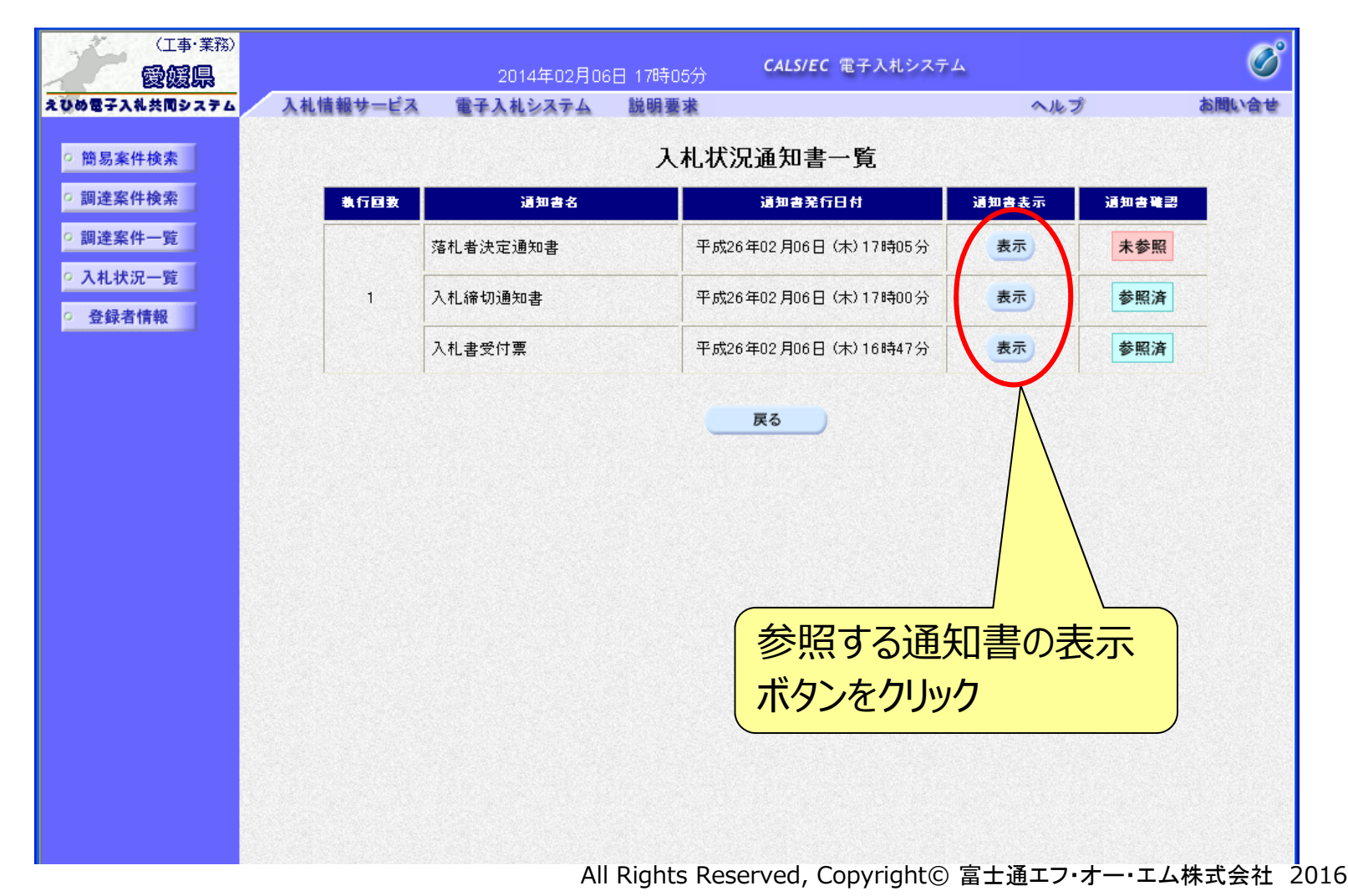

62

#### 電子入札システム 【共通】 通知書の表示(例:落札者決定通知書) 落札者決定通知書は、落札者だけでなく全ての電子入札参加者に 通知されます。

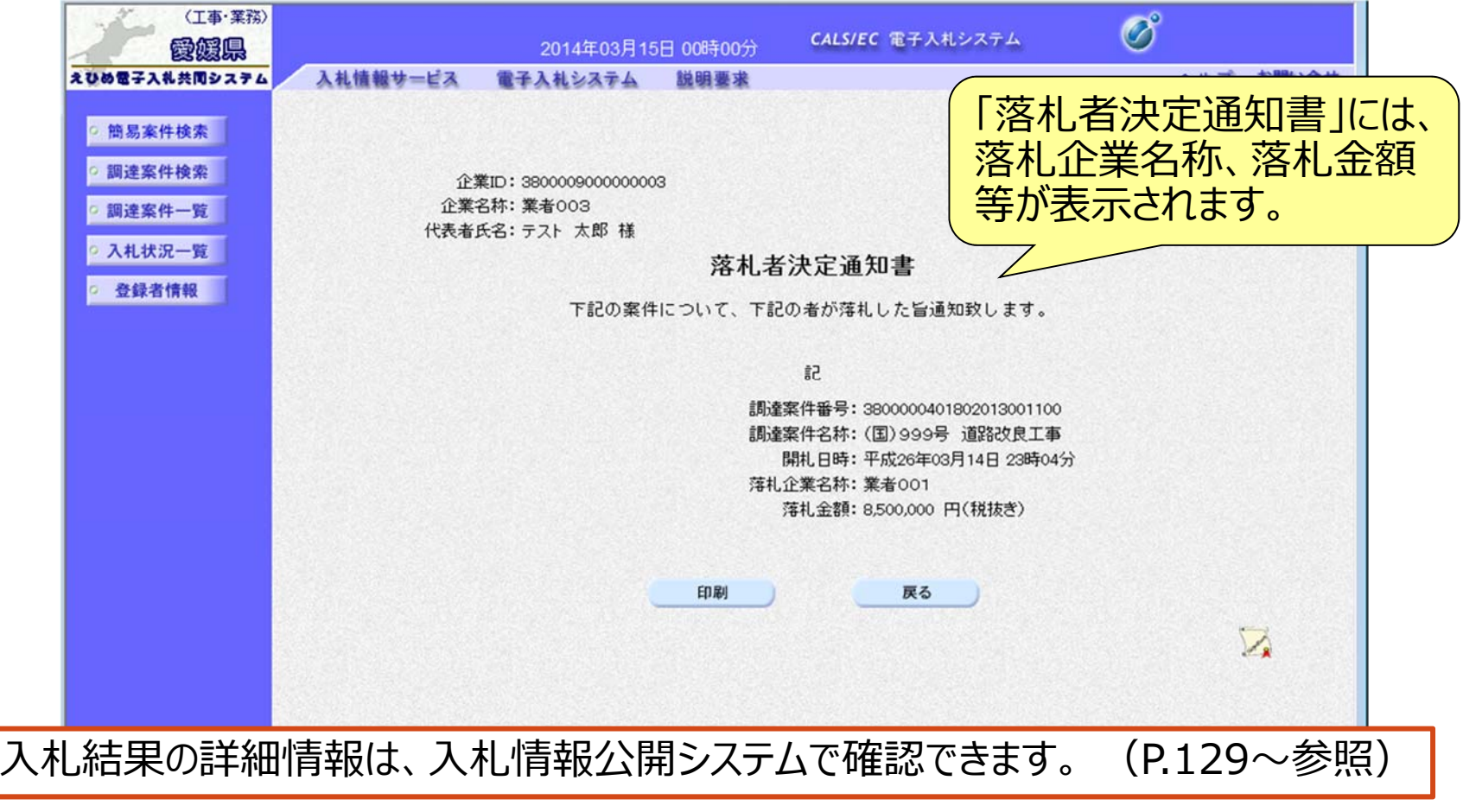

# 6.電子入札システムの操作方法2)事後(入札後)審査型一般競争入札

## 電子入札の流れ (事後(入札後)審査型一般競争入札)

#### 注意:事前準備と利用者登録を済ませていないと電子入札には参加できません!

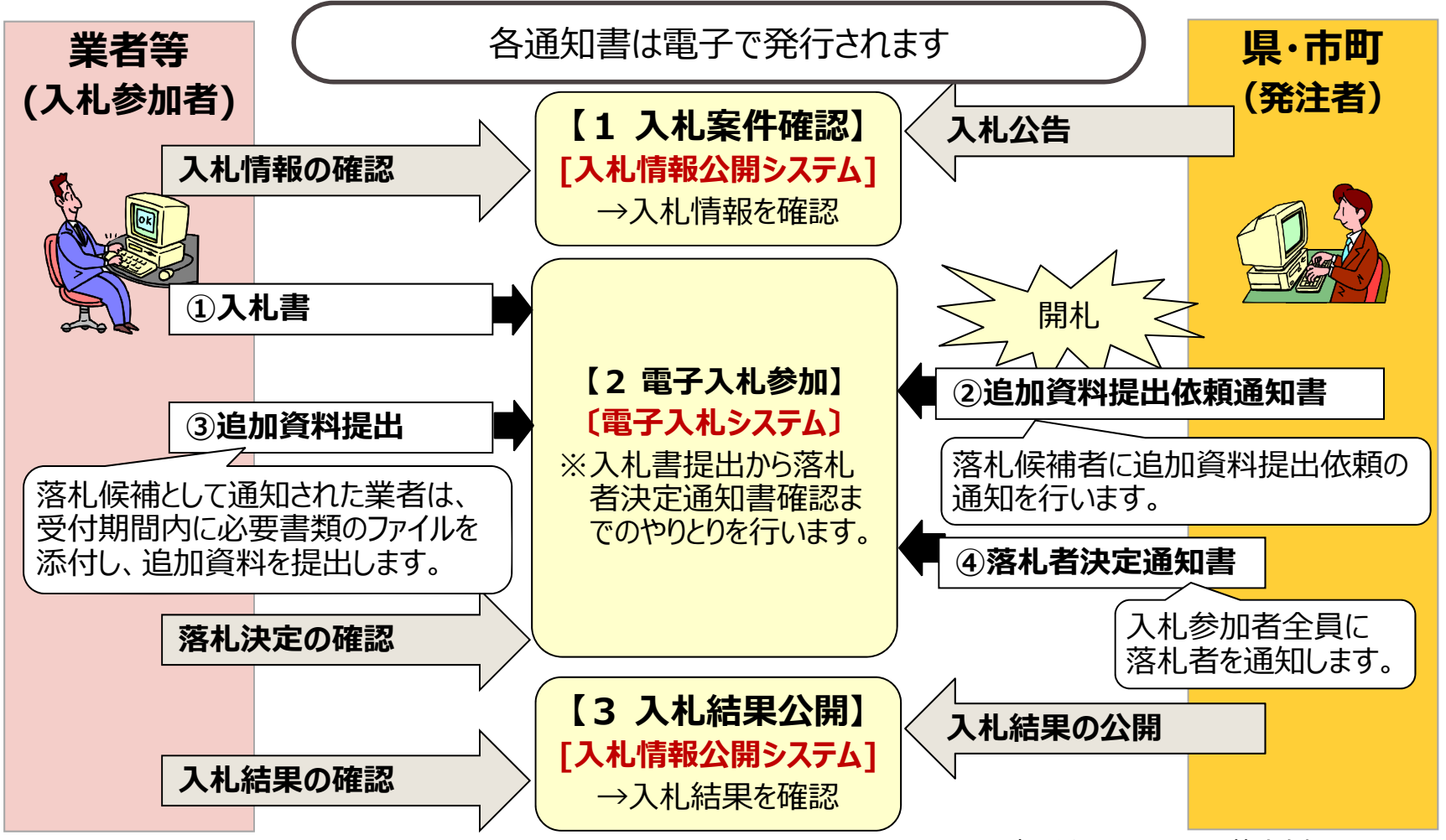

#### 入札情報公開システム

## 入札予定の表示 入札情報公開システムで、案件の詳細内容や公告文等を確認します。

|              |            |                                           |               |                                        | (0) 2 八化于)          |  |  |  |
|--------------|------------|-------------------------------------------|---------------|----------------------------------------|---------------------|--|--|--|
| トップページ       | 平成25年度 総務部 | 契約課ノ                                      | 人札予定          |                                        |                     |  |  |  |
|              | 入札予定日      | 平成25-07-3                                 | 30 05:00 PM   | 開札予定日時                                 | 平成25-07-31 09:00 AM |  |  |  |
| 入机子完         | 工事名称       | テスト案件                                     | <b>‡</b> 001  |                                        |                     |  |  |  |
|              | 工事場所       |                                           |               |                                        |                     |  |  |  |
|              | 発注状況       |                                           |               | 予定価格(税抜き)                              | 25,500,000P         |  |  |  |
| 🔰 入札結果 💦 🚽 🚽 | - 本語の()    | レナフボ                                      |               | 調査基準価格(税抜き)                            | 設定ない                |  |  |  |
|              | 上"尹俚厉!     | 工个工争                                      |               | 最低制限価格(税抜き)                            | 事後公開                |  |  |  |
| 設計図書等閲覧      | 入札方式       | 事後審査・                                     | · 価格競争 (方法:   | :電子入札)                                 |                     |  |  |  |
|              | 公告日        | 平成25-07-16                                |               |                                        |                     |  |  |  |
|              | 入礼書受付予定日時  | 平成25-07-26 09:00 AM ~ 平成25-07-30 05:00 PM |               |                                        |                     |  |  |  |
|              | 参加申請書受付日時  | 平成25-08-                                  | 01 09:00 AM ~ | 平成25-08-01 05:00 PM                    |                     |  |  |  |
|              | 工事期間       | ~                                         |               |                                        |                     |  |  |  |
|              | 閲覧場所       |                                           |               |                                        |                     |  |  |  |
|              | 閲覧日時       | ~                                         |               |                                        |                     |  |  |  |
|              | 現場説明会場所    |                                           |               |                                        |                     |  |  |  |
|              | 現場説明会日時    | 1                                         |               |                                        |                     |  |  |  |
|              | 備表         |                                           |               |                                        |                     |  |  |  |
|              |            | No. Status                                | 100003782470  |                                        |                     |  |  |  |
|              | 説明文書等      |                                           |               |                                        |                     |  |  |  |
|              | No 文書名     | \$28E                                     |               | 格納ファイル名/外部                             | BリンクURL             |  |  |  |
|              | 1 公告・提示    | () () () () () () () () () () () () () (  |               |                                        |                     |  |  |  |
|              | 2 設計図書等    |                                           |               |                                        |                     |  |  |  |
|              |            |                                           |               | 00000000000000000000000000000000000000 |                     |  |  |  |

#### 電子入札システム 【共通】 電子入札システムの起動(1) ICカードリーダを接続してパソコンを起動し、Internet Explorerで えひめ電子入札共同システムのポータルサイトを表示します。(P.12参照)

#### http://www.pref.ehime.jp/h40180/e-bid-nyuusatsu/index.html

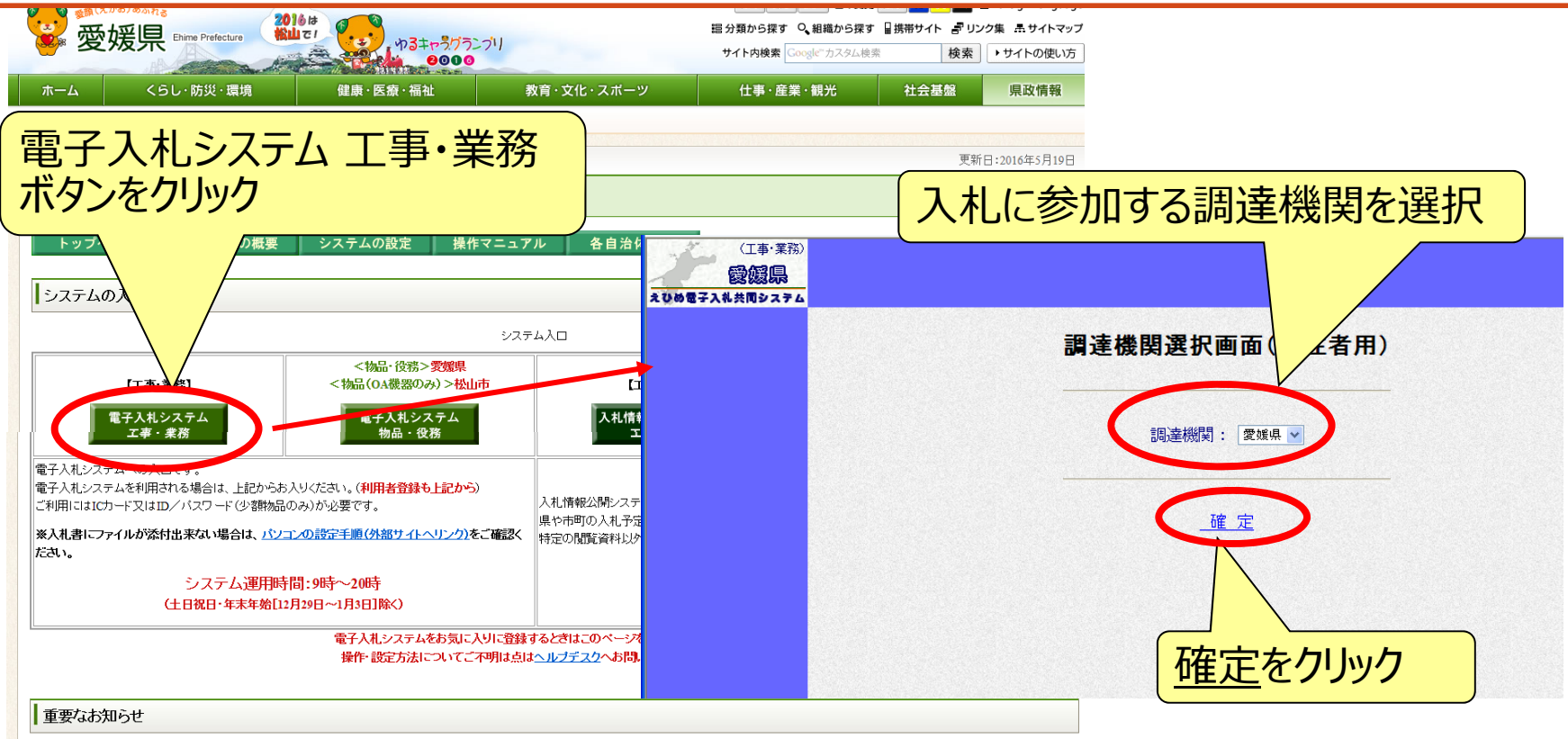

夏媛県発注工事の指名入札において入札情報公開システムで工事費内訳書の様式を示していない工事であっても、必ず参考様式に埋じた工事費内訳書の提出を求めています。

# 電子入札システム 【共通】 電子入札システム 【共通】 (2)

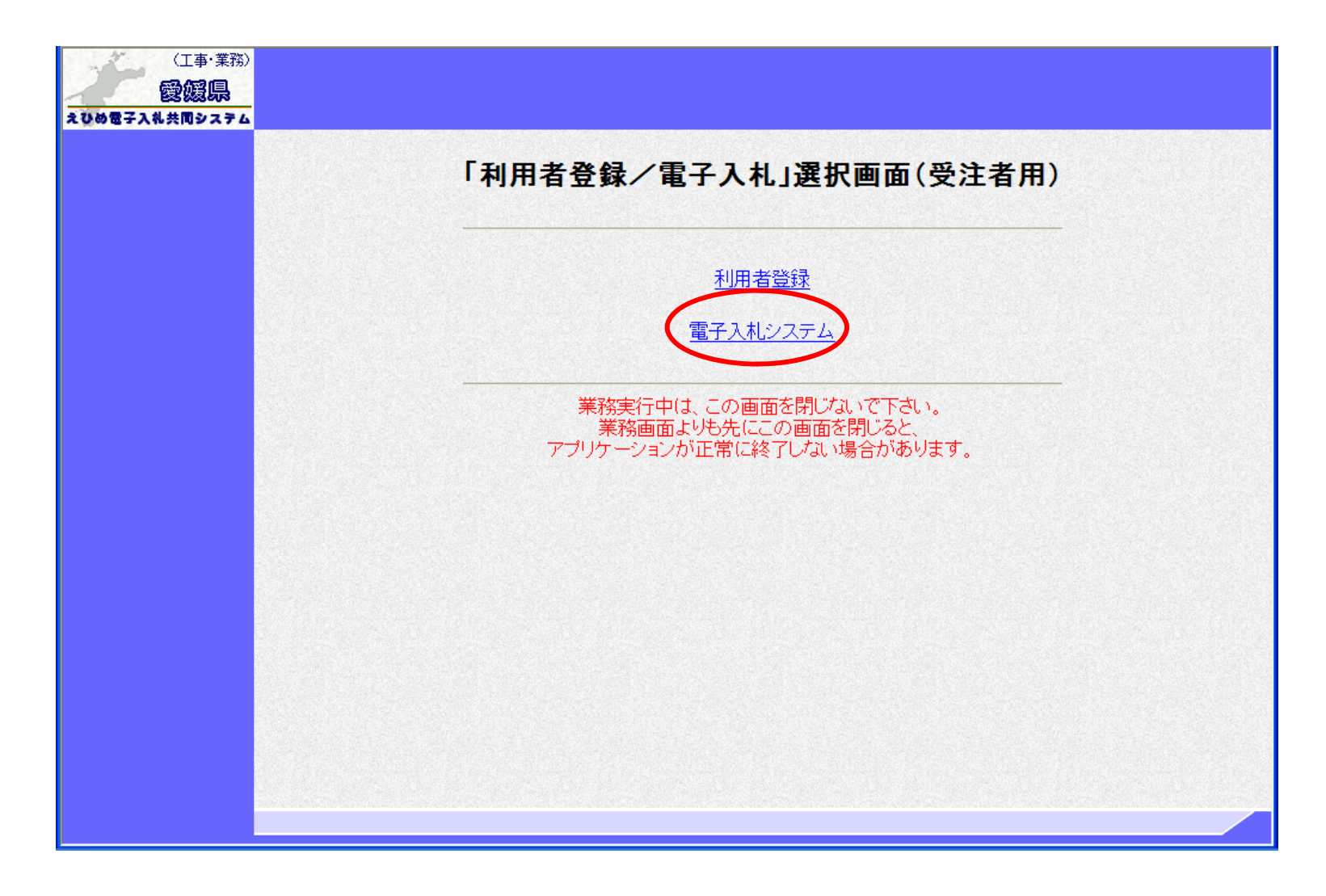

#### 電子入札システム【共通】 電子入札システムの起動(3) 利用者登録済みのICカードを準備し、電子入札システムを起動します。 ※ 自治体ごとの利用者登録を行っていないと、起動できません。

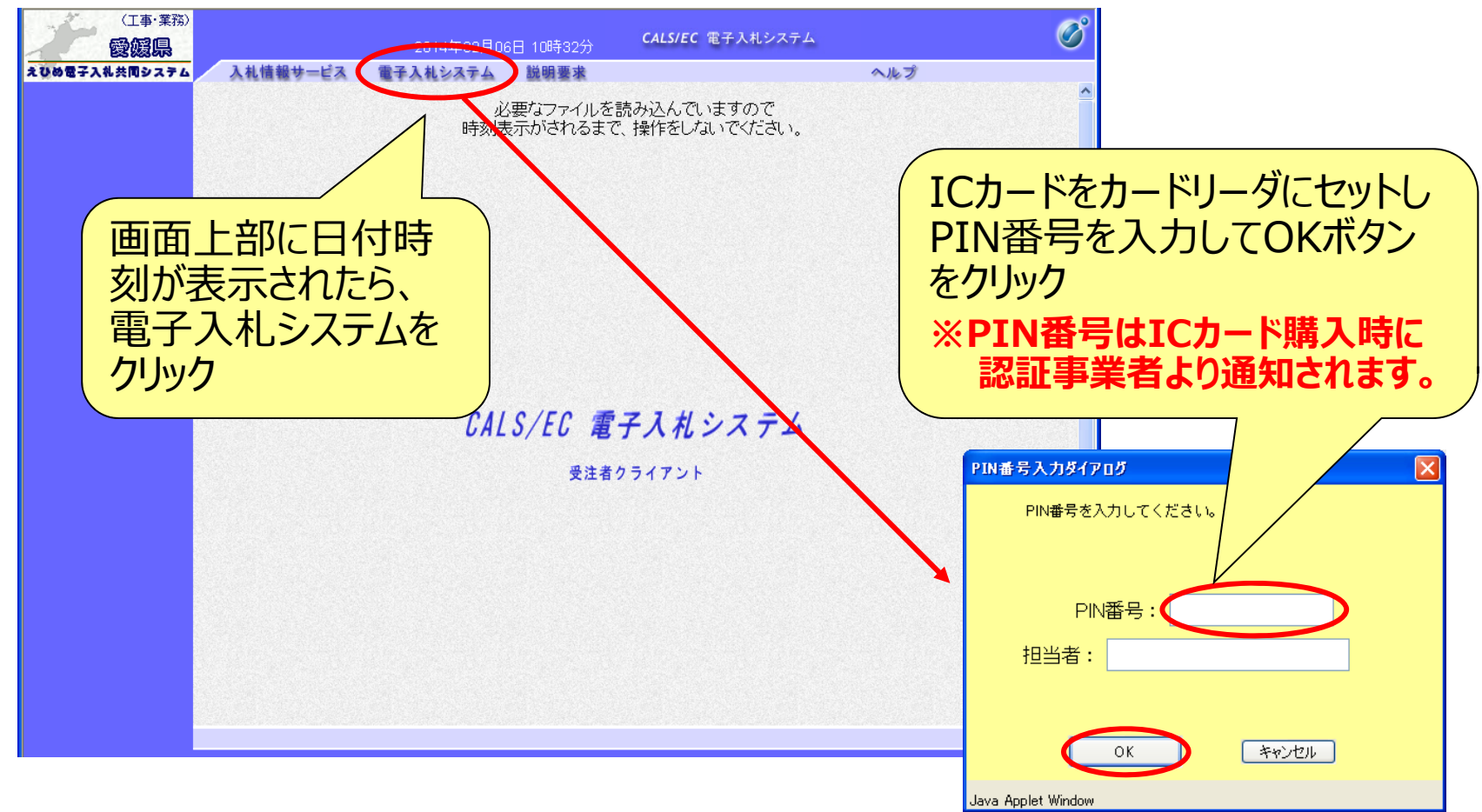

#### 電子入札システム (事後 (入札後) 審査型一般競争入札] 入札書/資格確認申請書提出 (簡易調達案件検索) 入札情報公開システムで公告文等を確認し、入札に参加する場合 は、「簡易調達案件検索」で部局と検索方法を指定し、該当案件 を検索表示します。

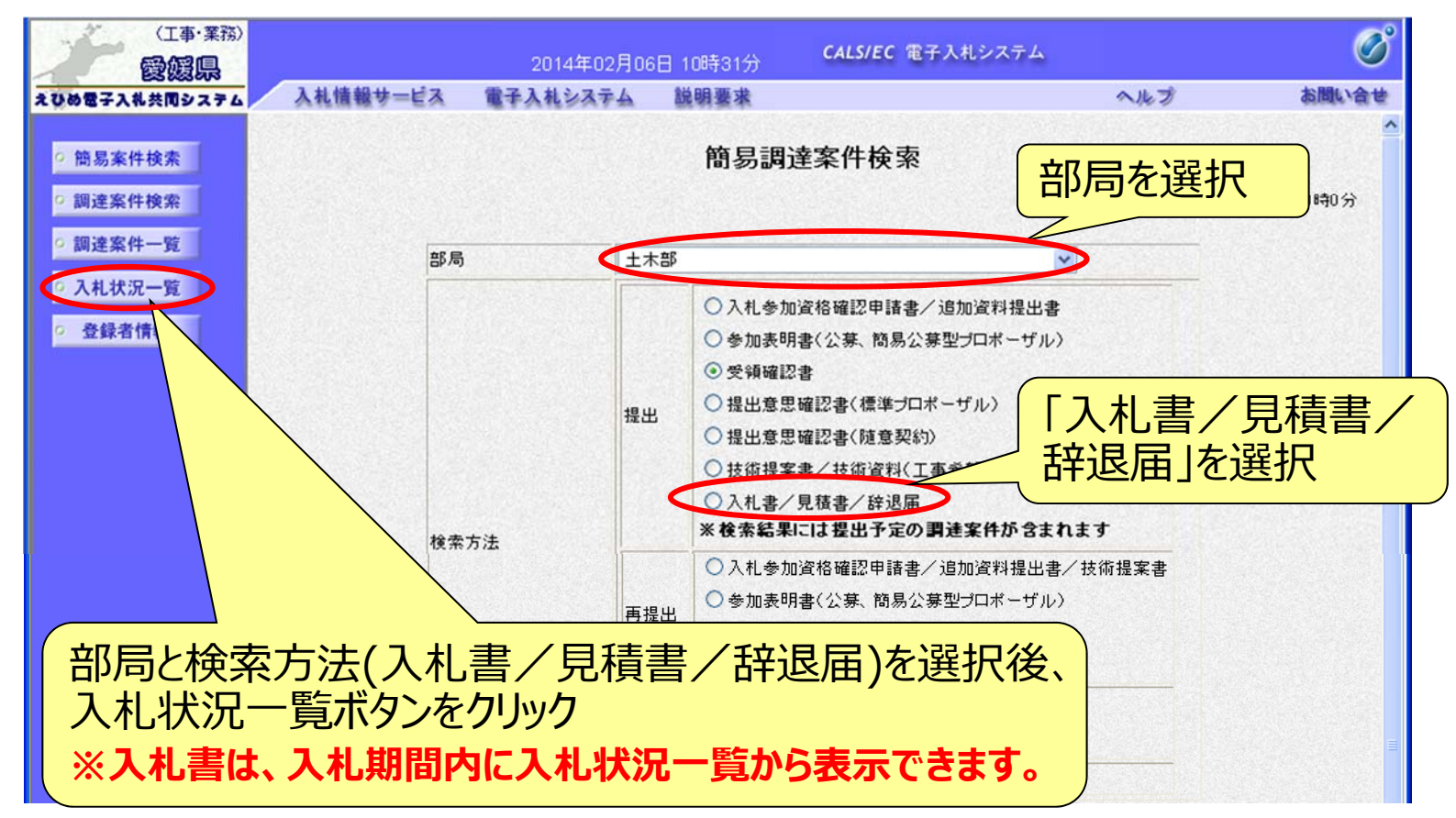

All Rights Reserved, Copyright© 富士通エフ・オー・エム株式会社 2016 70

#### 電子入札システム (事後 (入札後) 審査型一般競争入札] 入札書/資格確認申請書提出 (入札状況一覧) 該当案件の入札書提出ボタンが表示されます。 (入札日前や入札日を過ぎると、ボタンは表示されません。)

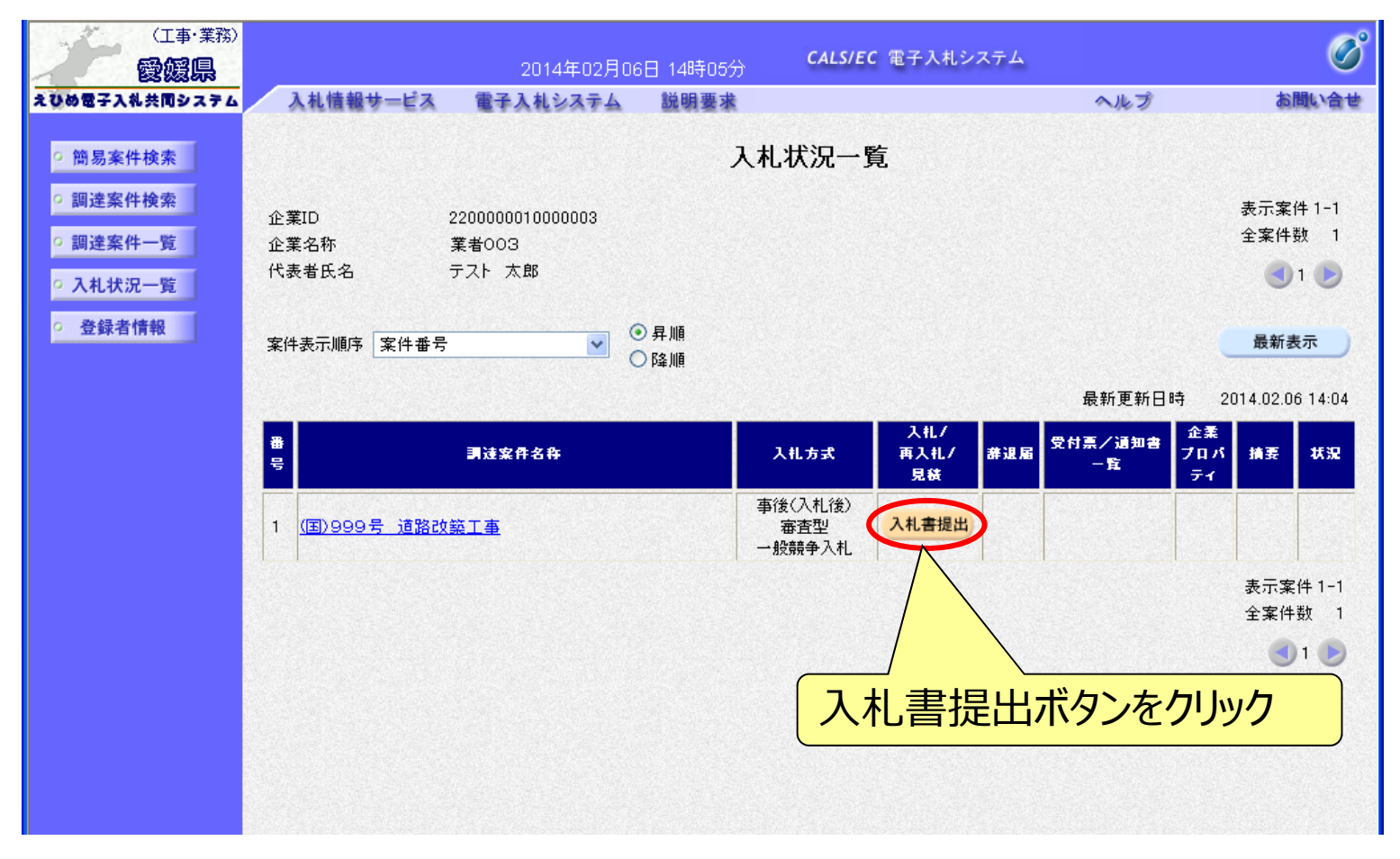
## 入札書/資格確認申請書の入力

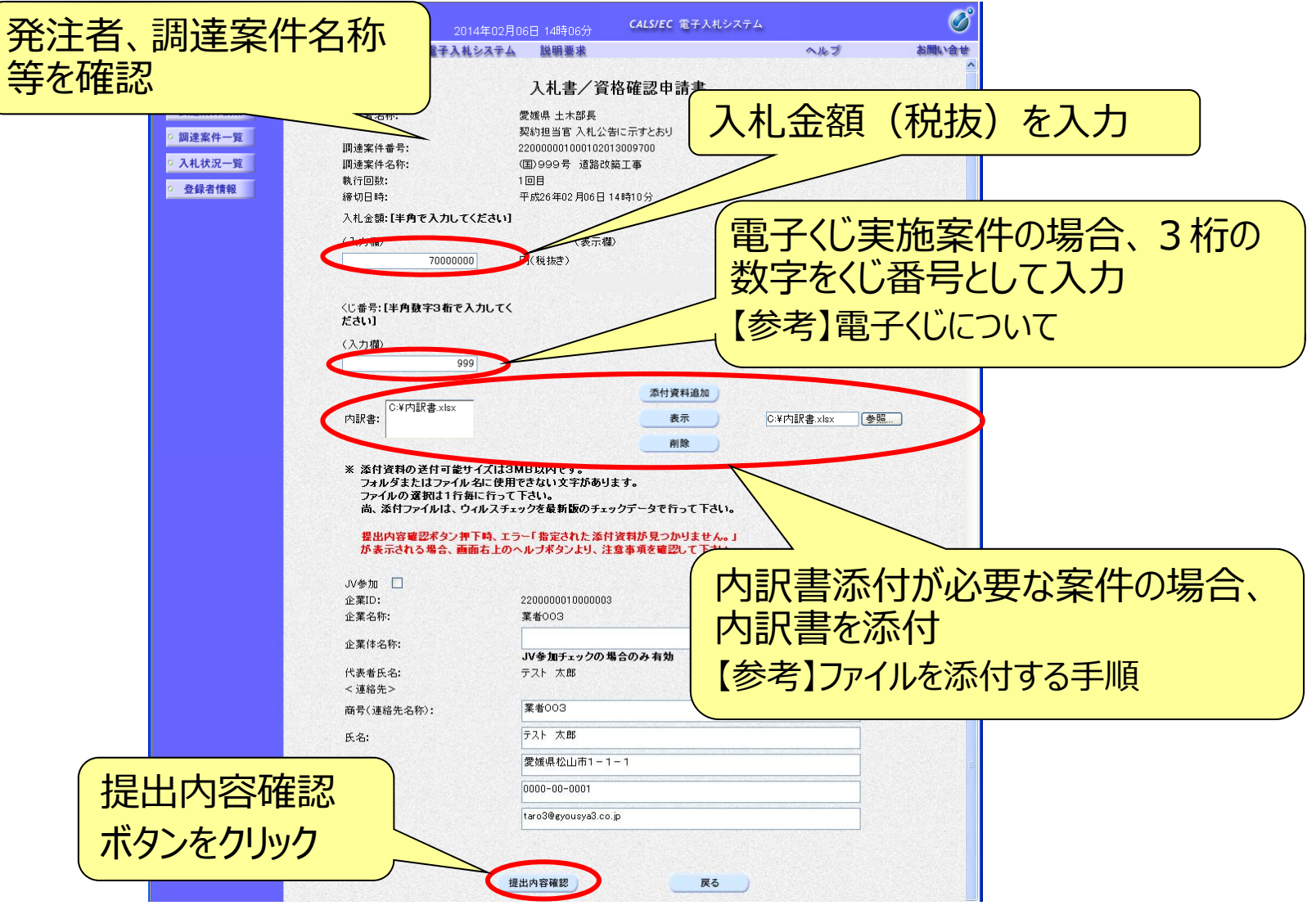

#### 電子入札システム【共通】

【参考】電子くじについて

開札の結果、落札となるべき同価または評価値が同じ入札が2人以上あった 場合、電子くじによるくじ引きを行い、落札者または落札候補者を決定します。

電子くじでは、次のような手順で落札者を決定または落札候補者を選定します。

- ◆同価格での入札者が3人の場合の計算
  - (1) 電子入札者が入札書提出時に任意の3桁のくじ番号の入力を行う。 書面入札者は入札書に任意の3桁のくじ番号を記載する。くじ番号は必須入力とする。
  - (2)入札書の到達時刻の秒(ミリ秒単位の下3桁を)を使用する。
  - (3) 開札時に、電子くじ対象業者を選択し、それぞれ入札書が到達した順に、0, 1, 2と番号を割り当てる。
  - (4) くじ番号と項番(2)の数字を電子くじ対象業者分足し合わせ、電子くじ対象業者数で割り、余りを求める。
  - (5) 項番(3) と項番(4) の番号が一致した業者が落札者または落札候補者となる。
  - (6) 事後(入札後) 審査型一般競争入札において落札候補者が落札者とならなかった場合 は、その業者を除き、再度同様の計算式で落札候補者を決定する。

## 電子入札システム 【共通】 【参考】ファイルを添付する手順

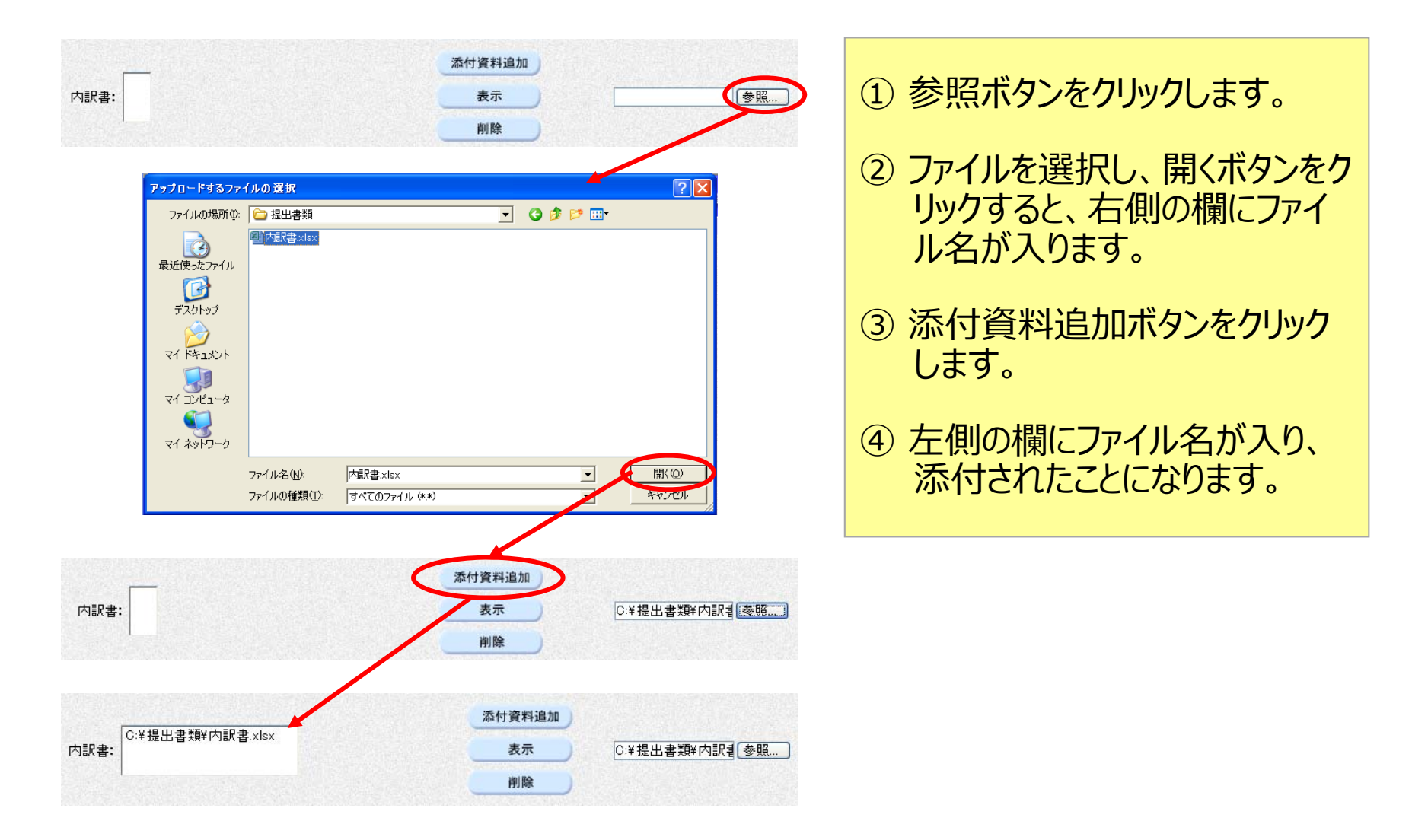

## 電子入札システム(事後(入札後)審査型一般競争入札) 入札書/資格確認申請書の確認・提出

| (工事・業務)                            |                                     | <b>CALS/EC</b> 電子入札システム  | ß                 |                  |
|------------------------------------|-------------------------------------|--------------------------|-------------------|------------------|
| 23083163<br>えひめ電子入札共同システム 入札情報サービス | 2014年02月06日 14時06分<br>電子入札システム 説明要求 |                          | ∼ 前面面で入力          | 1.1-             |
| (                                  |                                     |                          | 前回回してへん           | IUIL             |
| 2 简勿未计使未                           | 그 비 ᆂ /까기                           | ~~~~                     | 内容を確認             |                  |
| 9 調達条件使案                           | 人札書/ 貿4                             | 各唯認申請書                   |                   |                  |
| ○調達案件一覧                            | 発注者名称: 愛媛県 土木部長                     |                          |                   |                  |
| ○ 入札状況一覧<br>                       | 契約担当官 人利<br>調達案件番号: 2200000010001)  | .公告に示すとおり<br>D2013009700 |                   |                  |
| ○ 登録者情報                            | 調達案件名称: (国)999号 道路<br>執行回教: 1回日     | 各改築工事                    |                   |                  |
|                                    | 執行回数:1回日<br>締切日時:平成26年02月06         | 日 14時10分                 |                   |                  |
|                                    | 入札金額:                               |                          |                   |                  |
|                                    | (入力欄)<br>70000000 円(粉共寺)            | (表示欄)                    | 70,000,000 四/彩性寺) |                  |
|                                    | 70000000 □\₩1%27                    |                          | 7000万円(税援き)       |                  |
|                                    | (1. 番号・                             |                          |                   |                  |
|                                    | (入力欄)                               |                          |                   |                  |
|                                    | 999                                 |                          |                   |                  |
|                                    | C:¥内訳書.×k<br>内訳書:                   | sx (                     | 表示                |                  |
|                                    |                                     |                          |                   |                  |
|                                    | 企業ID: 22000000100<br>企業名称: 業者003    | 00003                    |                   |                  |
|                                    | 代表者氏名: テスト 太郎                       |                          |                   |                  |
|                                    | < 連絡先><br>商号(連絡先名称): 業者003          |                          | 確認の結果、問題が         | がな               |
| 」「「「「「シーをクリック」                     | 氏名:テスト 太郎                           |                          |                   | 」<br>ー<br>ド<br>ム |
| て、「入札書/                            | 住所: 愛媛県松山市<br>雷話乗号: 0000-00-000     | 1-1-1                    | りれは、人化音症ロ         | コハン              |
|                                    | E-Mail: taro3@gyousy                | ,<br>a3.co.jp            | ンをクリック            |                  |
| [ 合唯 認 中 詞 青 」 \                   |                                     |                          |                   |                  |
| 印刷                                 | 印刷を行ってから、入札書                        | 書提出ボタンを押下してください          |                   |                  |
|                                    | 印刷                                  | 入礼書提出                    | 戻る                |                  |
|                                    |                                     |                          |                   |                  |
| 音・入札書提出ボ                           | タンをクリックする                           | ると取り定し                   | は一切できません。         |                  |
|                                    | ノノビノノノノア                            |                          |                   | ·· <b>····</b>   |
| 表示内谷や印刷                            | 刺内谷を十分に                             | .唯認後、不                   | マンセクリックし しくた      | ころい。             |

## 電子入札システム 【事後 (入札後) 審査型一般競争入札】 入札書受信確認通知

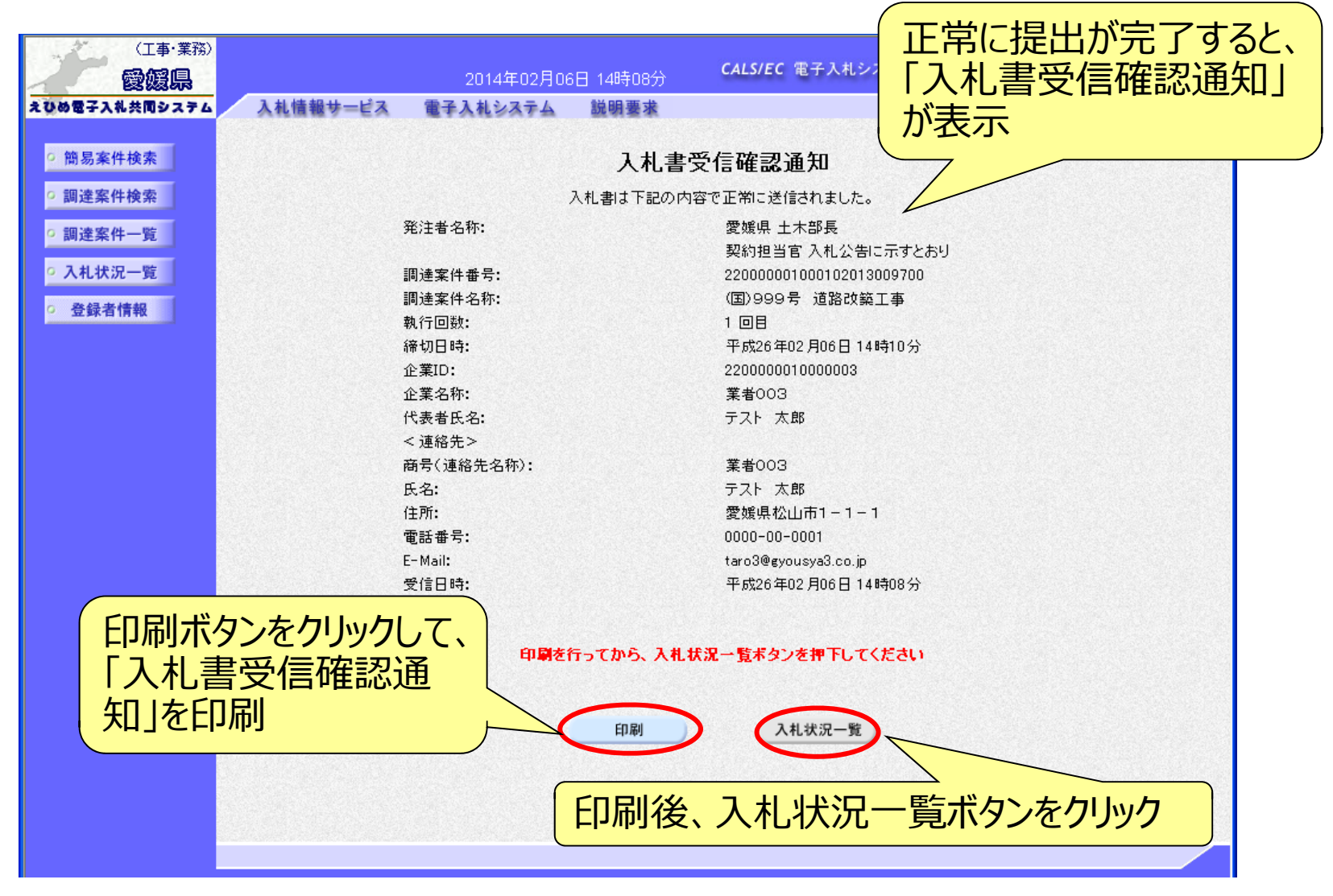

通知書の表示(簡易調達案件検索) 発注者から通知書等が発行されると、通知メールが届きます。メール 内容を確認し、「簡易調達案件検索」で部局と検索方法を指定して、 該当案件を検索表示します。

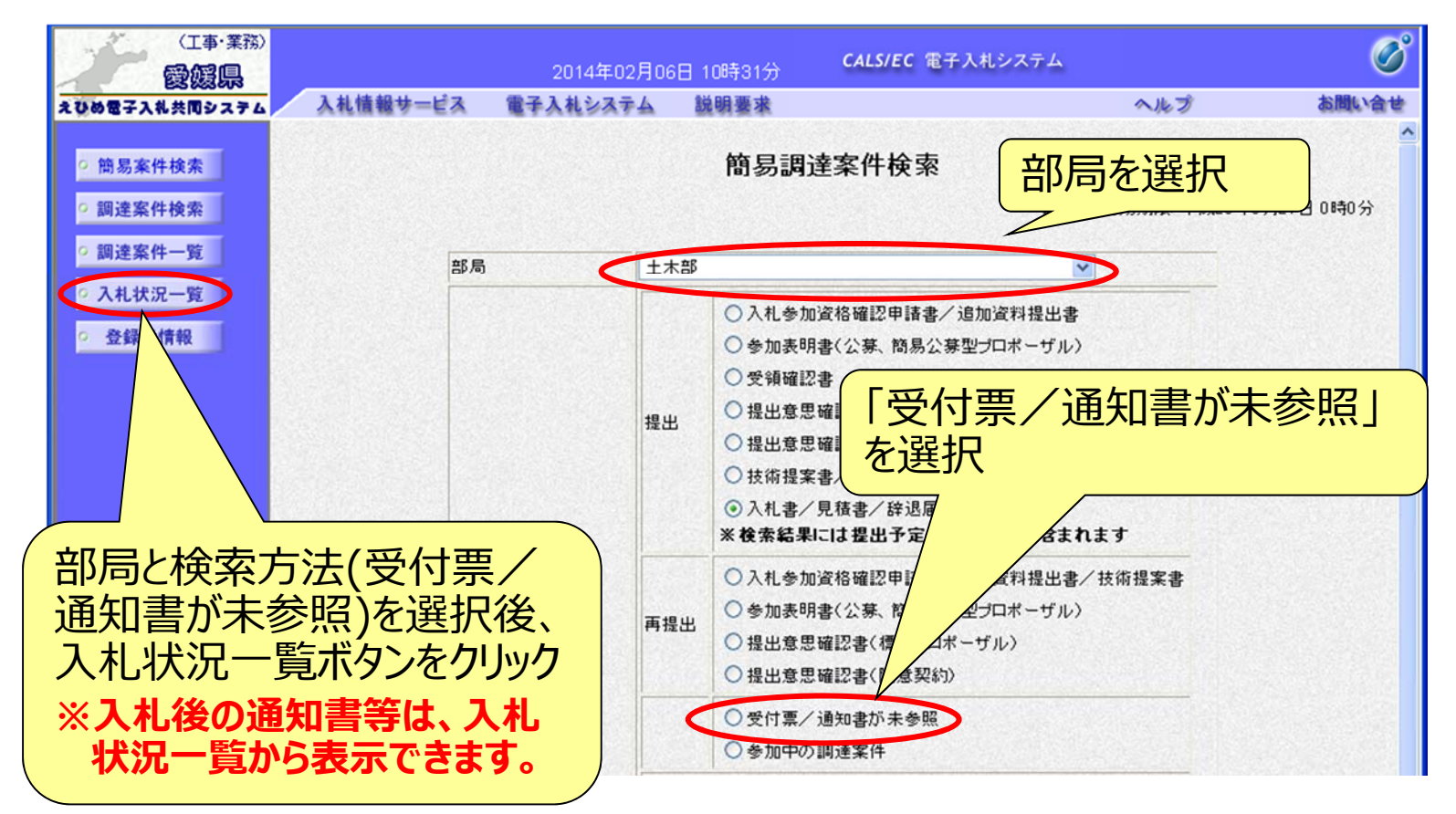

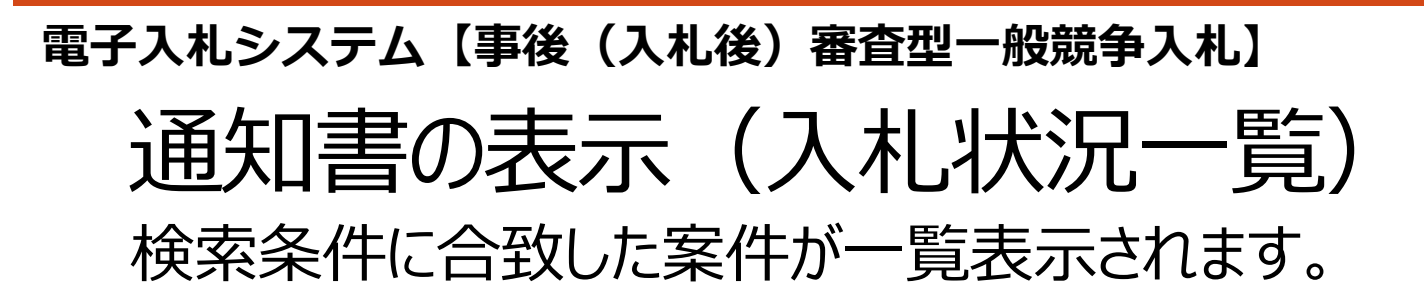

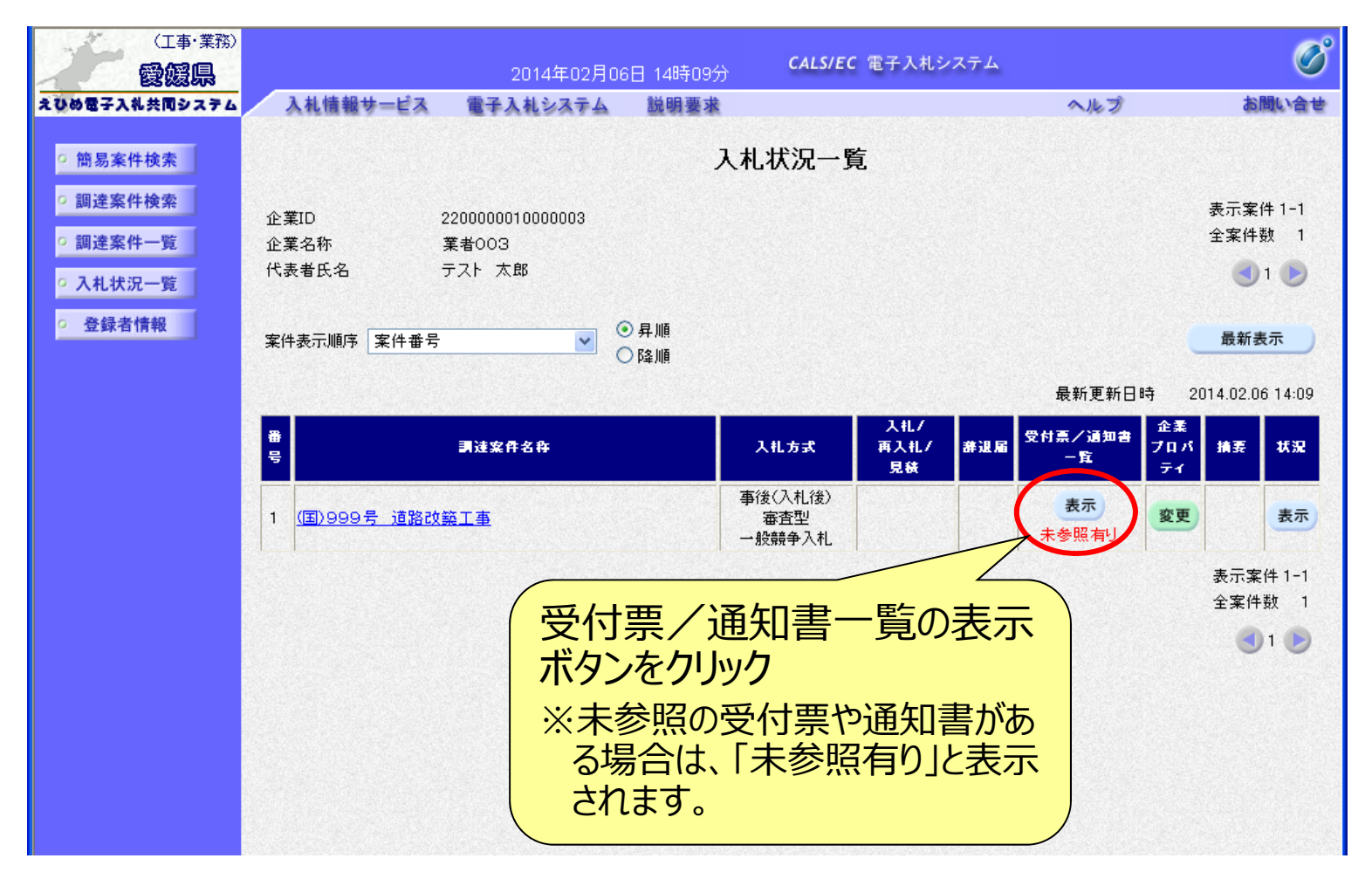

## 電子入札システム (事後 (入札後) 審査型一般競争入札] 入札状況通知書一覧 発注者より通知された受付票や通知書が一覧表示されます。

| (工事·業務)<br>愛媛県                                |          |                   | 4時53分 CALS/EC 電子入札システ                        | -A-                                                        |       | Ø     |
|-----------------------------------------------|----------|-------------------|----------------------------------------------|------------------------------------------------------------|-------|-------|
| えひめ電子入礼共同システム                                 | 札情報サービス  | 電子入札システム 説        | 明要求                                          | 入ルる                                                        | Ì     | お問い合せ |
| • 簡易案件検索                                      |          |                   | 入札状況通知書一覧                                    |                                                            |       |       |
| ○ 調達案件検索                                      | 執行回致     | 通知書名              | 通知書発行日付                                      | 通知書表示                                                      | 通知書確認 |       |
| • 調達案件一覧                                      | 入札締切通知書  |                   | 平成26年02月06日 (木) 14時14分                       | 表示                                                         | 参照済   |       |
| <ul> <li>○ 入札状況一覧</li> <li>○ 登録者情報</li> </ul> | 1 入札書受付票 |                   | 平成26年02月06日(木)14時08分                         | 表示                                                         | 参照済   |       |
|                                               |          | 通知書名              | 通知書発行日付                                      | 通知書表示                                                      | 通知書確認 |       |
|                                               | 日時変更通知   | 口書                | 平成26年02月06日(木)14時21分<br>平成26年02月06日(木)14時39分 | 表示         参           表示         未           表示         未 | 参照済   |       |
|                                               | 事後審査通知   | 0書                |                                              |                                                            | 未参照   | :照    |
|                                               | 追加資料提出   | 出依頼通知書            | 平成26年02月06日(大大大学)                            |                                                            | 未参照   |       |
|                                               |          | 参照す ボタン・          | する通知書の表示をクリック                                |                                                            |       |       |
| 事後(入札後<br>·事後審查通知                             | )審査      | 型一般競争入<br>全ての電子入札 | 、札では、開札後に<br>し参加者に届きます。                      | 次の通知                                                       | 口書が属  | 言きます  |
| ・追加資料提出                                       | 出依頼通     | 知書・・・落札修          | 奏補者のみに届きます                                   | o                                                          |       |       |

## 事後審査通知書の確認

#### 「入札状況通知書一覧」で、事後審査通知書の表示ボタンをクリック すると「事後審査通知書」が表示されます。

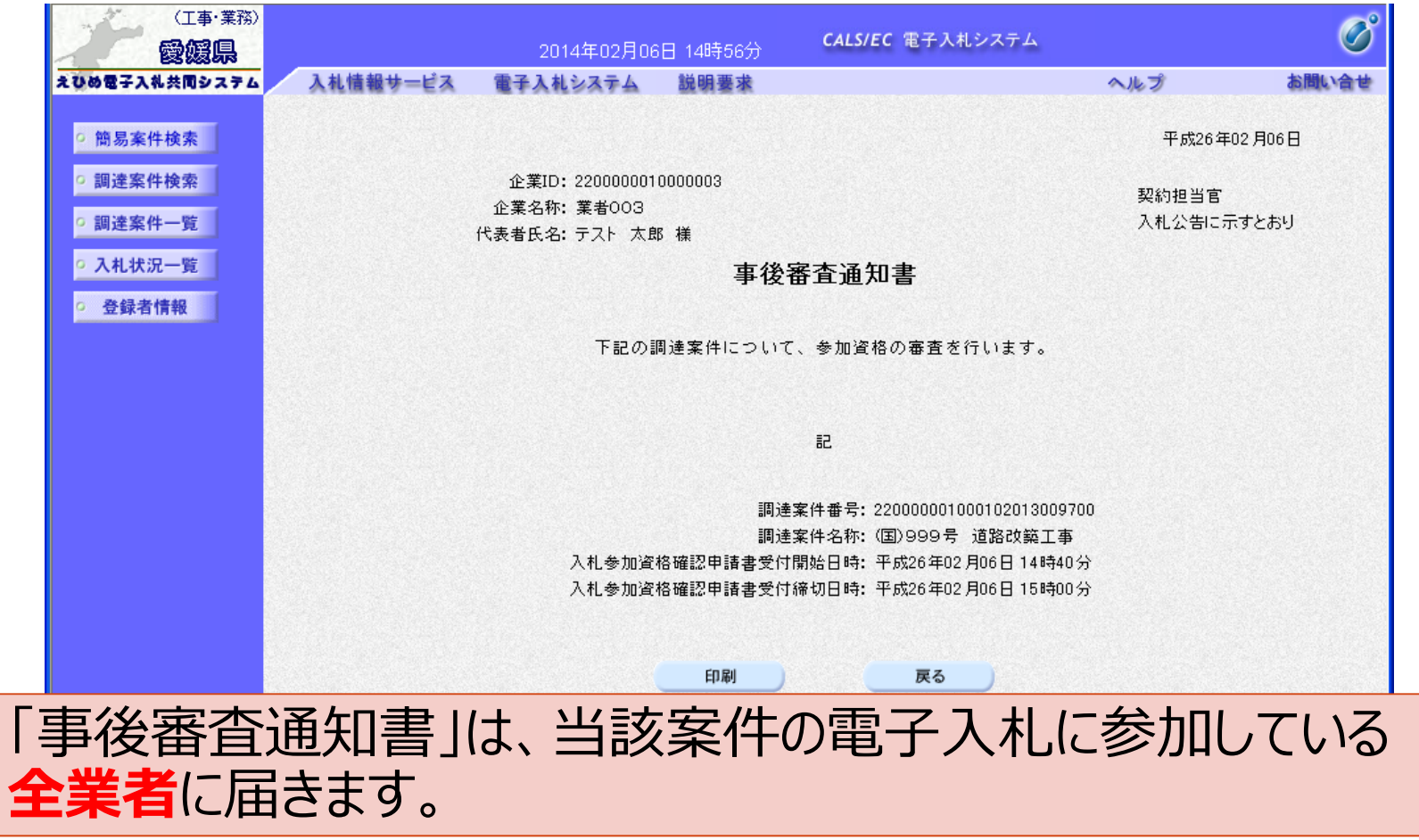

## 追加資料提出依頼通知書の確認

|入札状況通知書一覧」で、追加資料提出依頼通知書の表示ボタン をクリックすると、「追加資料提出依頼通知書」が表示されます。

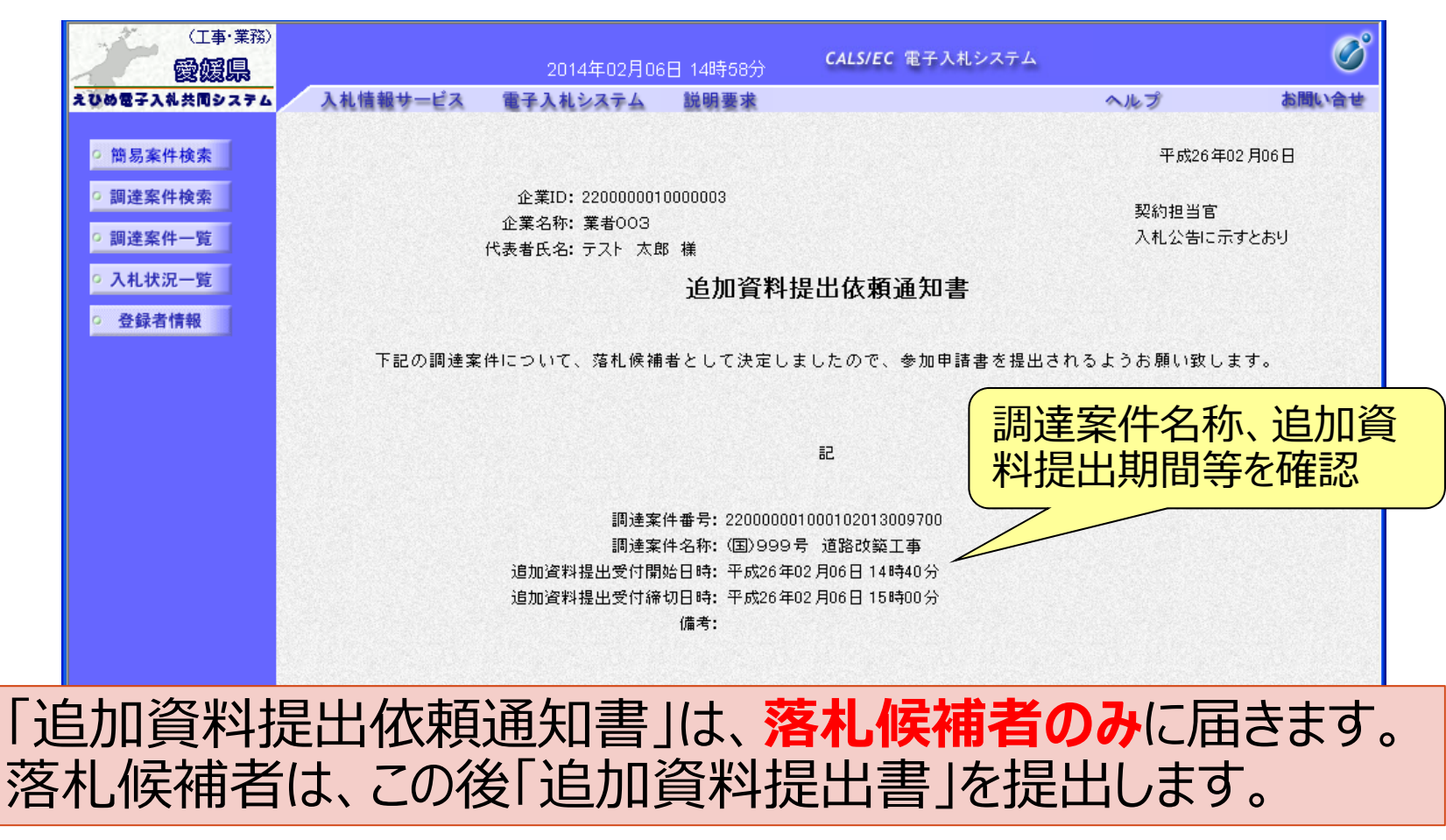

追加資料提出依頼通知書」を受領した落札候補者は、案件に対し 「追加資料提出書」を提出します。 「簡易調達案件検索」で部局と検索方法を指定し、該当案件を検索 表示します。

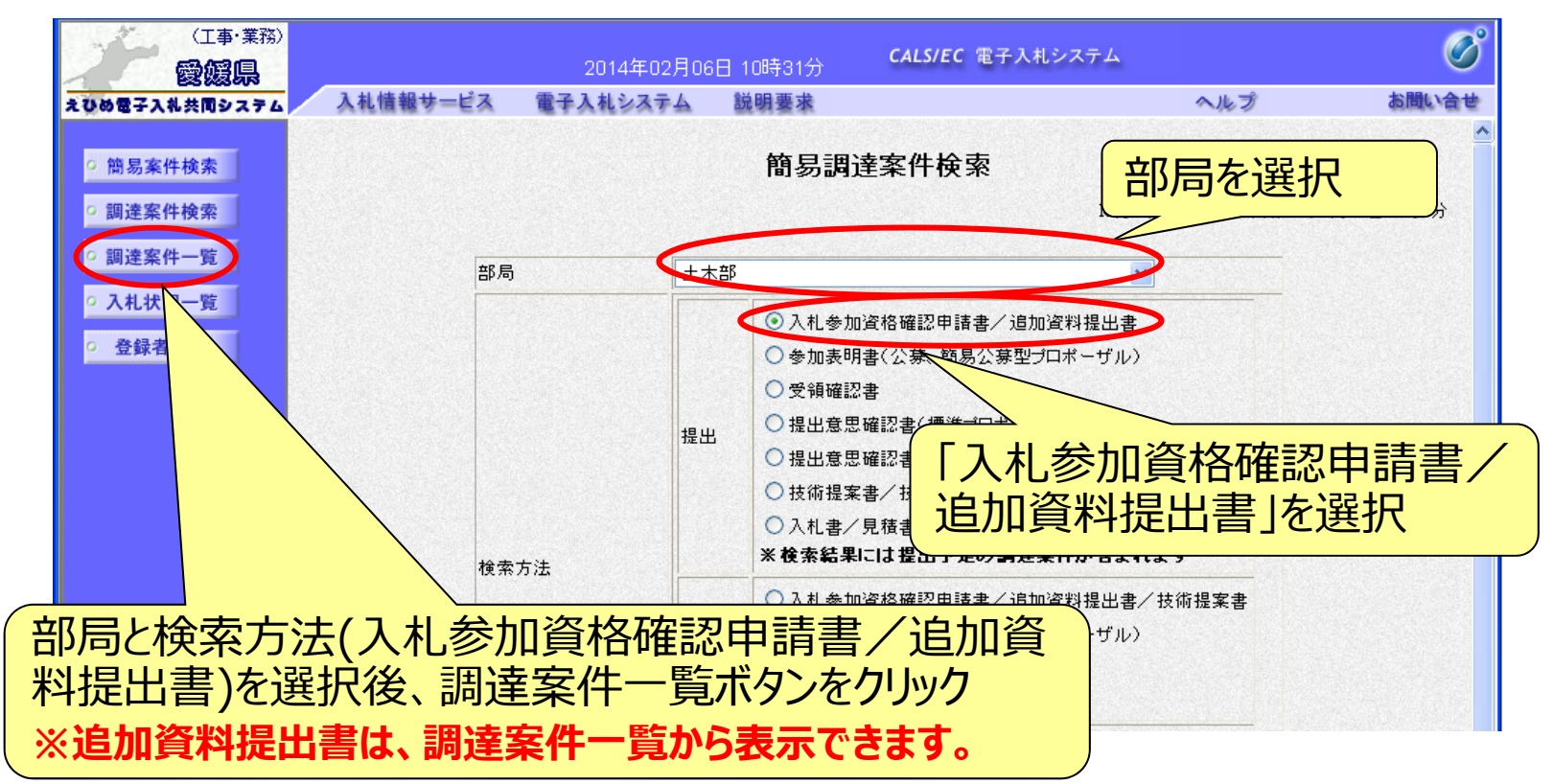

All Rights Reserved, Copyright© 富士通エフ・オー・エム株式会社 2016 82

## 電子入札システム (事後 (入札後) 審査型一般競争入札) 追加資料提出書の提出 (調達案件一覧)

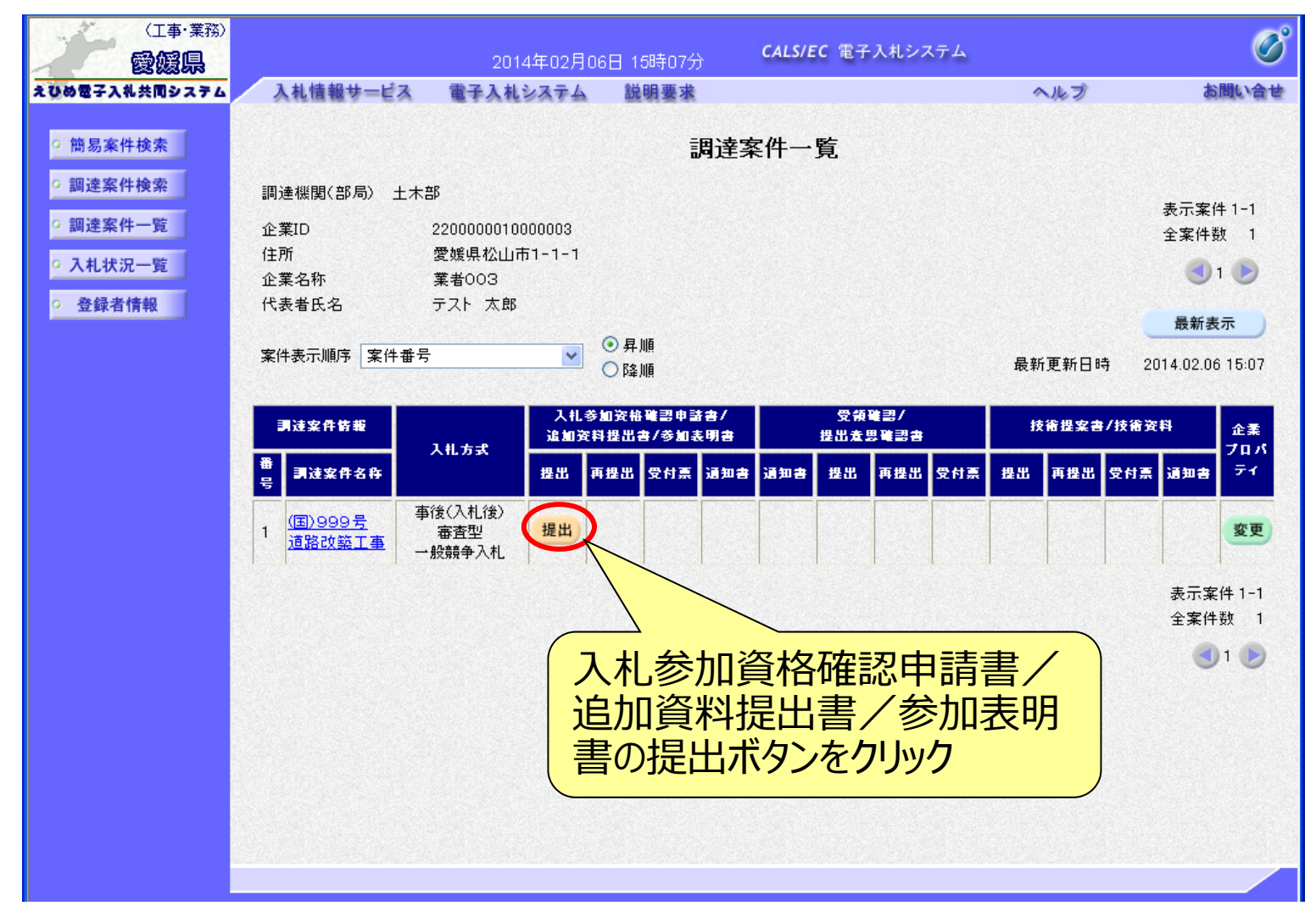

## 電子入札システム(事後(入札後)審査型一般競争入札) 追加資料提出書の入力

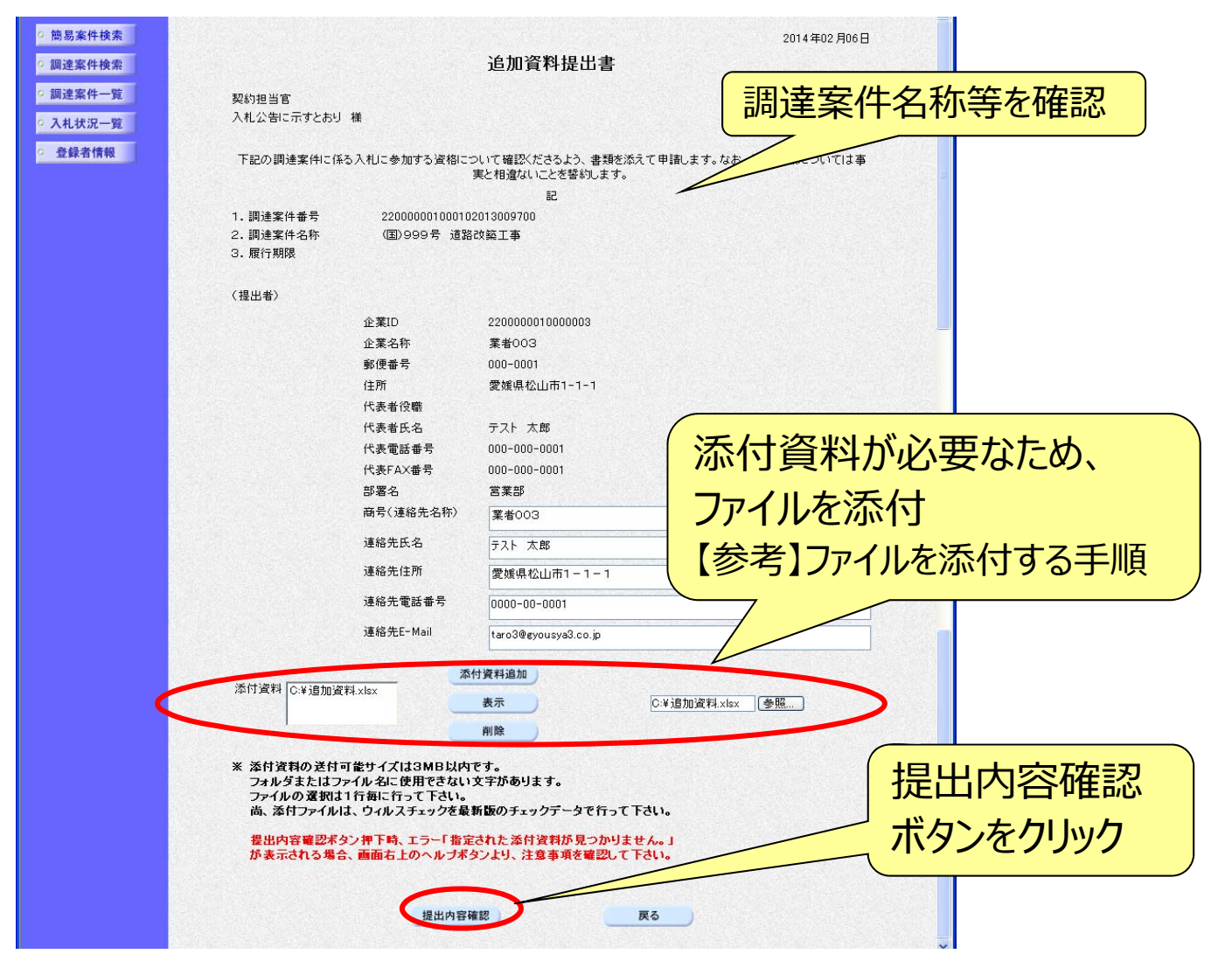

## 電子入札システム 【共通】 【参考】ファイルを添付する手順

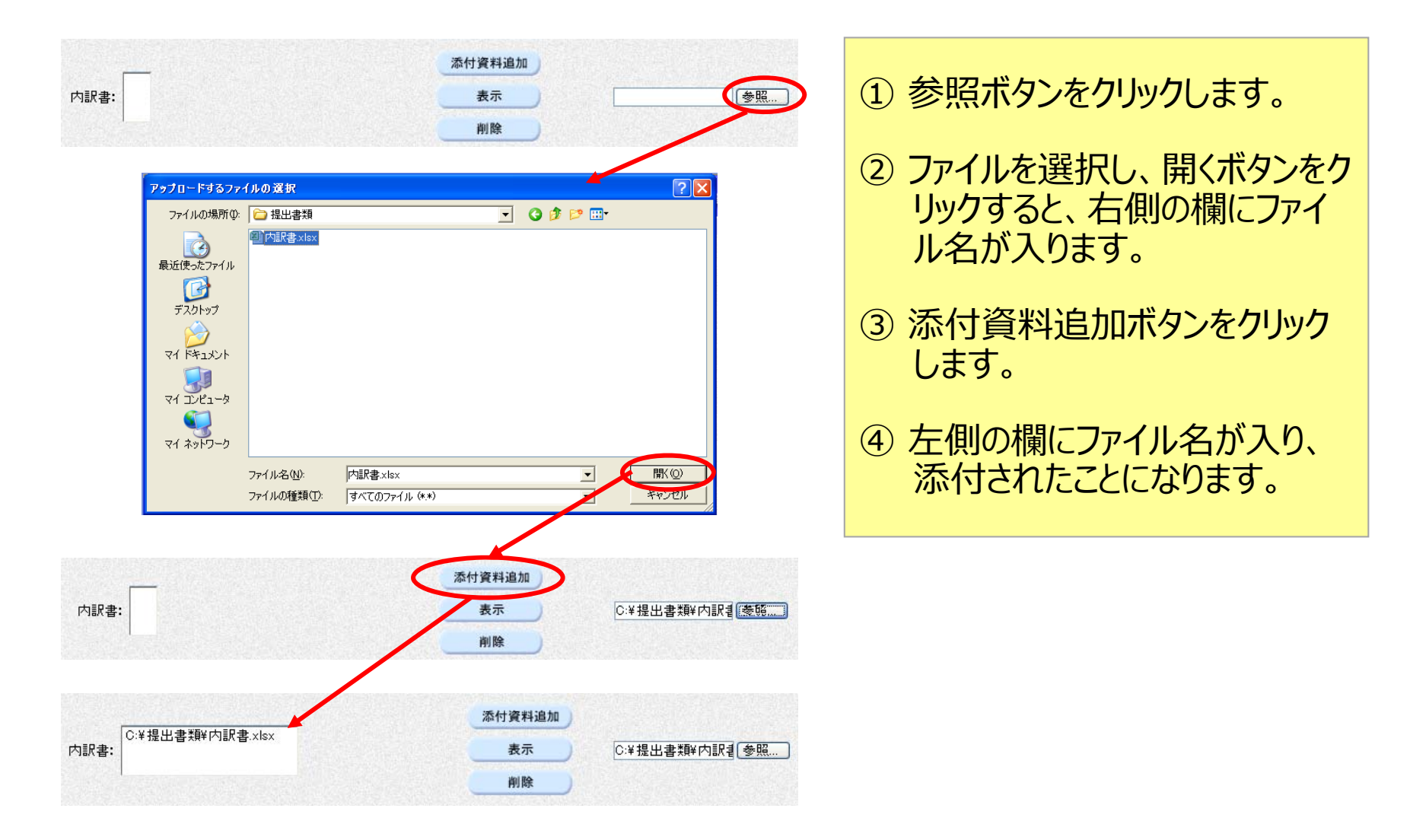

## 電子入札システム(事後(入札後)審査型一般競争入札) 追加資料提出書の確認・提出

| (工事·業務)                    |             | 2014年02月06日 15時10     | 分 CALS/EC 電子入札シ                    | ホテム ∫前画面で入け       |       |
|----------------------------|-------------|-----------------------|------------------------------------|-------------------|-------|
| えひめ電子入礼共同システム              | 入札情報サービス 雷子 | そ入札システム 説明要求          | k                                  |                   |       |
|                            |             | CARDATE MAR           |                                    | 内容を確認             |       |
| ◎ 簡易案件検索                   |             |                       |                                    |                   |       |
| 0.细法安件协办                   |             | 治                     | 加容料担出事                             |                   |       |
| 。前连来计快来                    |             | 19                    | 加具竹泥山音                             |                   |       |
| ○ 調達案件一覧                   | 契約担当官       |                       |                                    |                   |       |
| <ul> <li>入札状況一覧</li> </ul> | 入札公告に示すとおり  | 様                     |                                    |                   |       |
| · 登録者情報                    | 下記の調達案件に係る  | 5入札に参加する資格について<br>実と相 | 確認くださるよう、書類を添えて申請<br>B違ないことを誓約します。 | します。なお、添付書類については事 |       |
|                            |             |                       | 記                                  |                   |       |
|                            | 1.調達案件番号    | 2200000010001020130   | 09700                              |                   |       |
|                            | 2.調達案件名称    | (国)999号 道路改築]         | L事                                 |                   |       |
|                            | 3. 履行期限     |                       |                                    |                   |       |
|                            |             |                       |                                    |                   |       |
|                            | (提出者)       |                       |                                    |                   |       |
|                            |             | 企業ID                  | 2200000010000003                   |                   |       |
|                            |             | 企業名称                  | 業者003                              |                   |       |
|                            |             | 郵便番号                  | 000-0001                           |                   |       |
|                            |             | 住所                    | 愛媛県松山市1-1-1                        |                   |       |
|                            |             | 代表者役職                 |                                    |                   |       |
|                            |             | 代表者氏名                 | テスト 太郎                             |                   |       |
|                            |             | 代表電話番号                | 000-000-0001                       |                   |       |
|                            |             | 代表FAX番号               | 000-000-0001                       |                   |       |
|                            |             | 部署名                   | 営業部                                |                   |       |
|                            |             | 商号(連絡先名称)             | 業者003                              |                   |       |
|                            |             | 連絡先氏名                 | テスト 太郎                             |                   |       |
|                            |             | 連絡先住所                 | 愛媛県松山市1-1-1                        |                   |       |
|                            |             | 連絡先電話番号               | 0000-00-0001                       |                   |       |
|                            |             | 連絡先E-Mail             | taro3@gyousya3.co.jp               |                   |       |
|                            | 添付資料        | C洋追加資料                | PJ.xlsx                            |                   |       |
|                            |             |                       |                                    | 確認の結果、問題          | がなければ |
|                            |             |                       |                                    | 提出ボタンをクリック        |       |
|                            |             | 印刷                    | 提出                                 |                   |       |

## 電子入札システム (事後 (入札後) 審査型一般競争入札) 追加資料提出書受信確認通知

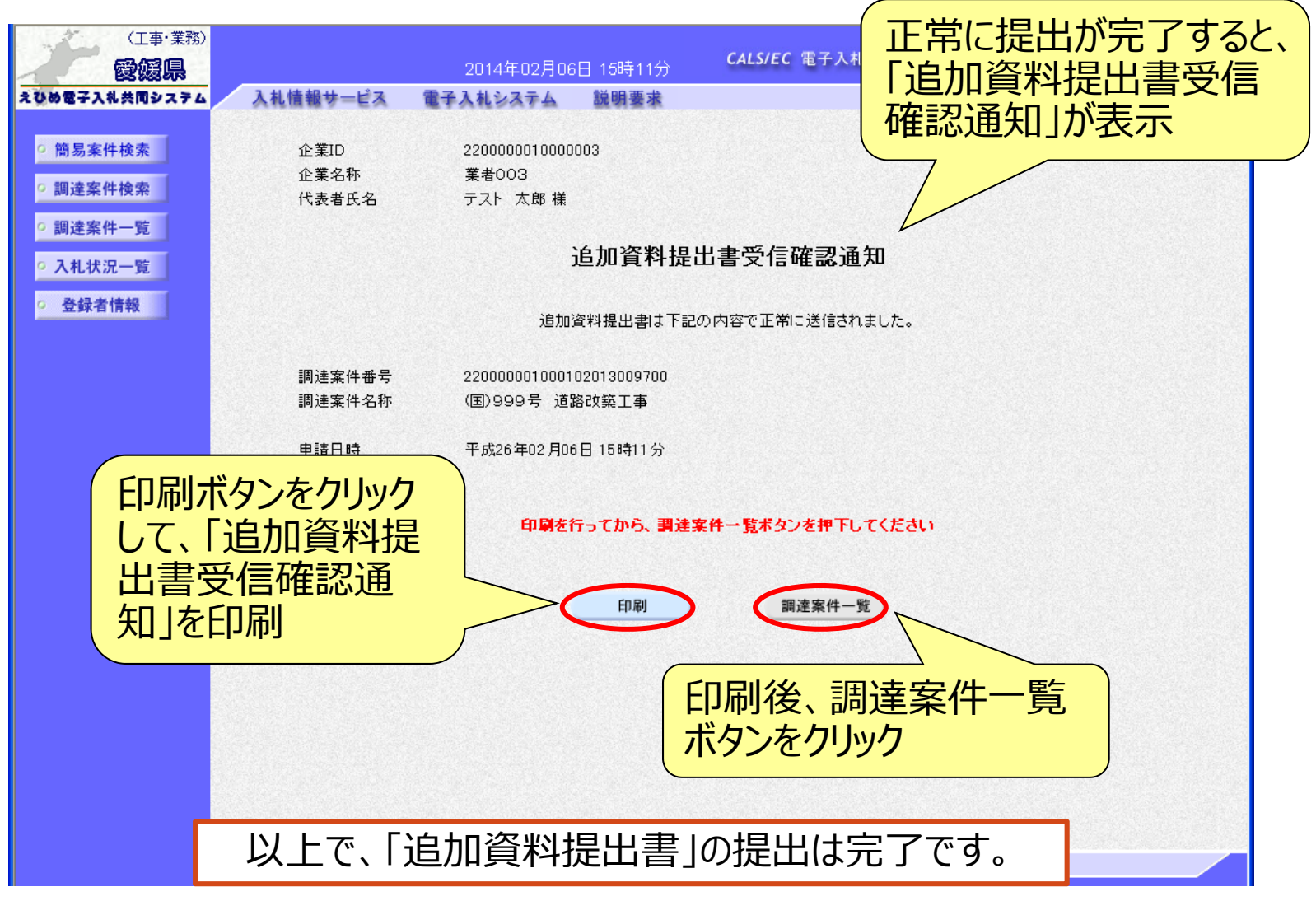

追加資料提出書受付票表示(簡易調達案件検索) 発注者より「追加資料提出書受付票」が発行されると、通知メールが 届きます。メール内容を確認し、「簡易調達案件検索」で部局と検索 方法を指定して、該当案件を検索表示します。

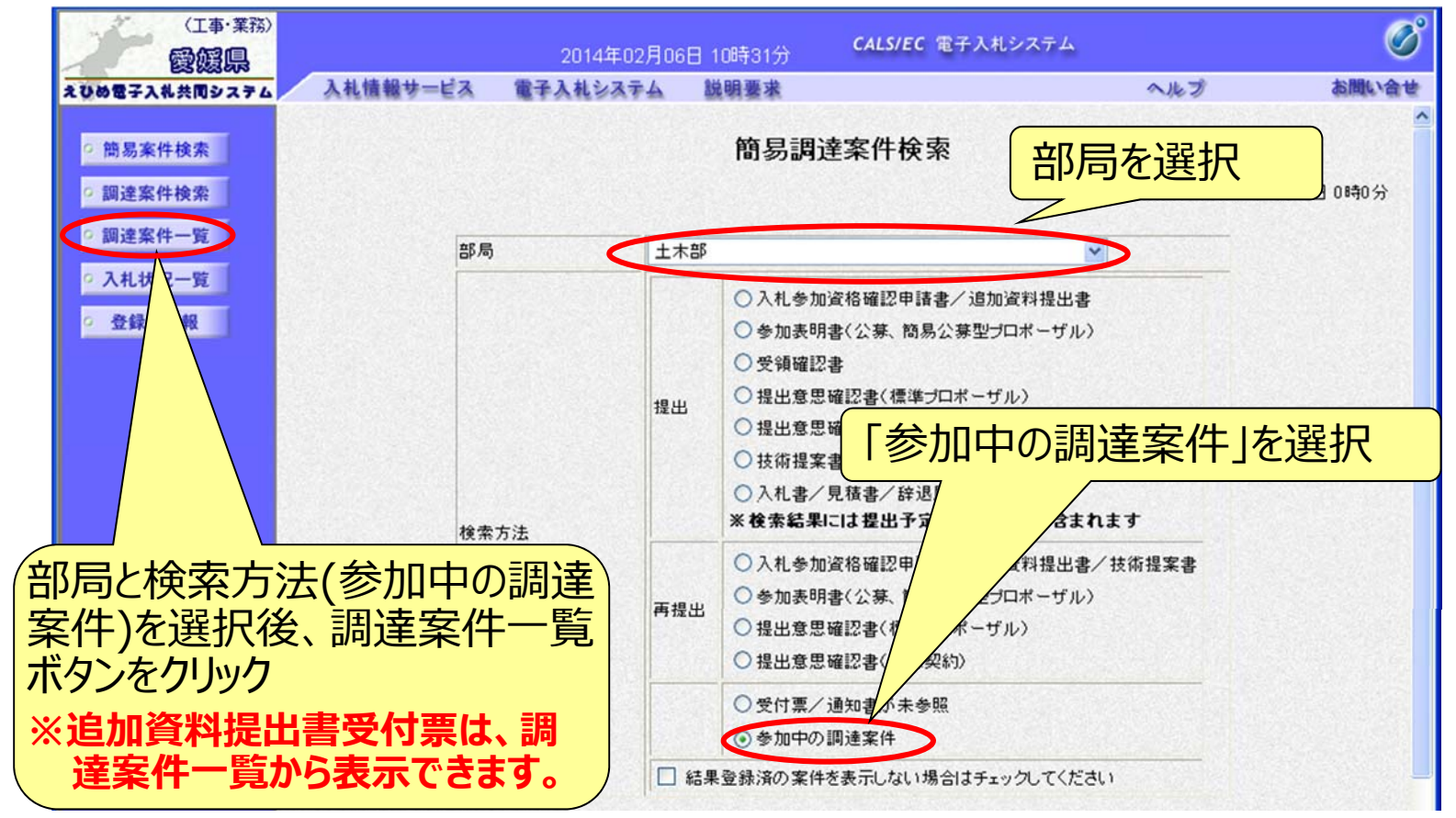

## 電子入札システム (事後 (入札後) 審査型一般競争入札] 追加資料提出書受付票表示(調達案件一覧)

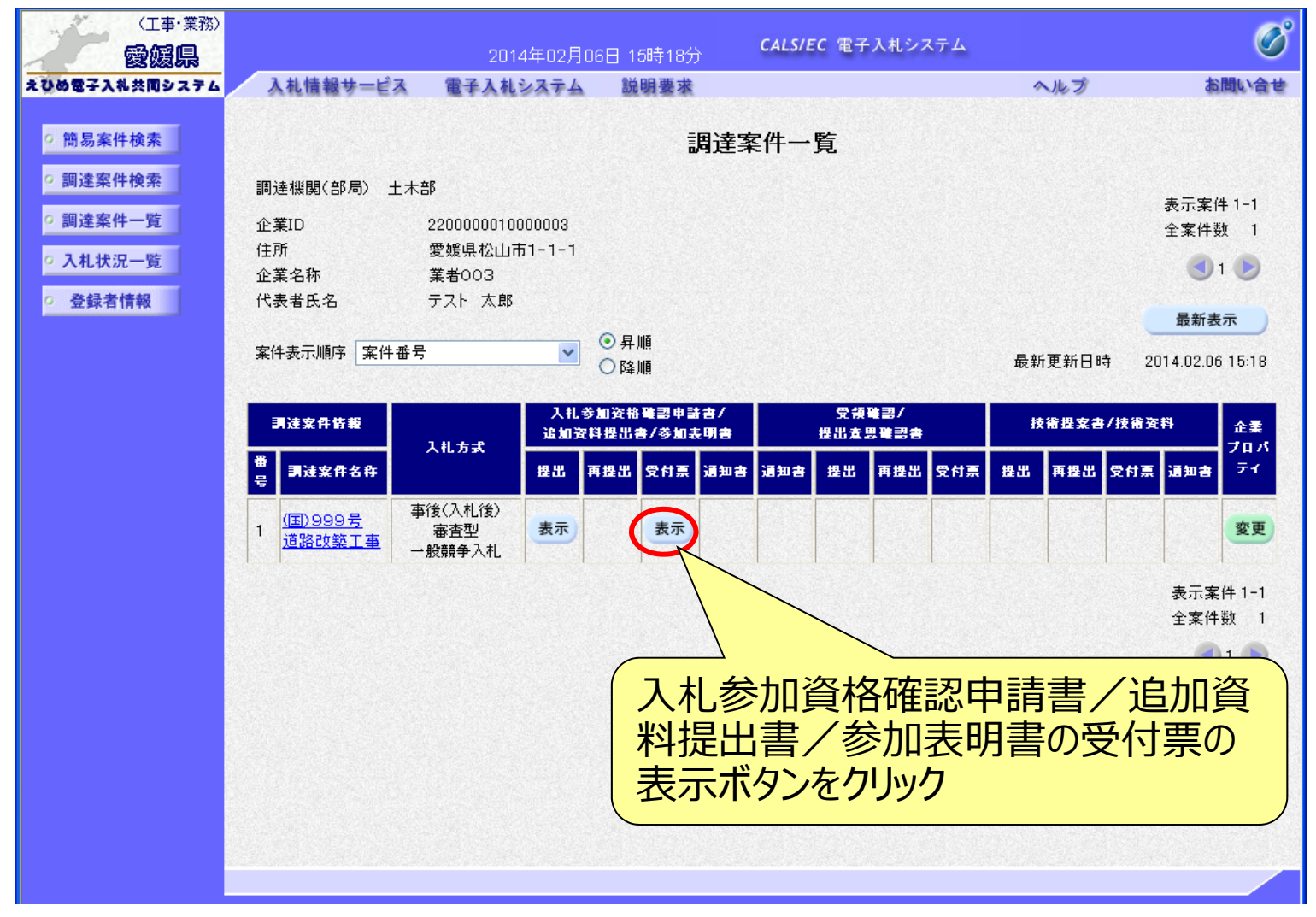

## 電子入札システム (事後 (入札後) 審査型一般競争入札) 追加資料提出書受付票確認

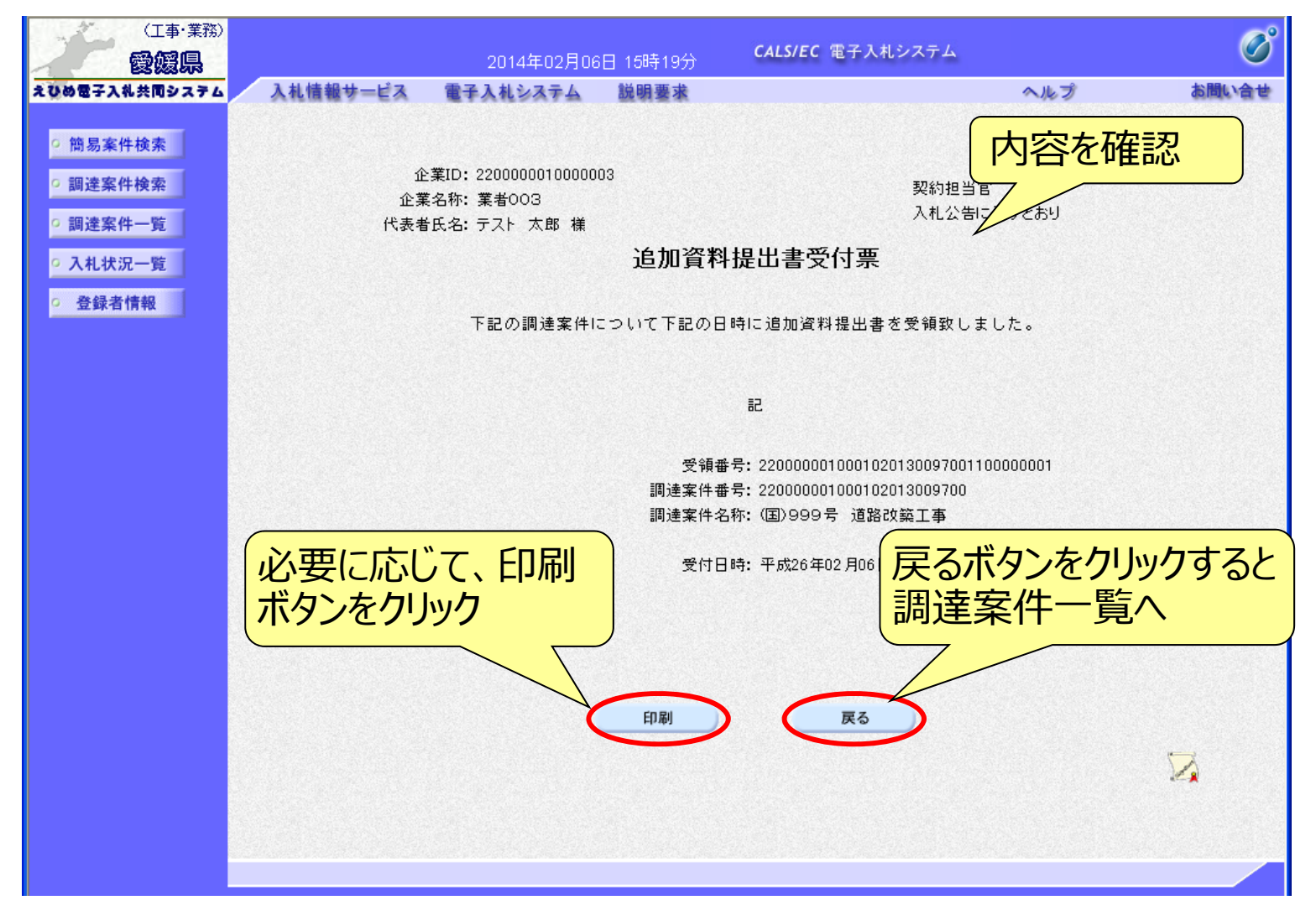

電子入札システム 【事後 (入札後) 審査型一般競争入札】 資格確認通知書の表示(簡易調達案件検索) 発注者より「資格確認通知書」が発行されると、通知メールが届き ます。メールに内容を確認し、「簡易調達案件検索」で部局と検索 方法を指定して、該当案件を検索表示します。

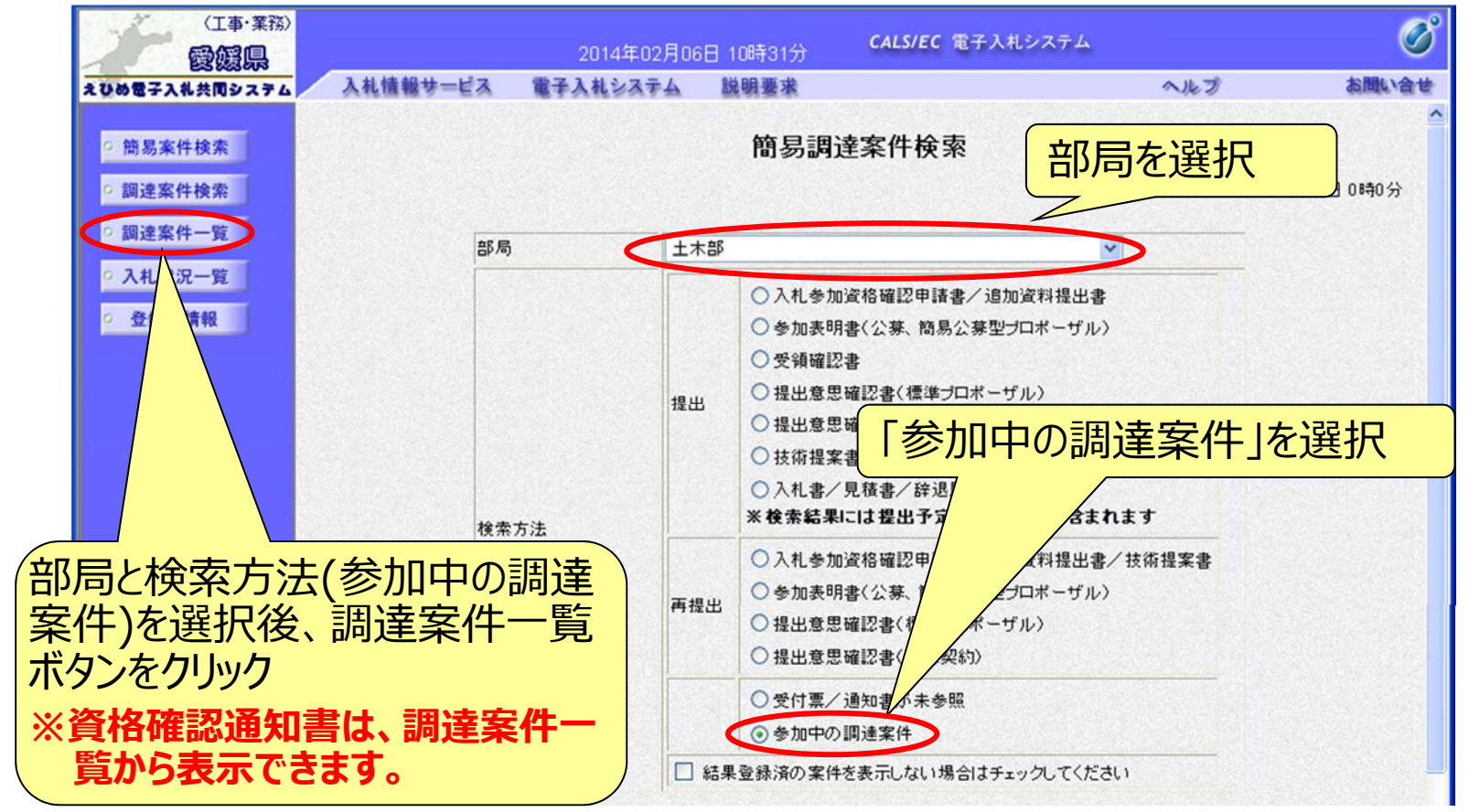

## 電子入札システム (事後 (入札後) 審査型一般競争入札) 資格確認通知書の表示 (調達案件一覧)

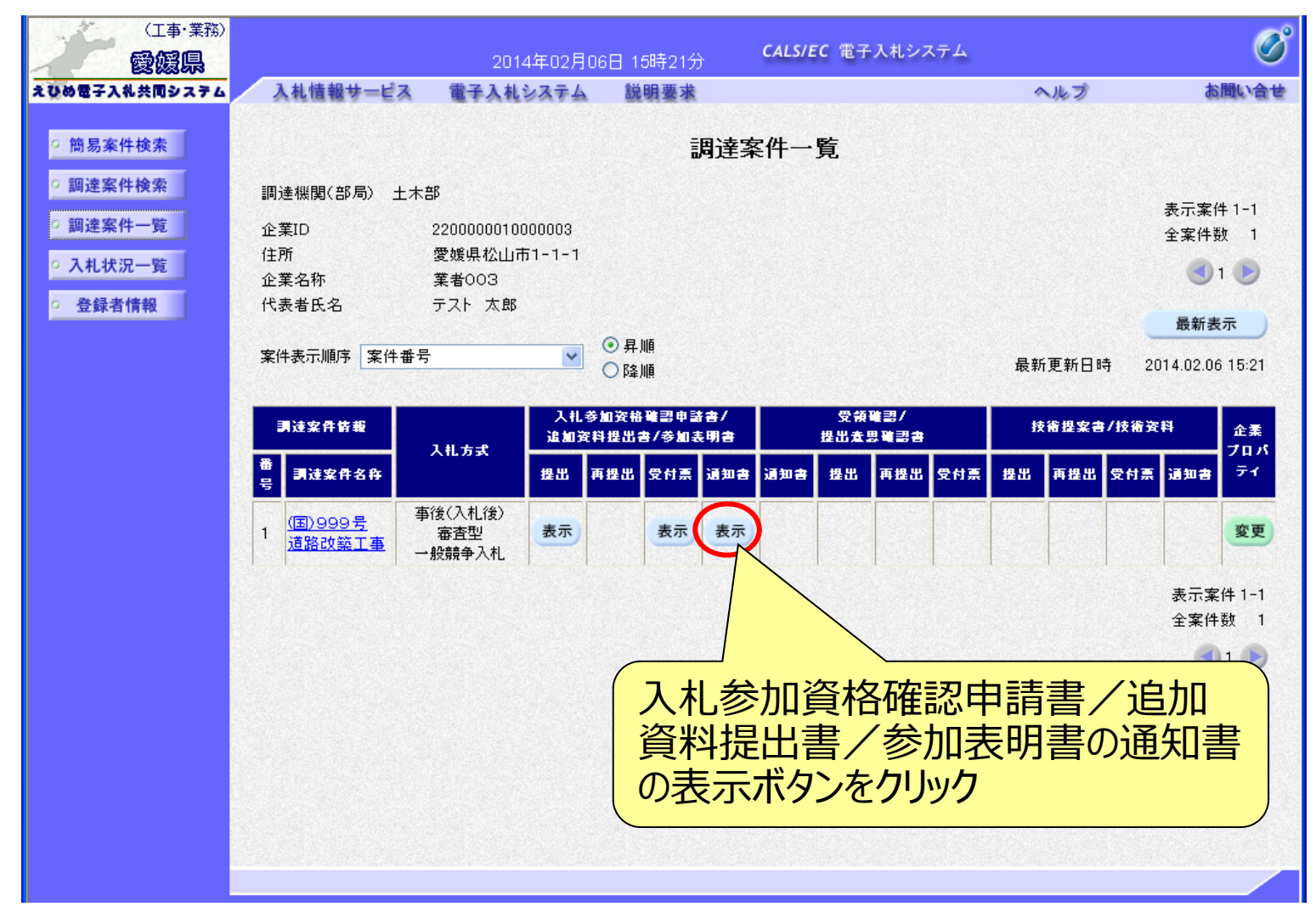

## 資格確認通知書の確認

入札参加者からの申請に対し発注者は審査を行い、資格確認の結 果を通知します。資格がある場合は「資格確認通知書」が表示され、 資格がない場合は「不適格通知書」が表示されます。

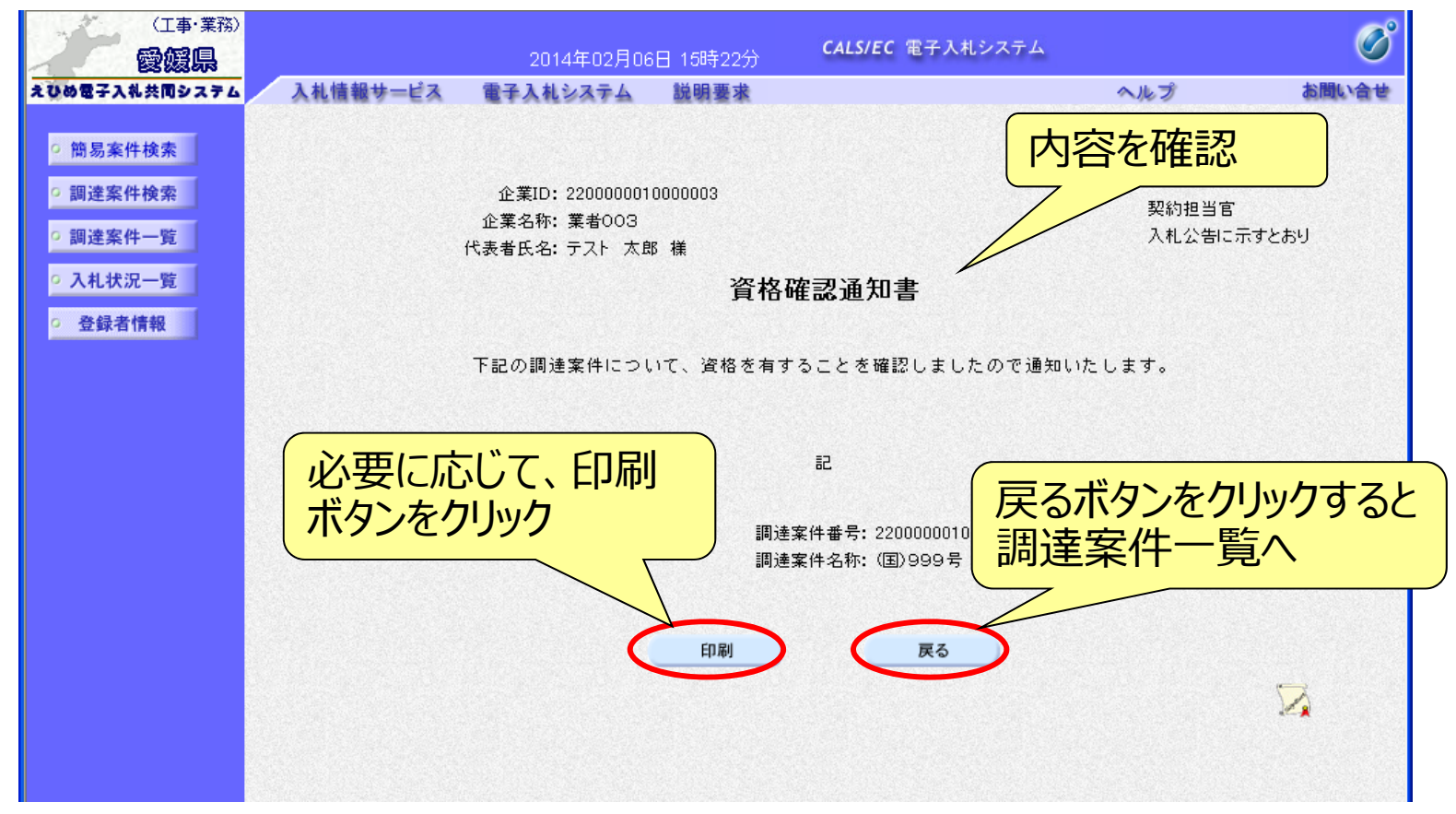

## 電子ス札システム 【共通】 受付票・通知書等の表示(簡易調達案件検索) 発注者から受付票や通知書が発行されると、通知メールが届きます。 メール内容を確認し、「簡易調達案件検索」で部局と検索方法を指 定して、該当案件を検索表示します。

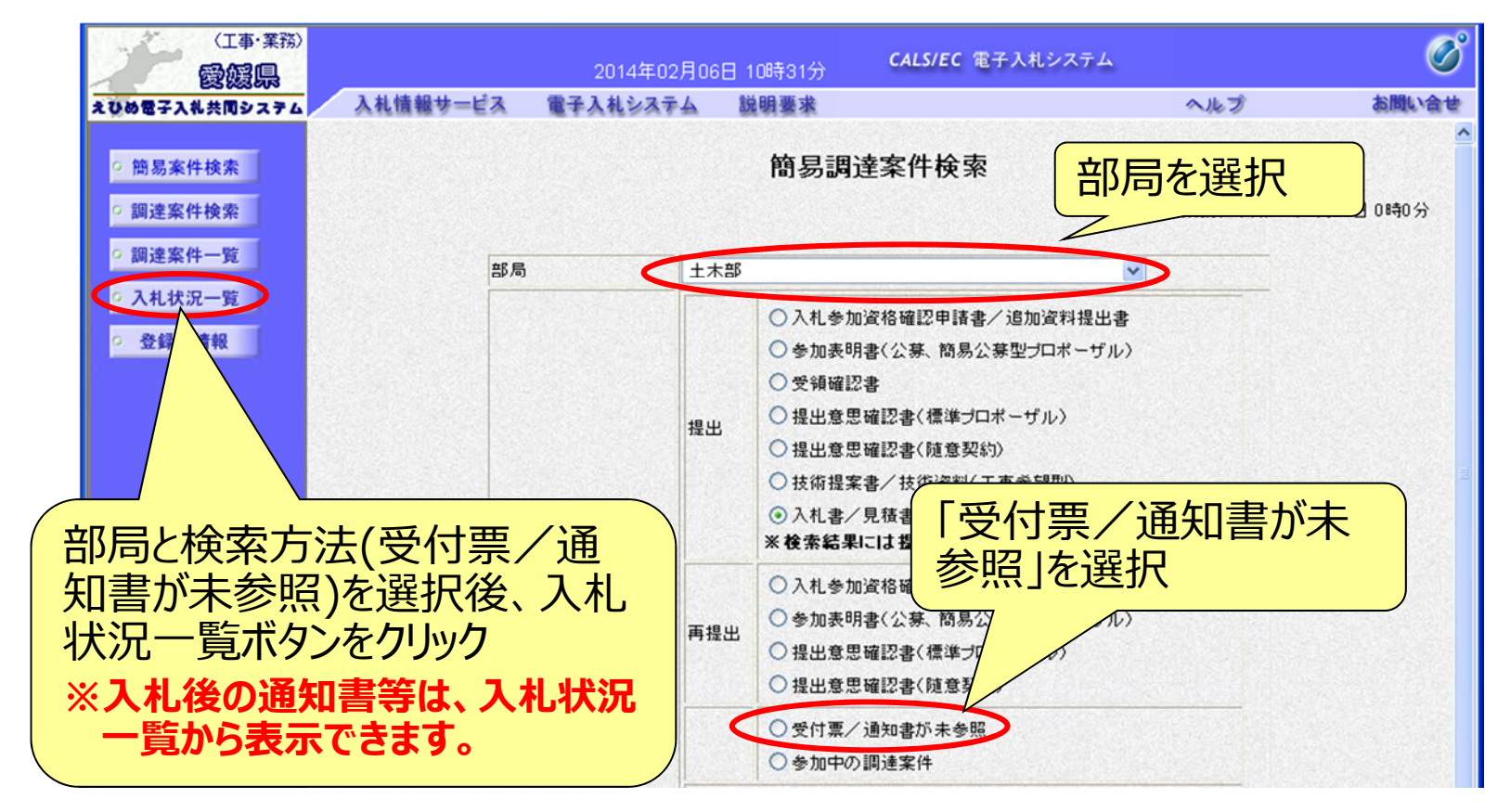

## 電子入札システム (共通) 受付票・通知書等の表示(入札状況一覧) 検索条件に合致した案件が一覧表示されます。

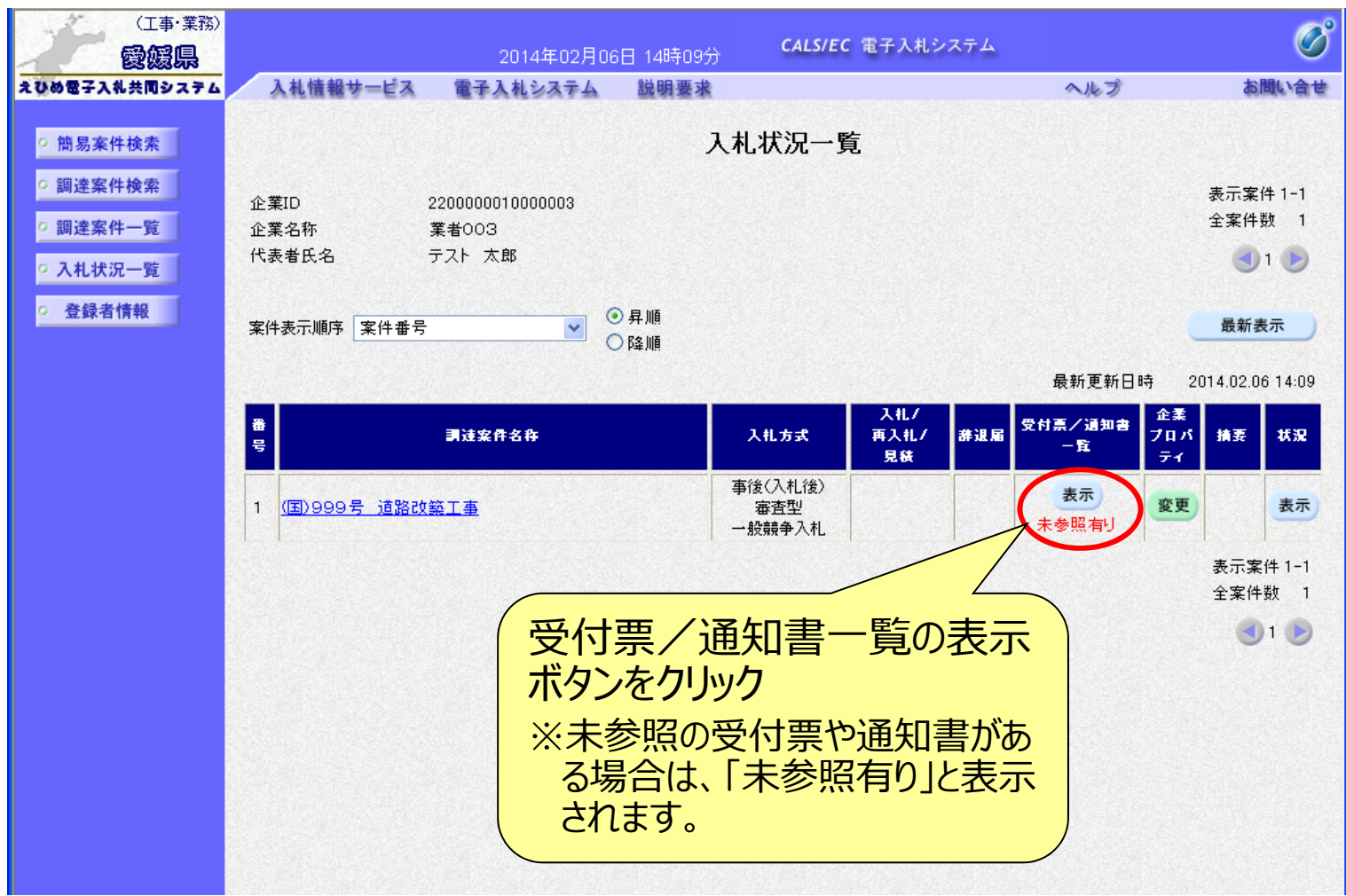

## 電子入札システム 【共通】 入札状況通知書一覧 発注者より通知された受付票や通知書が一覧表示されます。

| 簡易案件検索          |                                           |          | 入札状況通知書一覧            |                   |       |   |
|-----------------|-------------------------------------------|----------|----------------------|-------------------|-------|---|
| 建案件検索           | 教行回致                                      | 通知書名     | 通知書発行日付              | 通知書表示             | 通知書確認 |   |
| 制達案件一覧          |                                           | 落札者決定通知書 | 平成26年02月06日(木)15時35分 | 表示                | 未参照   |   |
| 入札状況一覧<br>登録者情報 | 1                                         | 入札締切通知書  | 平成26年02月06日(木)14時14分 | 表示                | 参照済   |   |
|                 |                                           | 入札書受付票   | 平成26年02月06日(木)14時08分 | 表示                | 参照済   |   |
|                 |                                           |          |                      |                   |       |   |
|                 | 通知書名<br>日時変更通知書<br>事後審査通知書<br>追加資料提出依頼通知書 |          | 通知書発行日付              | 通知者 示             | 通知書確認 |   |
|                 |                                           |          | 平成26年02月06日(木)15時06分 | •                 | 参照済   |   |
|                 |                                           |          | 平成26年02月06日(木)14時39分 |                   | 参照済   | F |
|                 |                                           |          | 平成26年02月06日(木)14時39分 |                   | 参照済   |   |
|                 |                                           |          | 参照する通知<br>ボタンをクリック   | <br>知書の<br>う<br>ク | 表示    |   |

## 電子入札システム 【共通】 通知書の表示(例:落札者決定通知書) 落札者決定通知書は、落札者だけでなく全ての電子入札参加者に 通知されます。

|                                                                                                    |                       | 2014年02月06                                                                                       | 日 15時37分                                                                 | CALS/EC 電子)                                                                                                    | 入札システム                                              | <u> </u>                 | Ø     |
|----------------------------------------------------------------------------------------------------|-----------------------|--------------------------------------------------------------------------------------------------|--------------------------------------------------------------------------|----------------------------------------------------------------------------------------------------|-----------------------------------------------------|--------------------------|-------|
| <ul> <li>えひめ電子入礼共同システム</li> <li>第3案件検索</li> <li>調達案件検索</li> <li>調達案件一覧</li> <li>入札状況一覧</li> <li>登録者情報</li> </ul> | 入礼情報サービス<br>企業<br>代表者 | ★子入札システム<br>ままた。<br>ままた。<br>ままた。<br>ままた。<br>ままた。<br>またた。<br>本部様<br>下記の調達案件<br>落札された方に<br>7日以内に所管 | 説明要求<br>33<br>落札名<br>*Iについて、下記<br>は、本工事(委討<br>課(所)に契約者<br>調達<br>満札<br>商札 | <ul> <li>法定通知書</li> <li>の者が落札した旨:</li> <li>の所管課(所)</li> <li>を提出願います。</li> <li>記</li> <li>案件番号: 22000000</li> <li>案件番号: 22000000</li> <li>案件名称: (国)999</li> <li>聞れ日時: 平成26年(企業名称: 業者003</li> <li>済札金額: 70,000,00</li> </ul> | 「落札者<br>落札企<br>等が表<br>きが表<br>2月06日14時30分<br>0円(税抜き) | は決定通知<br>業名称、落<br>えされます。 | 書」にに  |
|                                                                                                    |                       |                                                                                                  |                                                                          |                                                                                                    |                                                     | 4                        |       |
|                                                                                                    | 1                     |                                                                                                  |                                                                          |                                                                                                    |                                                     | (                        | ( ) ) |

# 6.電子入札システムの操作方法3)通常型一般競争入札

## 電子入札の流れ(通常型一般競争入札)

#### 注意:事前準備と利用者登録を済ませていないと電子入札には参加できません!

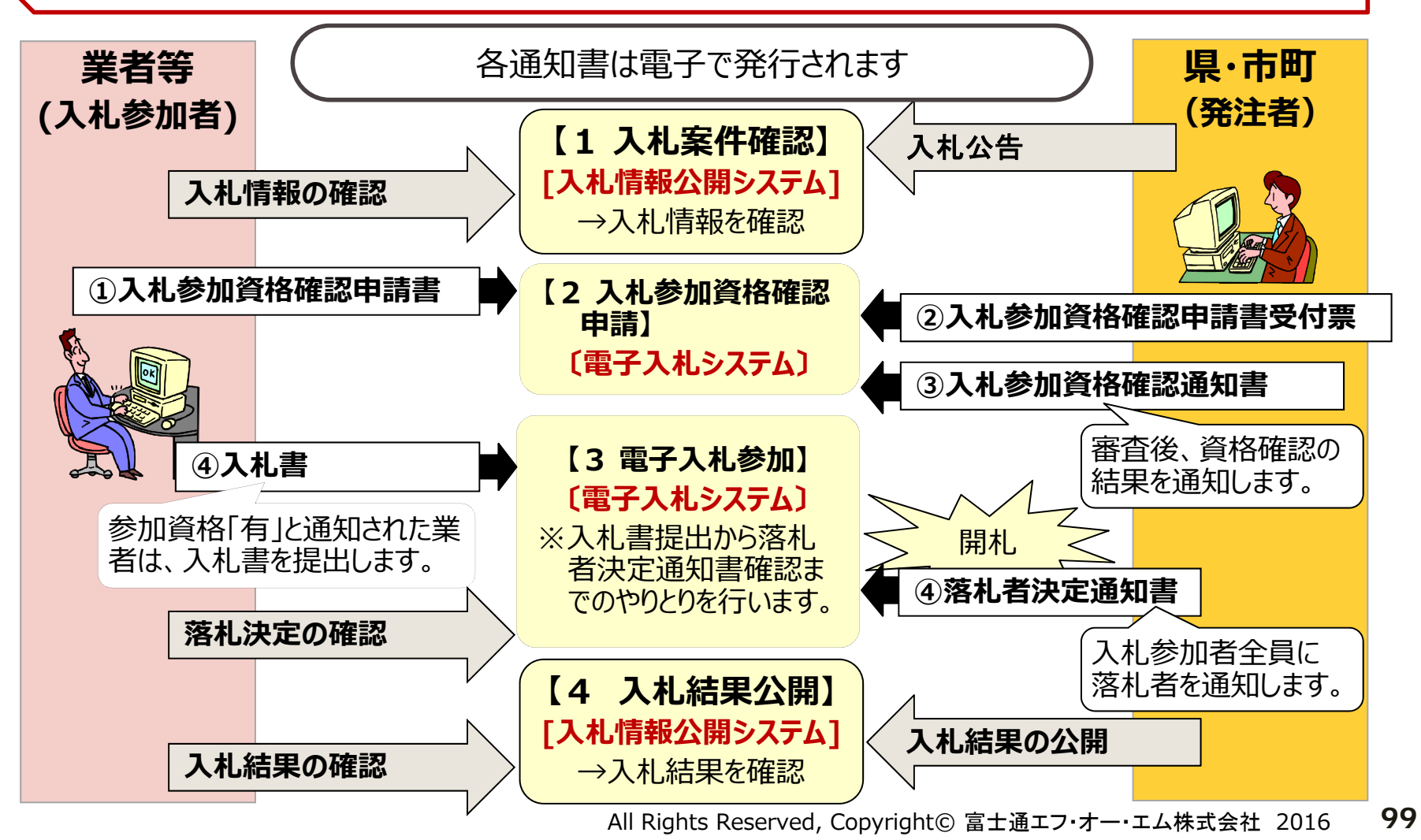

#### 入札情報公開システム

## 入札予定の表示 入札情報公開システムで、案件の詳細内容や公告文等を確認します。

|            | NIUT ALA     |                                           |                      |                                         | top > 人化于A          |  |  |  |
|------------|--------------|-------------------------------------------|----------------------|-----------------------------------------|---------------------|--|--|--|
| トップページ     | 平成25年度 総務部   | 契約課人                                      | (札予定                 |                                         |                     |  |  |  |
|            | 入札予定日        | 平成25-07-3                                 | 30 05:00 PM          | 開札予定日時                                  | 平成25-07-31 09:00 AM |  |  |  |
| 🔍 λ # 공宁   | 工事名称         | テスト案件001                                  |                      |                                         |                     |  |  |  |
|            | 工事場所         |                                           |                      |                                         |                     |  |  |  |
|            | 発注状況         |                                           |                      | 予定価格(税抜き)                               | 25,500,000円         |  |  |  |
| 📎 入札結果 🍡 🌖 |              | トナフボ                                      |                      | 調査基準価格(税抜き)                             | 設定なし                |  |  |  |
|            | 上爭種別         | 工不工争                                      |                      | 最低制限価格(税抜き)                             | 事後公開                |  |  |  |
| 2 設計図書等間覧  | 入札方式         | 事後審査・                                     | 価格競争(方法              | :電子入札)                                  |                     |  |  |  |
|            | 公告日          | 平成25-07-16                                |                      |                                         |                     |  |  |  |
|            | 入礼書受付予定日時    | 平成25-07-26 09:00 AM ~ 平成25-07-30 05:00 PM |                      |                                         |                     |  |  |  |
|            | 参加申請書受付日時    | 平成25-08-01 09:00 AM ~ 平成25-08-01 05:00 PM |                      |                                         |                     |  |  |  |
|            | 工事期間         | ~                                         |                      |                                         |                     |  |  |  |
|            | 間覧場所         |                                           |                      |                                         |                     |  |  |  |
|            | 関質日時         | ~                                         |                      |                                         |                     |  |  |  |
|            | 現場説明会場所      |                                           |                      |                                         |                     |  |  |  |
|            | 現場説明会日時      |                                           |                      |                                         |                     |  |  |  |
|            | 備者           |                                           |                      |                                         |                     |  |  |  |
|            | 100.12       |                                           |                      | Set State of the State Sec. States      |                     |  |  |  |
|            | 説明文書等        |                                           |                      |                                         |                     |  |  |  |
|            | No 文書名       | \$28E                                     |                      | 格納ファイル名/外部                              | 8リンクURL             |  |  |  |
|            | 1 公告・提示      |                                           | 1 4'020-1 0000       | 000000000000000000000000000000000000000 |                     |  |  |  |
|            | 0 #5#450##20 |                                           |                      |                                         |                     |  |  |  |
|            | 2月2日2日今      | 10                                        | 1 4-1 × 770-F   0000 | 00000000000000000085-02.PDF             |                     |  |  |  |

## 電子入札システム 【共通】 電子入札システムの起動(1) ICカードリーダを接続してパソコンを起動し、Internet Explorerで えひめ電子入札共同システムのポータルサイトを表示します。(P.12参照)

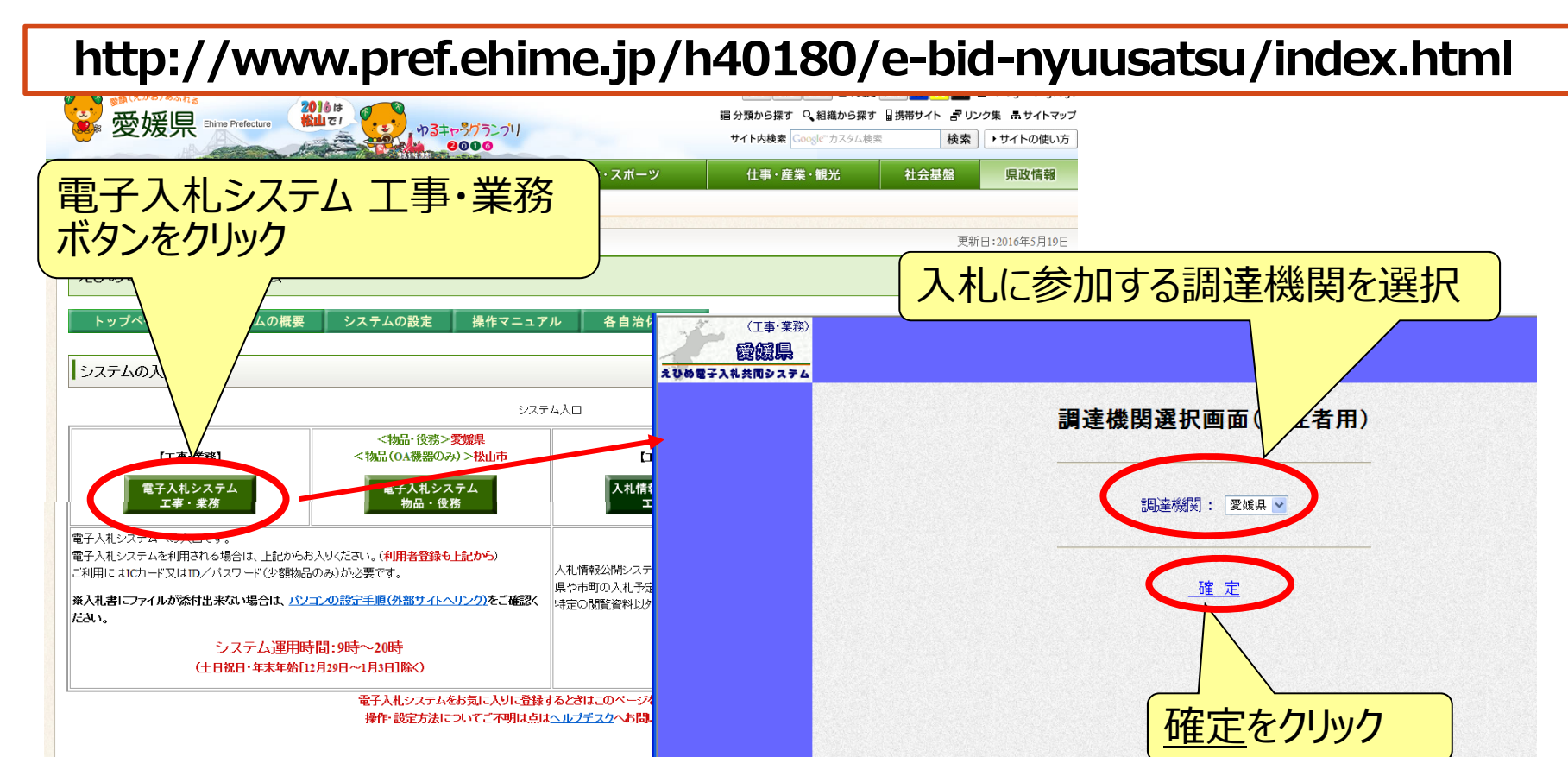

愛媛県発注工事の指名入札において入札情報公開システムで工事費内訳書の様式を示していない工事であっても、必ず参考様式に埋いた工事費内訳書の提出を求めています。

重要なお知らせ

## 電子入札システム 【共通】 電子入札システムの起動(2)

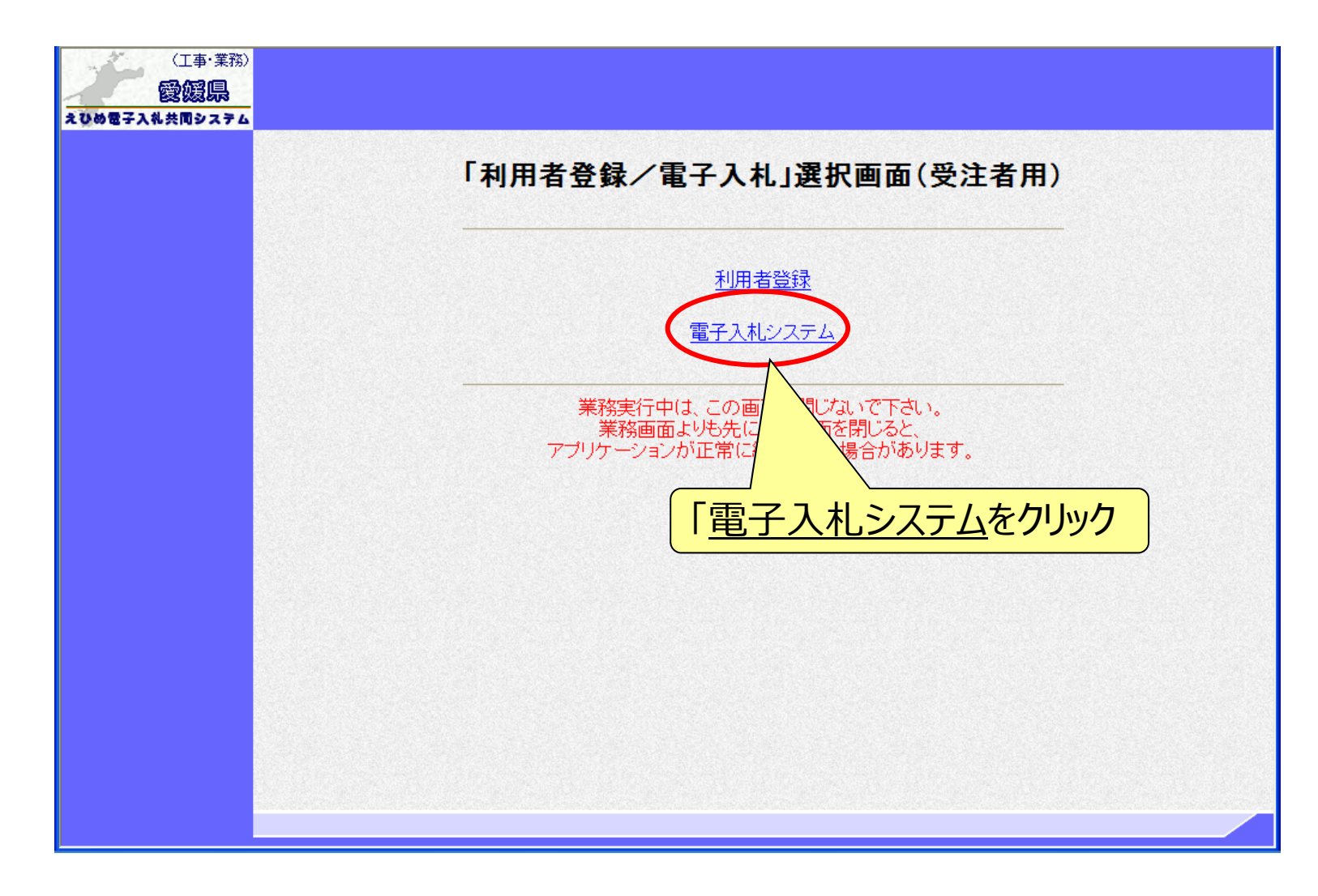

## 電子入札システム【共通】 電子入札システムの起動(3) 利用者登録済みのICカードを準備し、電子入札システムを起動します。 ※ 自治体ごとの利用者登録を行っていないと、起動できません。

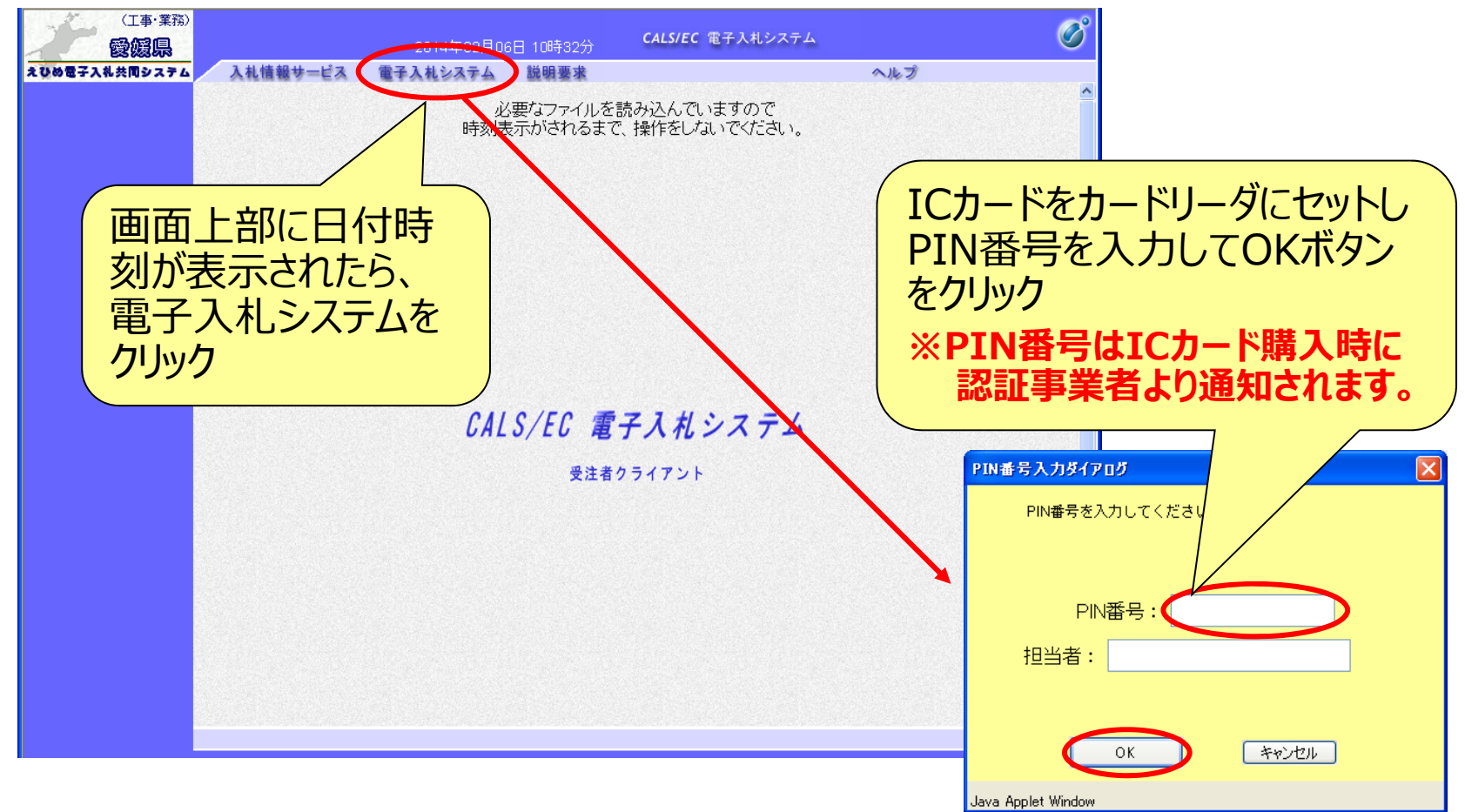

#### 電子入札システム【通常型一般競争入札】

入札参加資格確認申請書の提出(簡易調達案件検索) 入札情報公開システムで公告文等を確認し、入札に参加する場合 は、「簡易調達案件検索」で部局と検索方法を指定し、該当案件 を検索表示します。

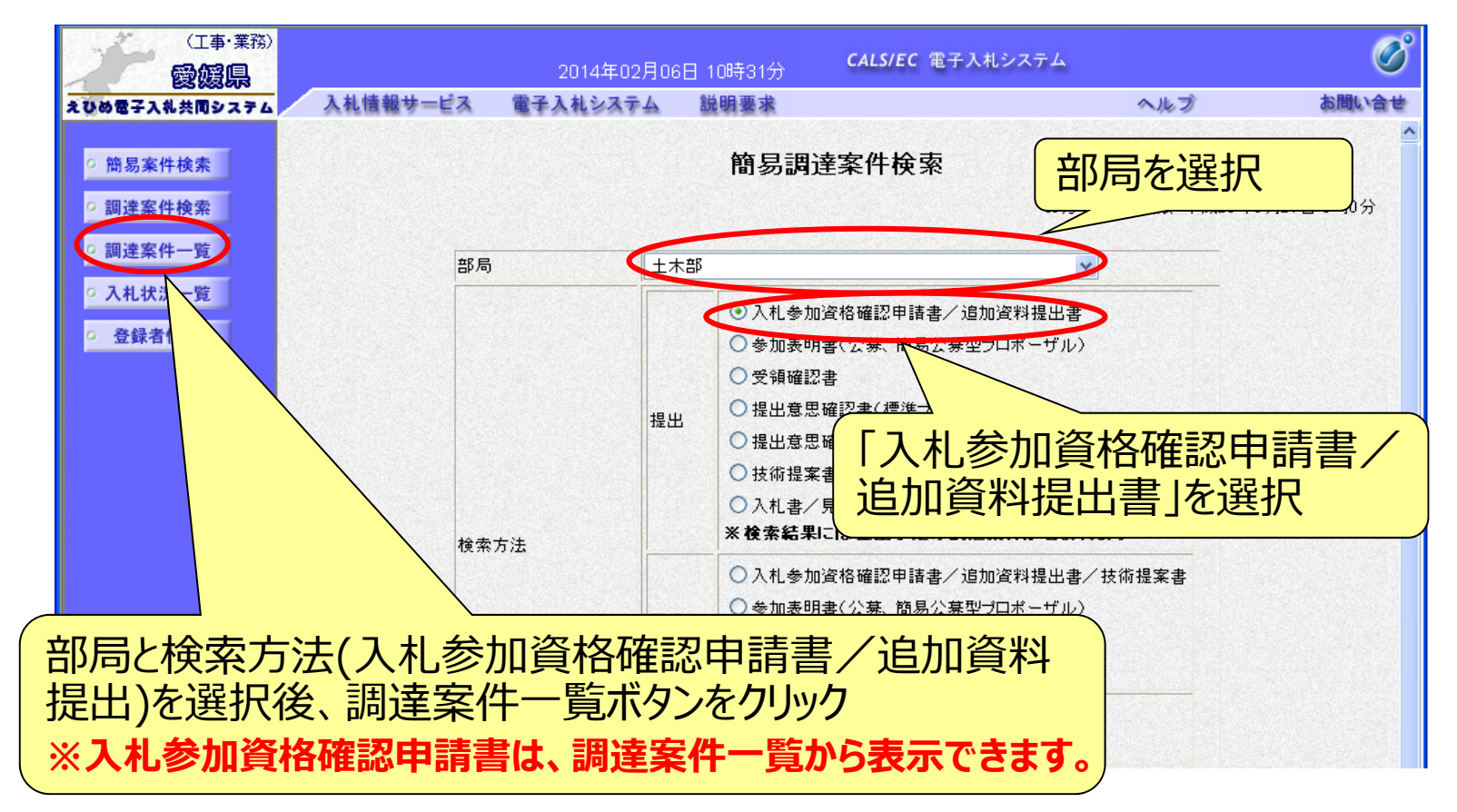

All Rights Reserved, Copyright© 富士通エフ・オー・エム株式会社 2016 104

#### 電子入札システム【通常型一般競争入札】

## 入札参加資格確認申請書の提出(調達案件一覧)

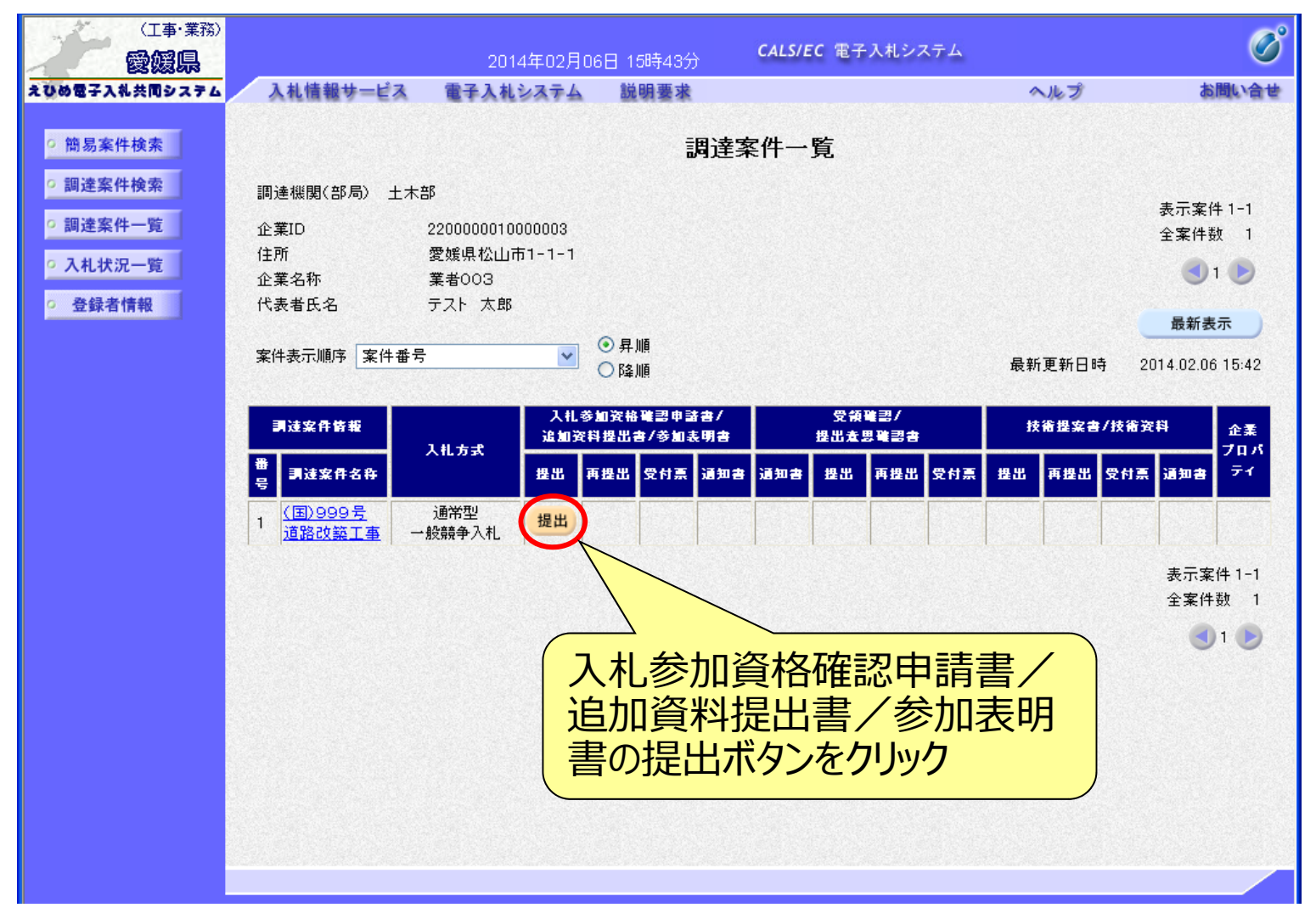

## 電子入札システム (通常型一般競争入札) 入札参加資格確認申請書の入力(1)

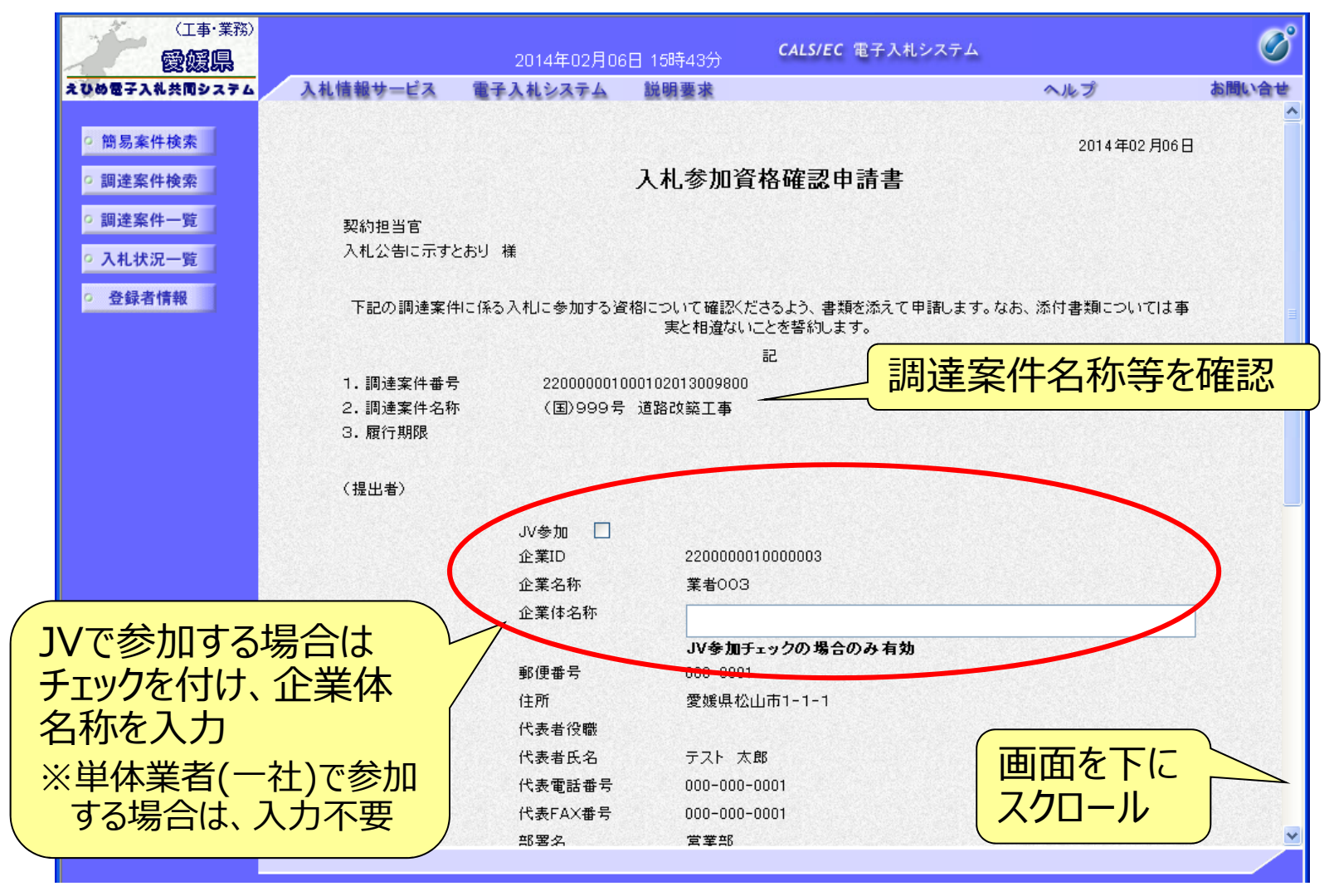

## 電子入札システム (通常型一般競争入札) 入札参加資格確認申請書の入力(2)

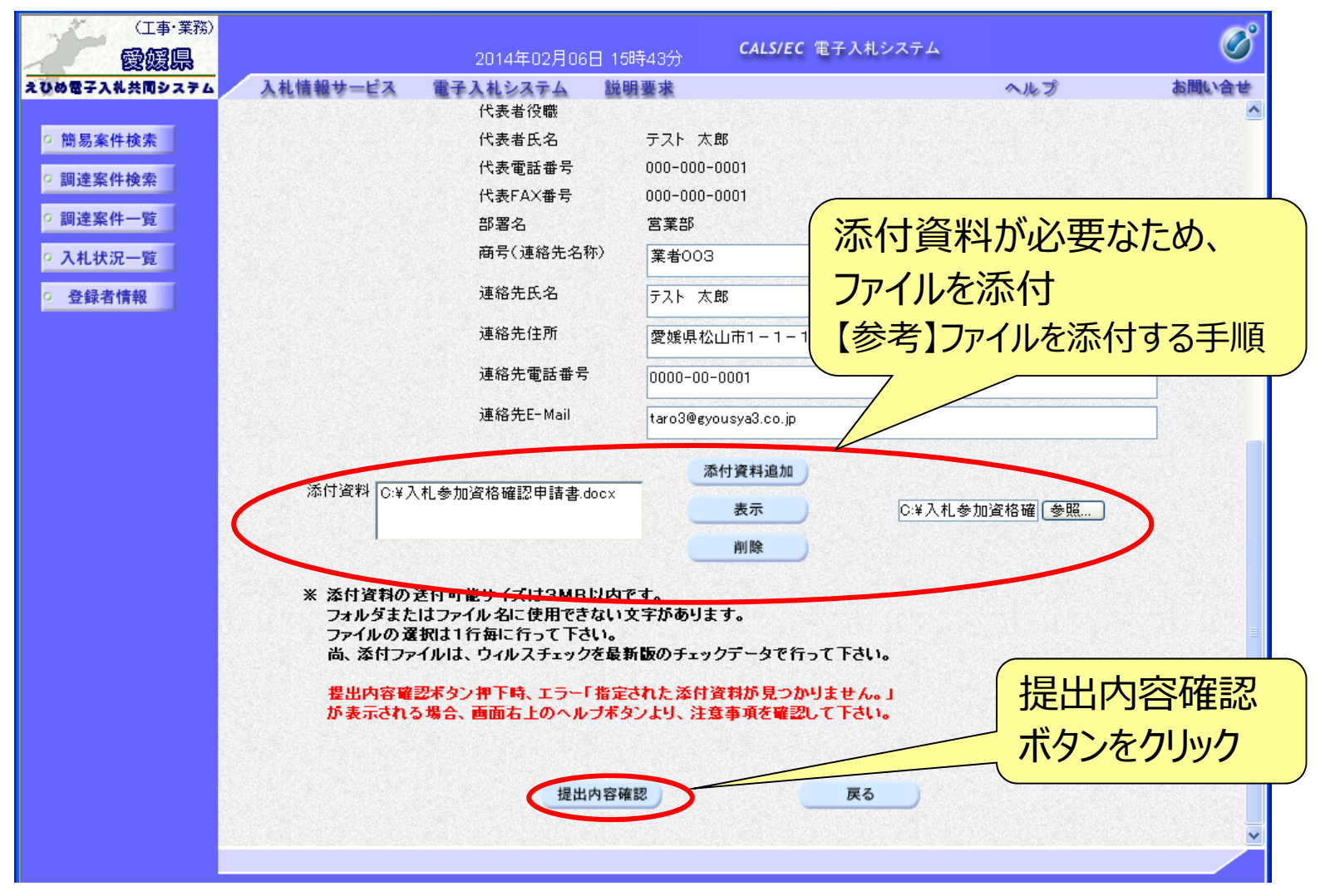
## 電子入札システム 【共通】 【参考】ファイルを添付する手順

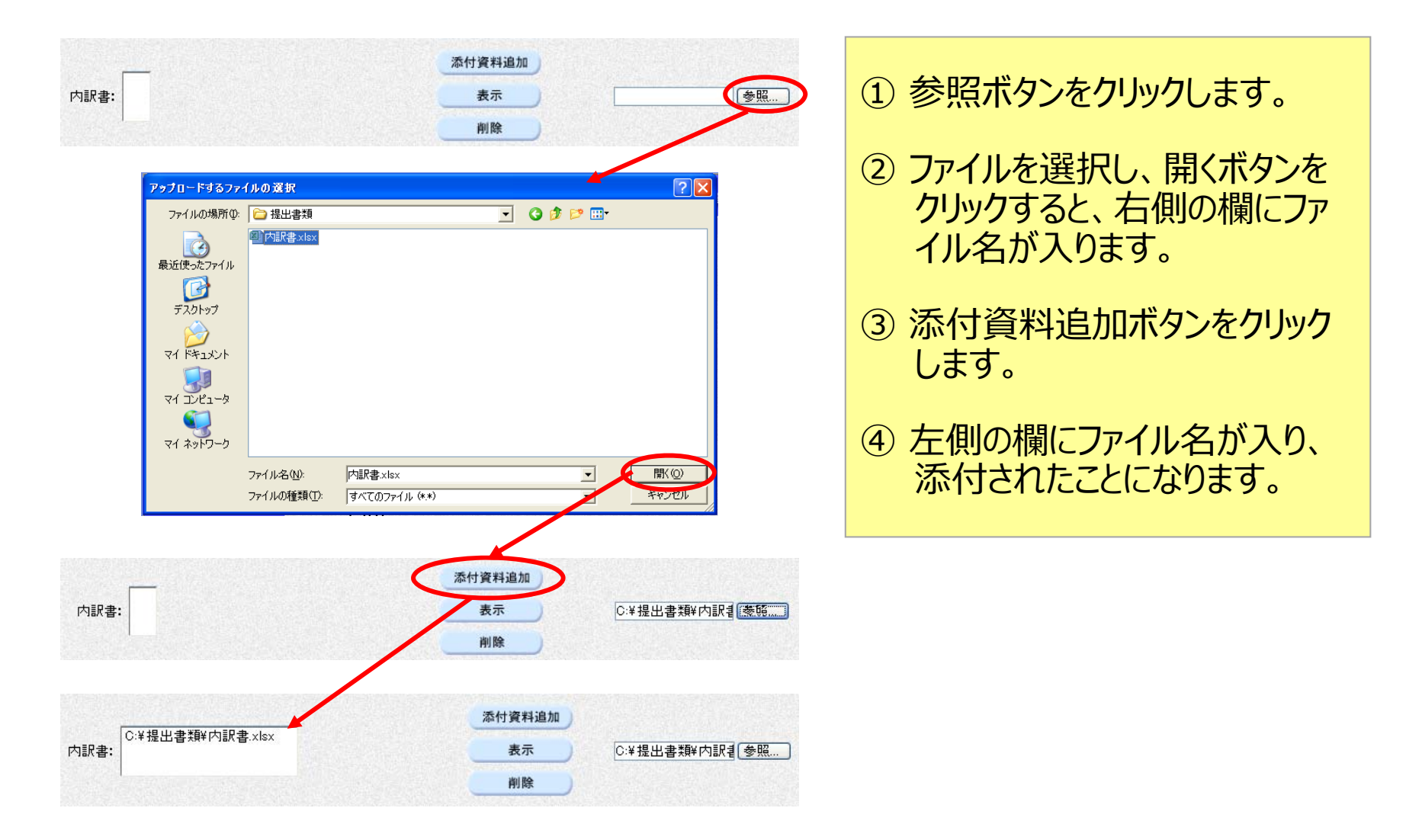

#### 電子入札システム【通常型一般競争入札】

# 入札参加資格確認申請書の確認・提出

| (工事・業務)                    |                                                                                                    |                                     | <u>、 CALS/EC</u> 電子入札シス            | 7L                          | Ø     |                   |
|----------------------------|----------------------------------------------------------------------------------------------------|-------------------------------------|------------------------------------|-----------------------------|-------|-------------------|
| を認知られる<br>えひめ電子入札共同システム    | 入札情報サービス 雷                                                                                                    | 2014年02月00日 1389年35<br>注入札システム 説明要求 | ,                                  | ヘルプ                         | お問い合せ |                   |
|                            | And in the second second secon | TARSATS MUST                        |                                    |                             |       |                   |
| <ul> <li>簡易案件検索</li> </ul> |                                                                                                    |                                     |                                    | 2014年02月0                   | 6日    |                   |
| 0 調達案件檢索                   |                                                                                                    | 入札参                                 | 加資格確認由請書                           |                             |       |                   |
|                            |                                                                                                    | 701037                              |                                    |                             |       |                   |
| • 調達案件一覧                   | 契約担当官                                                                                                    |                                     |                                    |                             |       |                   |
| • 入札状況一覧                   | 入札公告に示すとおり                                                                                                    | J 様                                 |                                    |                             |       |                   |
| · 登録者情報                    | 下記の調達案件に係                                                                                                    | 系る入札に参加する資格について研<br>実と相;            | 翻訳くださるよう、書類を添えて申請し<br>蠢ないことを誓約します。 | します。なお、添付書類については            | 事     |                   |
|                            |                                                                                                    |                                     | 5                                  |                             |       |                   |
|                            | 1.調達案件番号                                                                                                    | 22000000100010201300                | 9800                               |                             |       |                   |
|                            | 2. 調達案件名称                                                                                                    | (国)999号 道路改築工                       | 事                                  |                             |       |                   |
|                            | 3. 履行期限                                                                                                    |                                     |                                    |                             |       |                   |
|                            | (担心表)                                                                                                    |                                     |                                    |                             |       |                   |
|                            | (提出者)                                                                                                    | 企業ID                                | 220000001000002                    |                             |       |                   |
|                            |                                                                                                    | 企業名称                                | 業業003                              |                             | 前面而-  | <b>ベス ナ</b> リ .   |
|                            |                                                                                                    | 郵便番号                                | 000-0001                           |                             |       |                   |
|                            |                                                                                                    | 住所                                  | 愛媛県松山市1-1-1                        |                             | た内容な  | 確認                |
|                            |                                                                                                    | 代表者役職                               |                                    |                             |       | ш. н. н.          |
|                            |                                                                                                    | 代表者氏名                               | テスト 太郎                             |                             | 7     |                   |
|                            |                                                                                                    | 代表電話番号                              | 000-000-0001                       | /                           |       |                   |
|                            |                                                                                                    | 代表FAX番号                             | 000-000-0001                       |                             |       |                   |
|                            |                                                                                                    | 部署名                                 | 営業部                                |                             |       |                   |
|                            |                                                                                                    | 商号(連絡先名称)                           | 業者003                              |                             |       |                   |
|                            |                                                                                                    | 連絡先氏名                               | テスト 太郎                             |                             |       |                   |
|                            |                                                                                                    | 連絡先住所                               | 愛媛県松山市1-1-1                        |                             |       |                   |
|                            |                                                                                                    | 連絡先電話番号                             | 0000-00-0001                       |                             |       |                   |
|                            |                                                                                                    | 連絡先E-Mail                           | taro3@gyousya3.co.jp               | 確認の結果                       | 、問題がな | こうわげ こうしょう しょうしょう |
|                            | 添付資料                                                                                                    | C:¥入札参加資格积                          | 崔認申請書.docx                         |                             |       |                   |
|                            |                                                                                                    |                                     |                                    | <b> <b> に</b> 出 不 ソ ン を</b> | シリック  |                   |
|                            |                                                                                                    |                                     |                                    |                             |       |                   |
|                            |                                                                                                    |                                     |                                    |                             |       |                   |
|                            |                                                                                                    | 印刷                                  | 提出                                 | 戻る                          |       |                   |
|                            |                                                                                                    |                                     |                                    |                             | ✓     |                   |

All Rights Reserved, Copyright© 富士通エフ・オー・エム株式会社 2016 109

#### 電子入札システム(通常型一般競争入札) 入札参加資格確認申請書受信確認通知

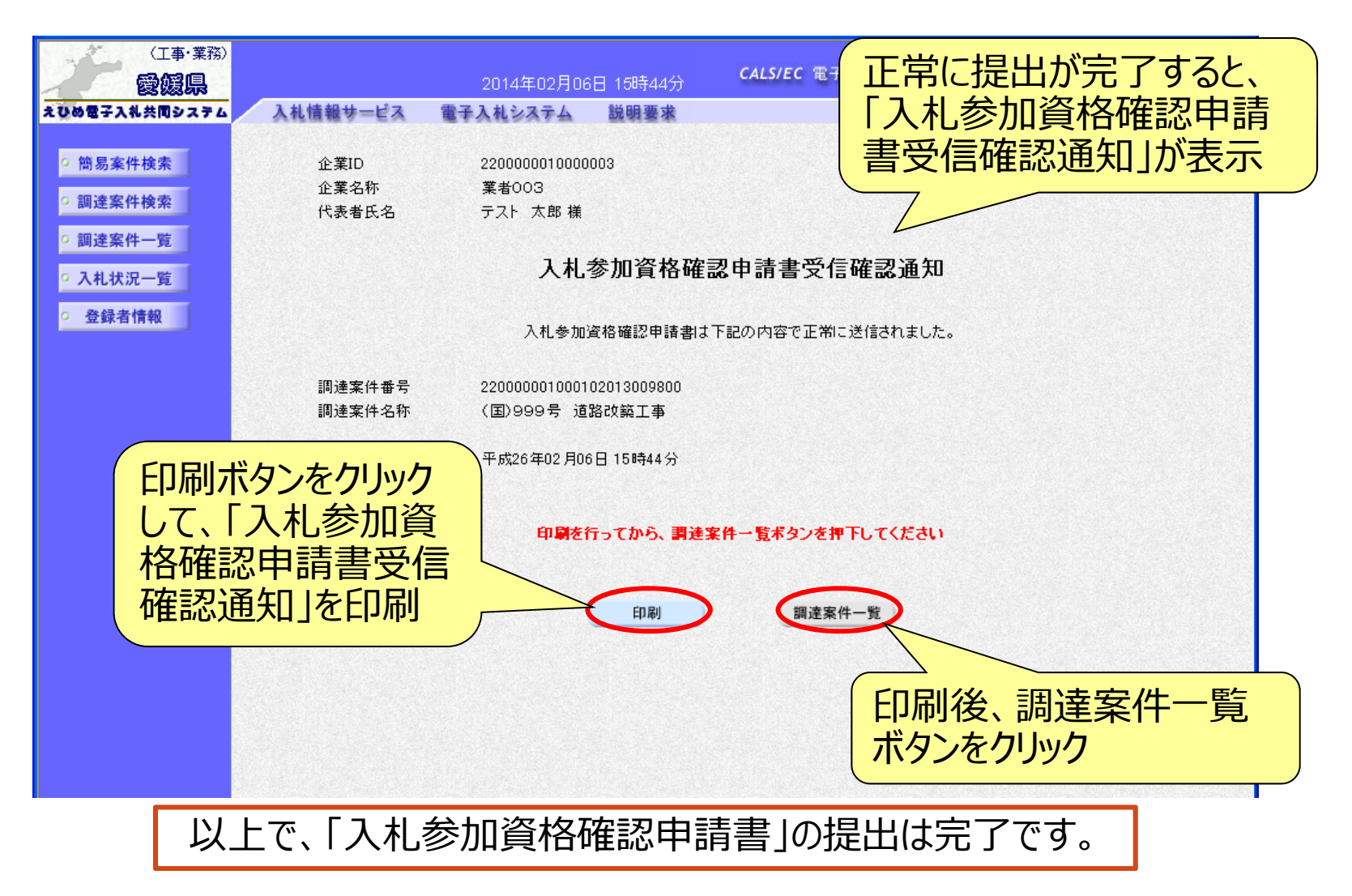

#### 電子入札システム【通常型一般競争入札】

入札参加資格確認申請書受付票の表示(簡易調達案件検索) 発注者より「入札参加資格確認申請書受付票」が発行されると、 通知メールが届きます。メール内容を確認し、「簡易調達案件検索」 で部局と検索方法を指定して、該当案件を検索表示します。

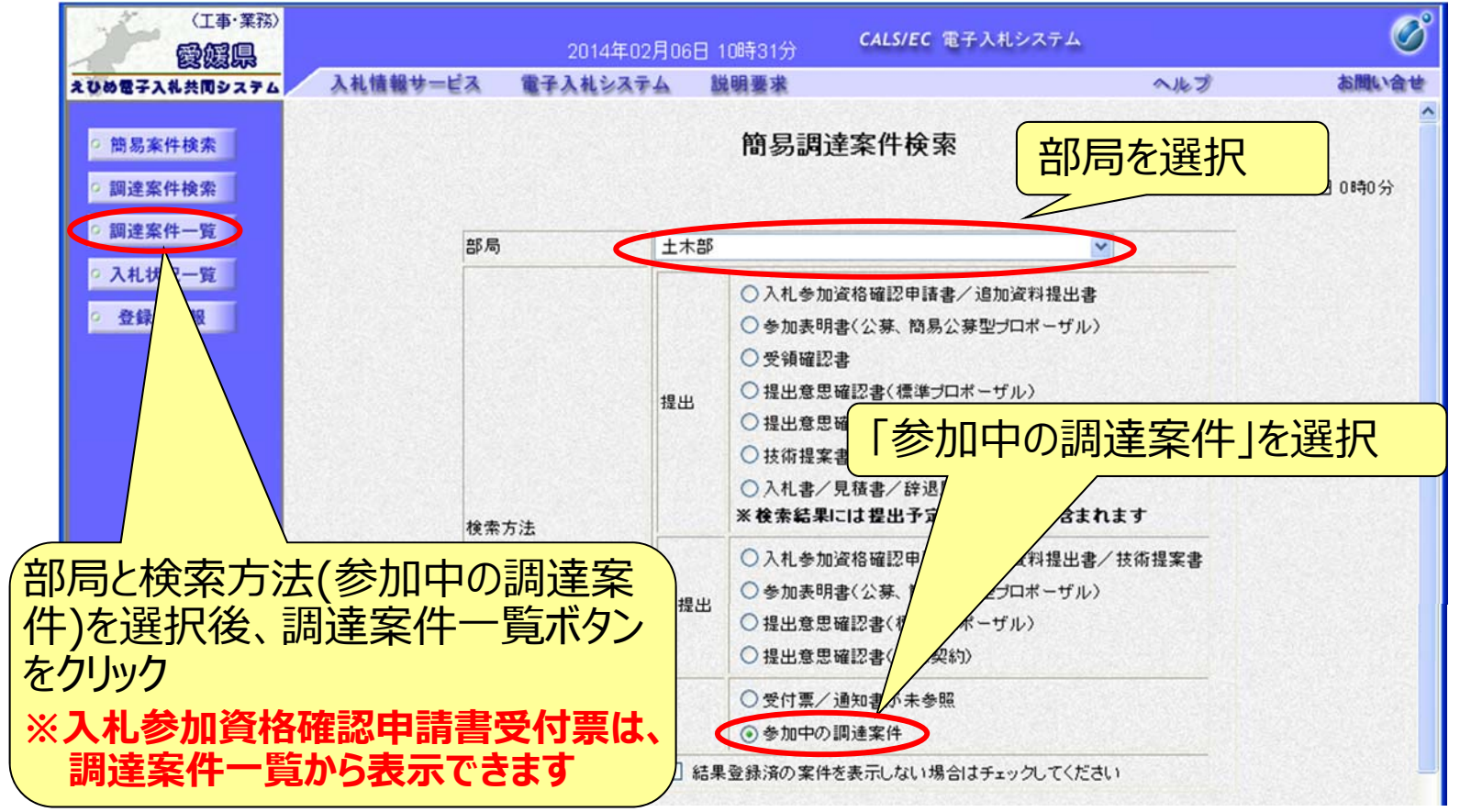

#### 電子入札システム【通常型一般競争入札】

入札参加資格確認申請書受付票の表示(調達案件一覧)

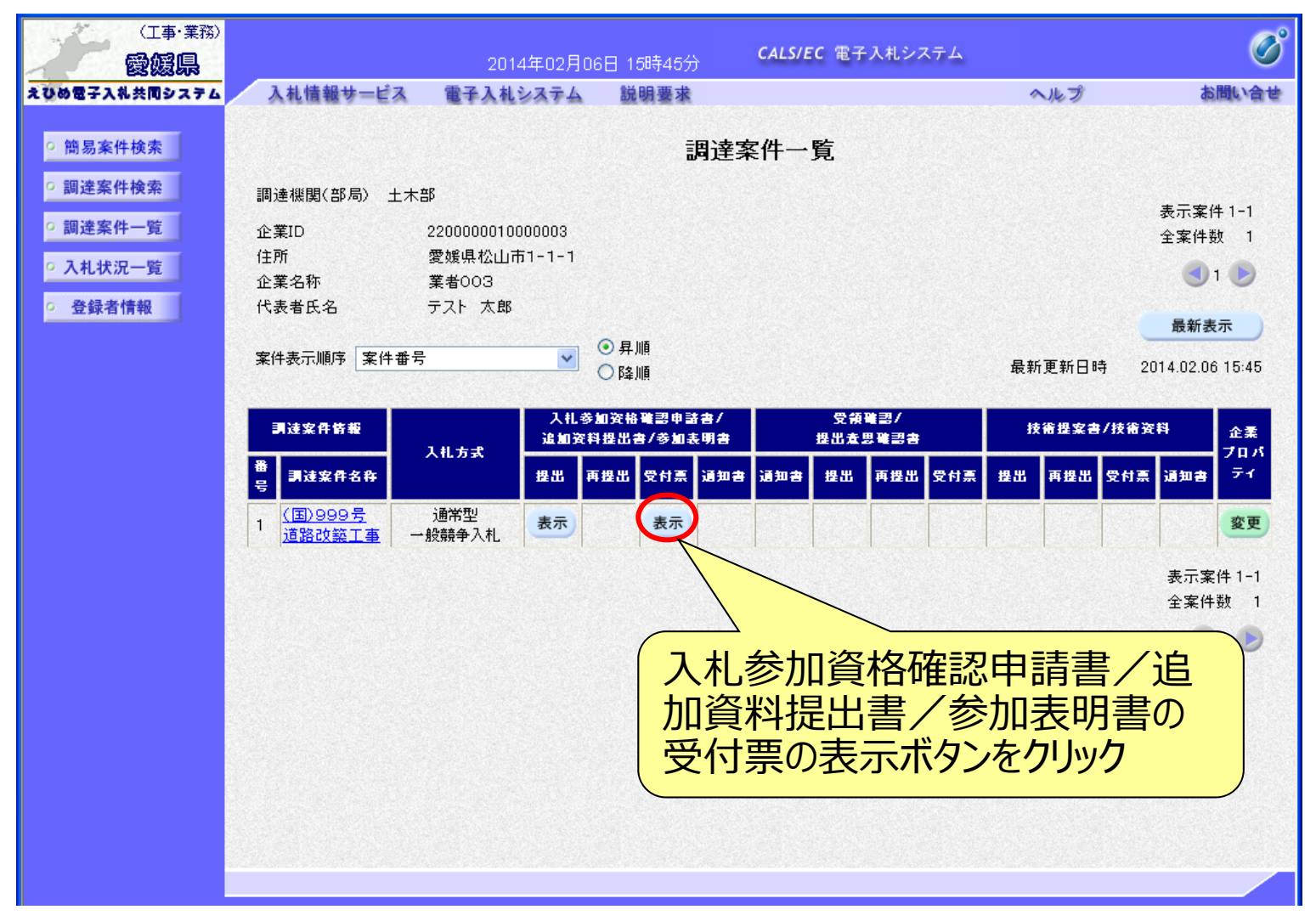

#### 電子入札システム (通常型一般競争入札) 入札参加資格確認申請書受付票の確認

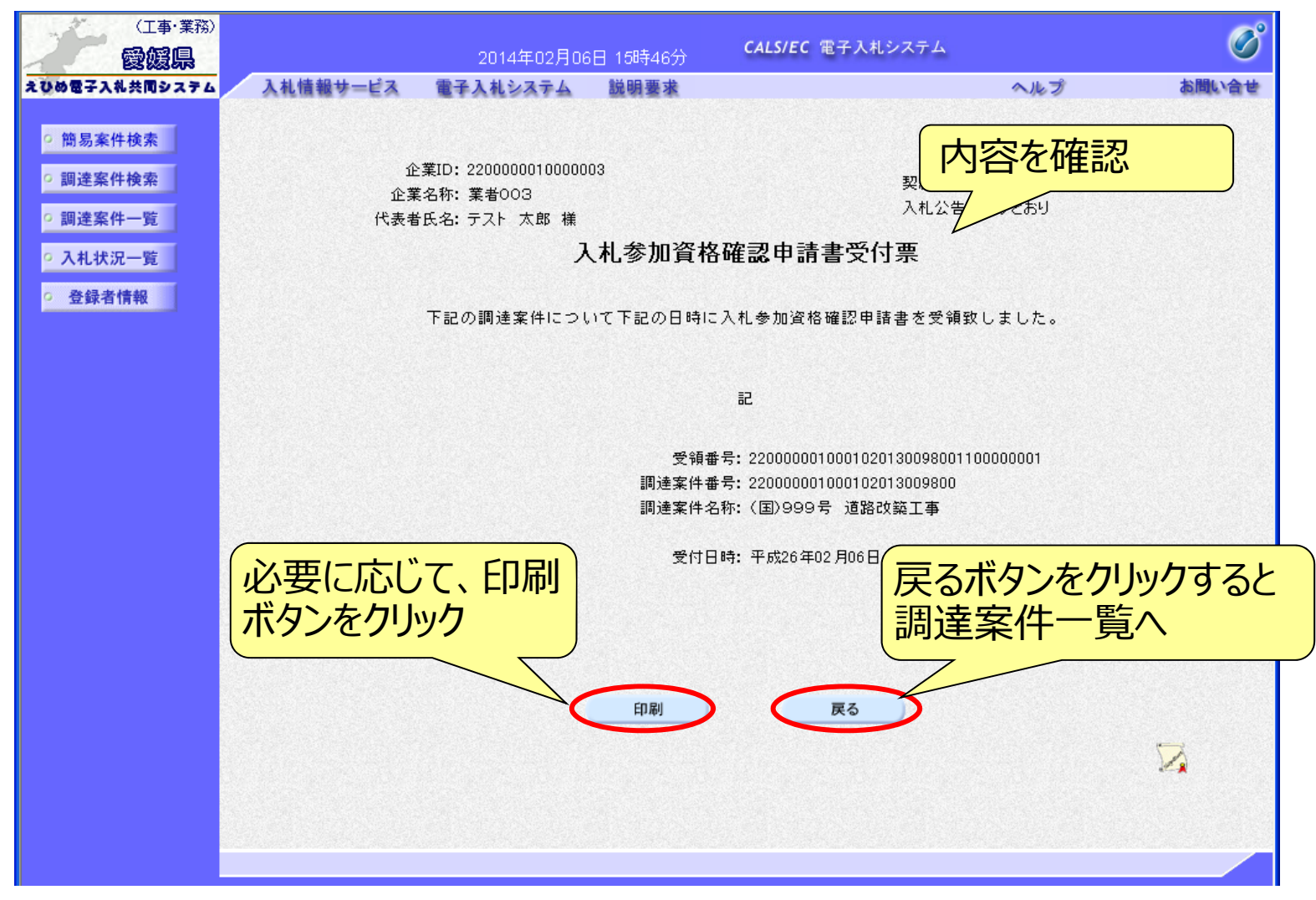

#### 電子入札システム【通常型一般競争入札】

入札参加資格確認通知書の表示(簡易調達案件検索) 発注者より「入札参加資格確認通知書」が発行されると、通知メール が届きます。メール内容を確認し、「簡易調達案件検索」で部局と検 索方法を指定して、該当案件を検索表示します。

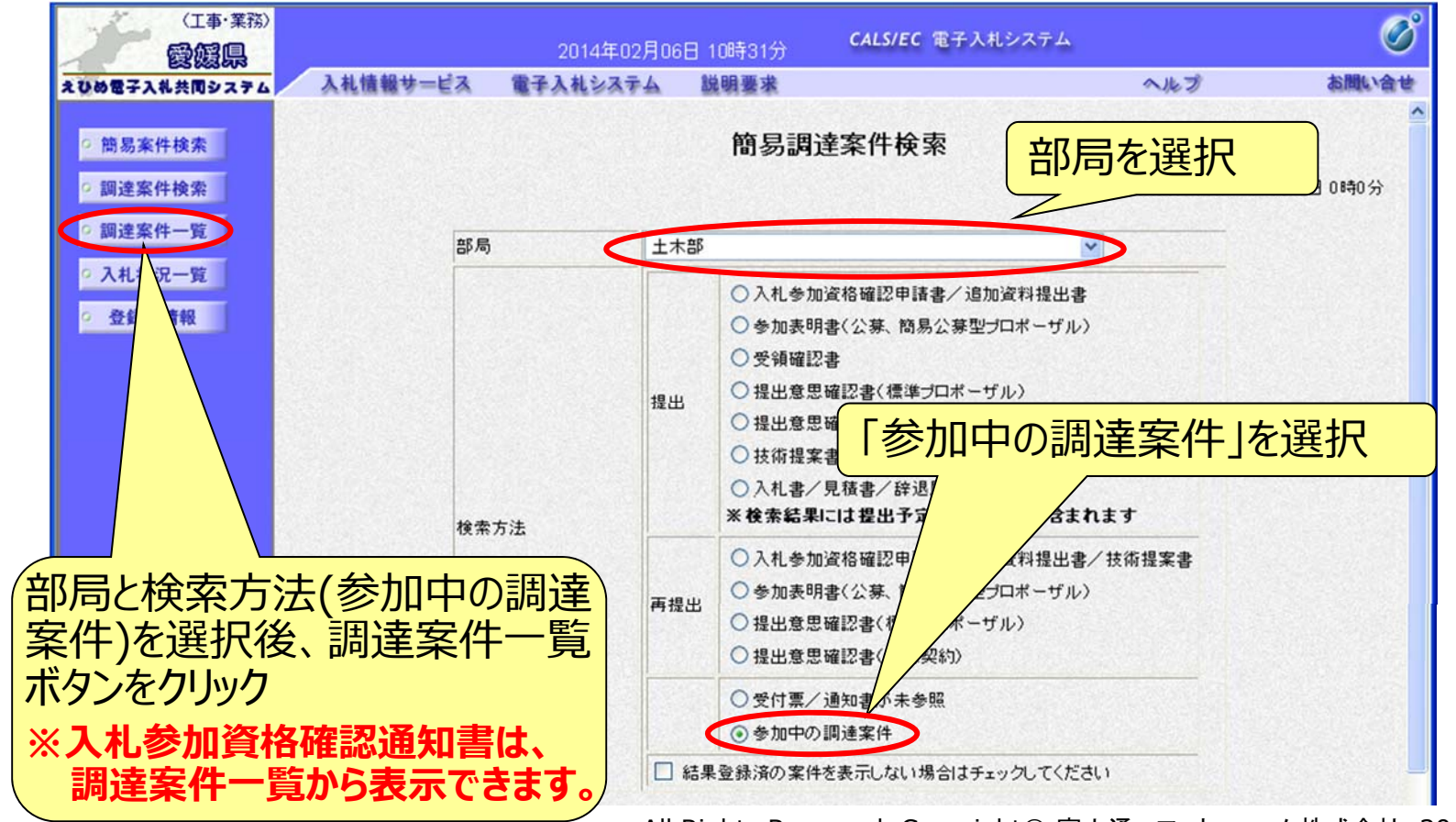

#### 電子入札システム (通常型一般競争入札) 入札参加資格確認通知書の表示(調達案件一覧)

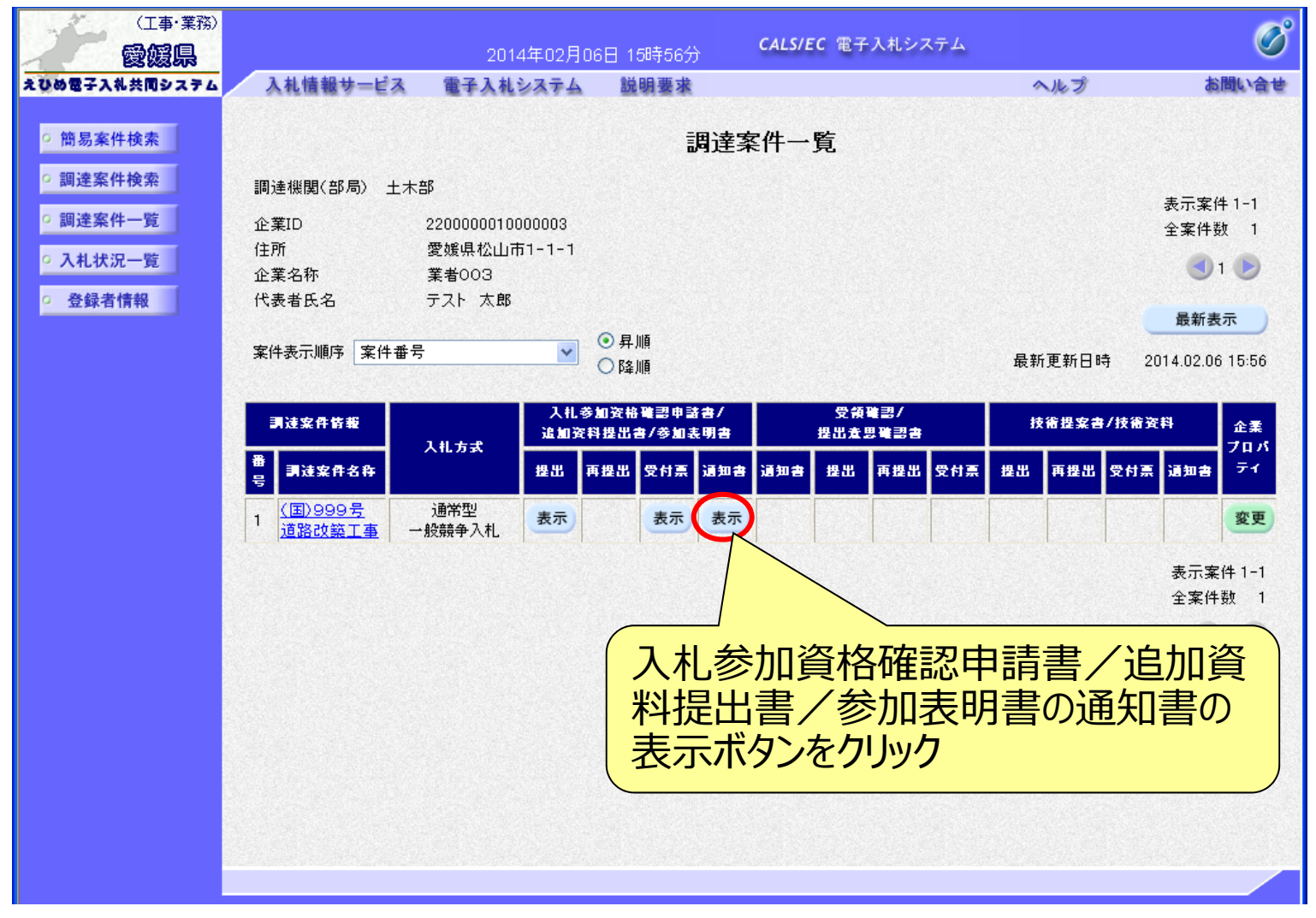

#### 電子入札システム【通常型一般競争入札】

## 入札参加資格確認通知書の確認

入札参加者からの申請に対し発注者は審査を行い、資格確認結果 を通知します。資格がある場合は「入札参加資格の有無」に「有」が 表示され、資格がない場合は「無」が表示されます。

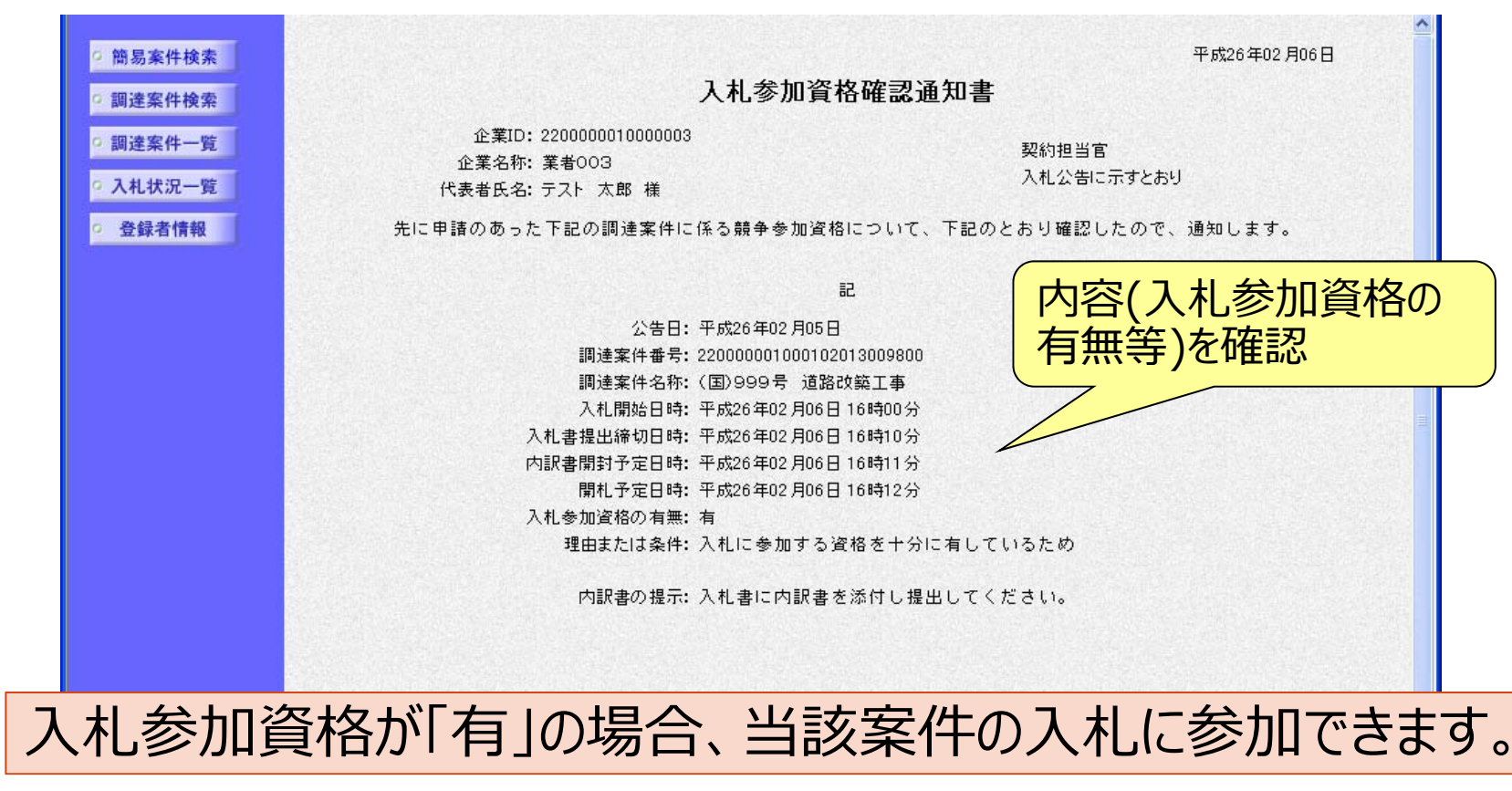

#### 電子入札システム【通常型一般競争入札】 入札書の提出(簡易調達案件検索) 入札参加資格確認通知書で入札参加資格「有」と通知された場合 は、入札書受付期間に入札書を作成・提出することができます。 ※表示される画面や提出・確認方法は、指名競争入札と同様です。

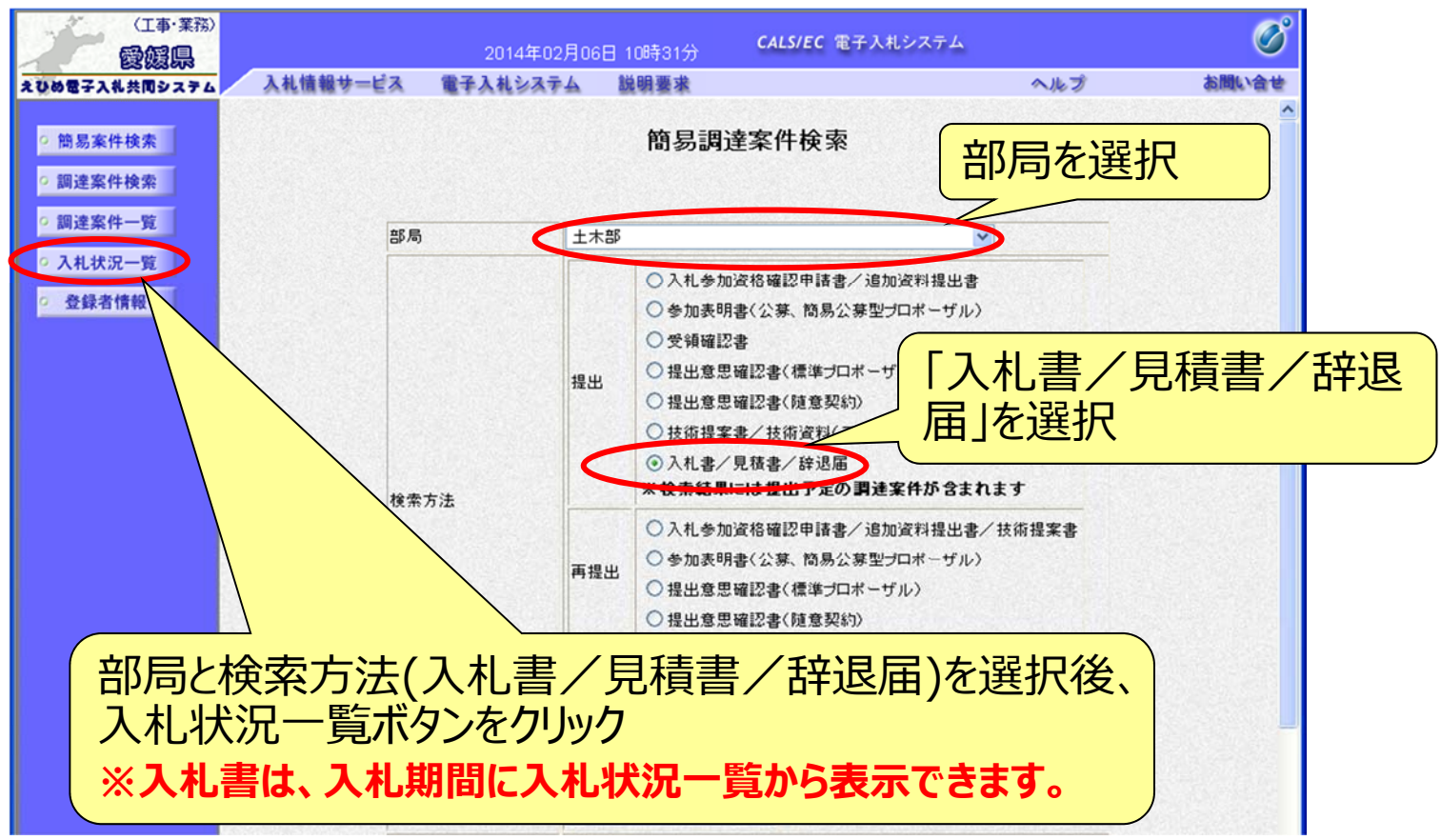

All Rights Reserved, Copyright© 富士通エフ・オー・エム株式会社 2016 117

#### 電子入札システム【共通】 入札書の提出(入札状況一覧) 該当案件の入札書提出ボタンが表示されます。 (入札日前や入札日を過ぎると、ボタンは表示されません。) ※辞退届の提出方法は、P.56~を参照してください。

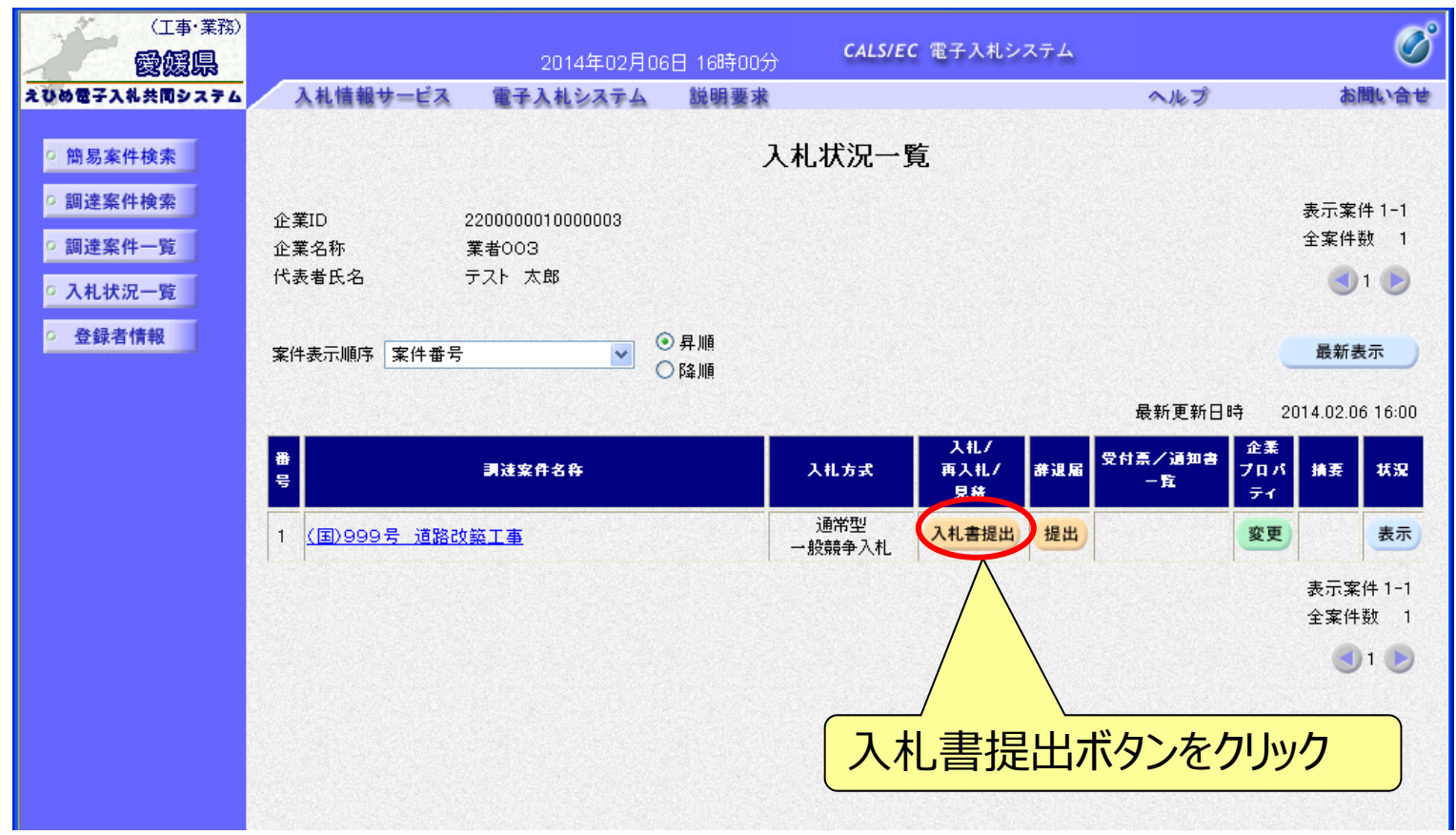

## <sup>電子入札システム (共通)</sup> 入札書の入力(1)

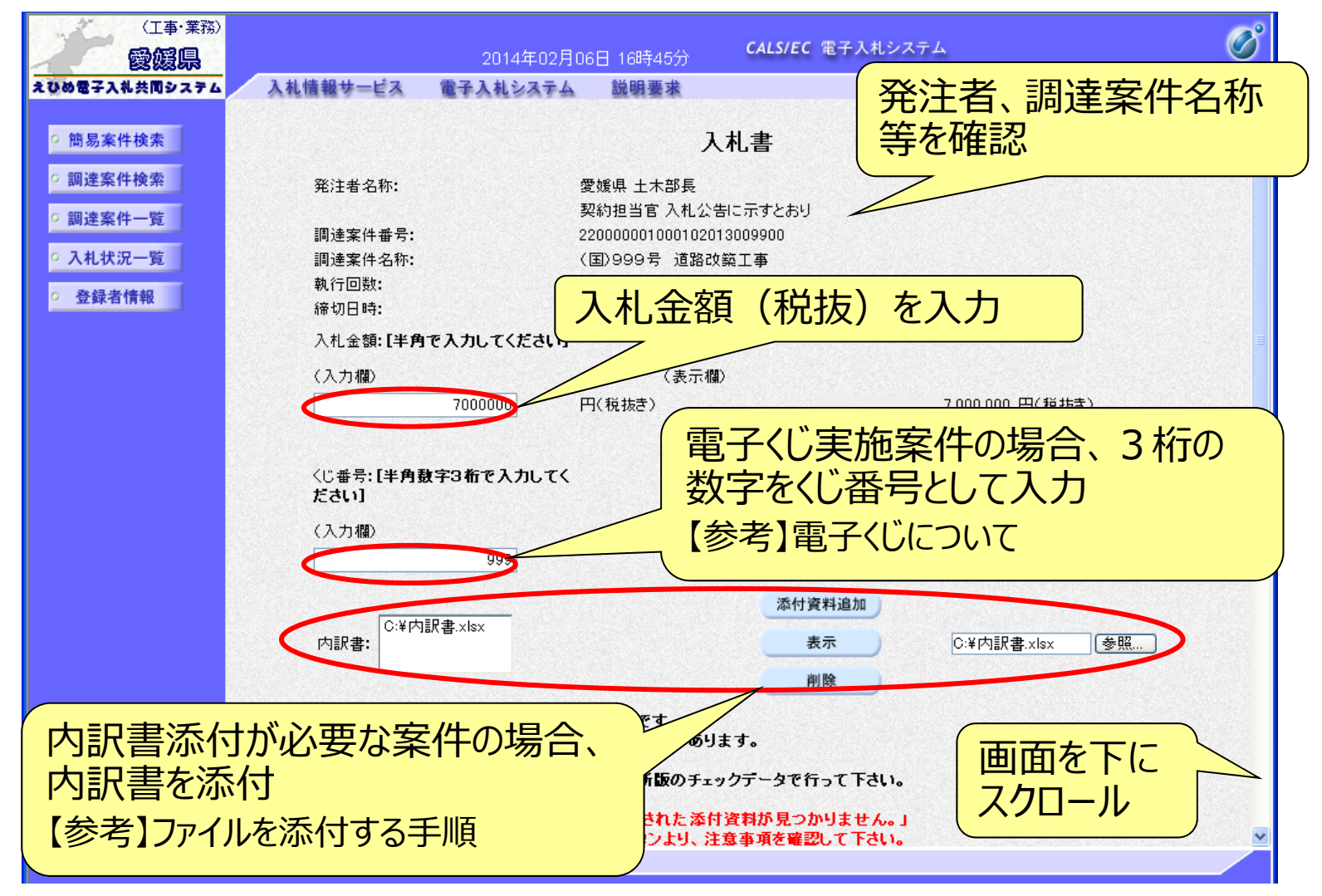

## <sup>電子入札システム 【共通】</sup> 入札書の入力(2)

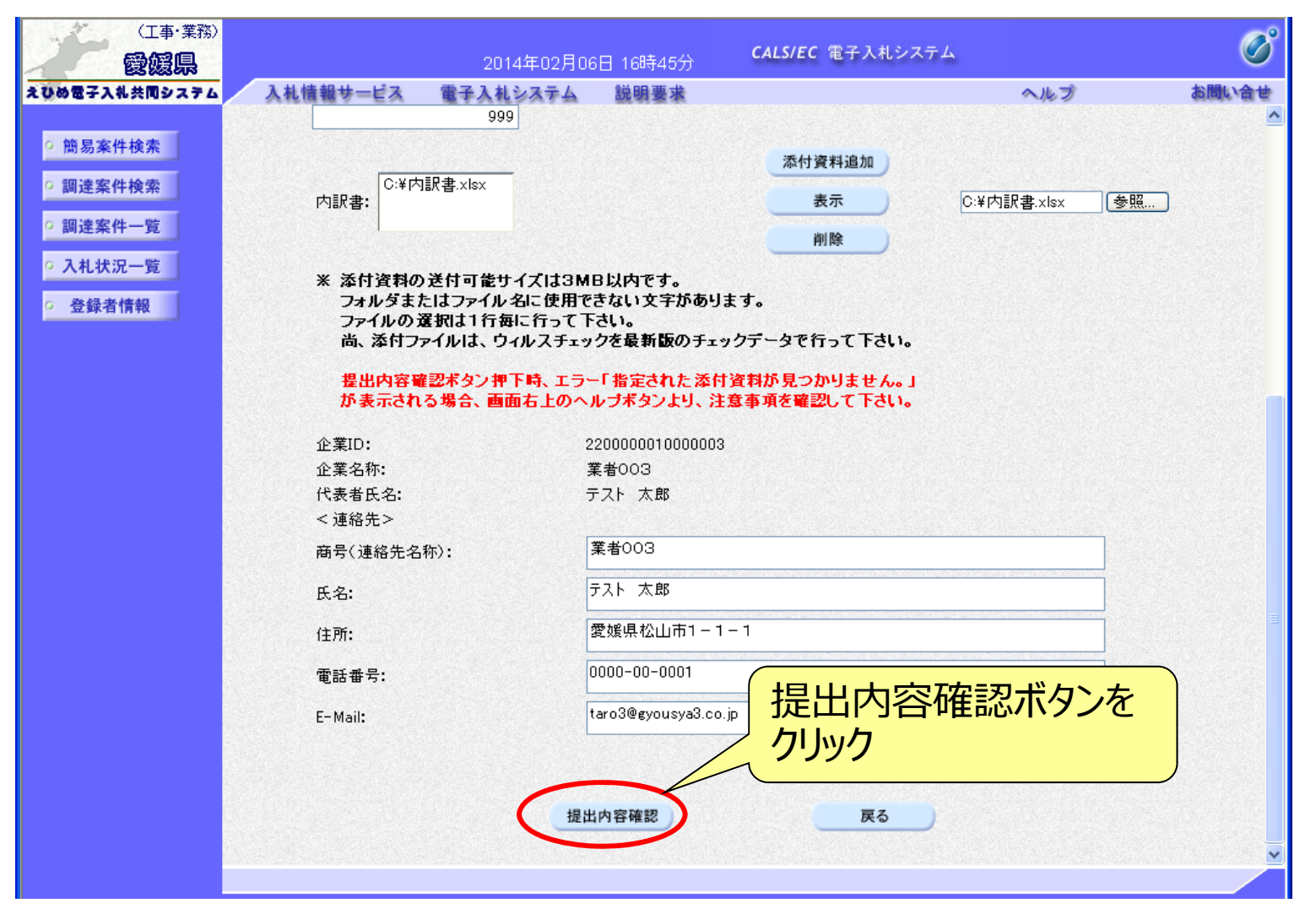

#### 電子入札システム【共通】

【参考】電子くじについて

開札の結果、落札となるべき同価または評価値が同じ入札が2人以上あった 場合、電子くじによるくじ引きを行い、落札者または落札候補者を決定します。

電子くじでは、次のような手順で落札者を決定または落札候補者を選定します。

- ◆同価格での入札者が3人の場合の計算
  - (1) 電子入札者が入札書提出時に任意の3桁のくじ番号の入力を行う。 書面入札者は入札書に任意の3桁のくじ番号を記載する。くじ番号は必須入力とする。
  - (2)入札書の到達時刻の秒(ミリ秒単位の下3桁を)を使用する。
  - (3) 開札時に、電子くじ対象業者を選択し、それぞれ入札書が到達した順に、0,1,2と番号を割り当てる。
  - (4) くじ番号と項番(2)の数字を電子くじ対象業者分足し合わせ、電子くじ対象業者数で割り、余りを求める。
  - (5) 項番(3) と項番(4) の番号が一致した業者が落札者または落札候補者となる。
  - (6) 事後(入札後) 審査型一般競争入札において落札候補者が落札者とならなかった場合 は、その業者を除き、再度同様の計算式で落札候補者を決定する。

## 電子入札システム 【共通】 【参考】ファイルを添付する手順

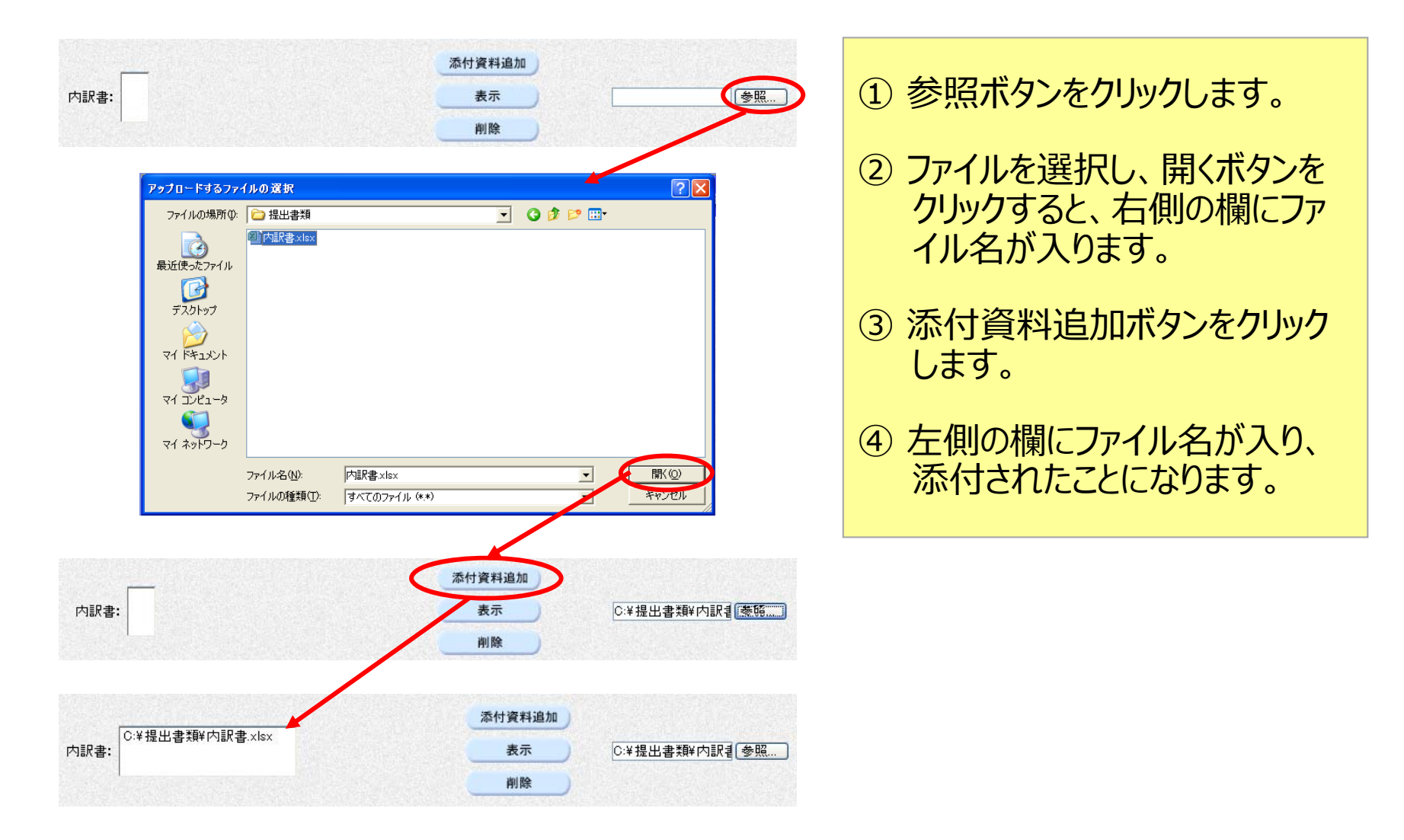

#### 電子入札システム【共通】

## 入札書の確認・提出

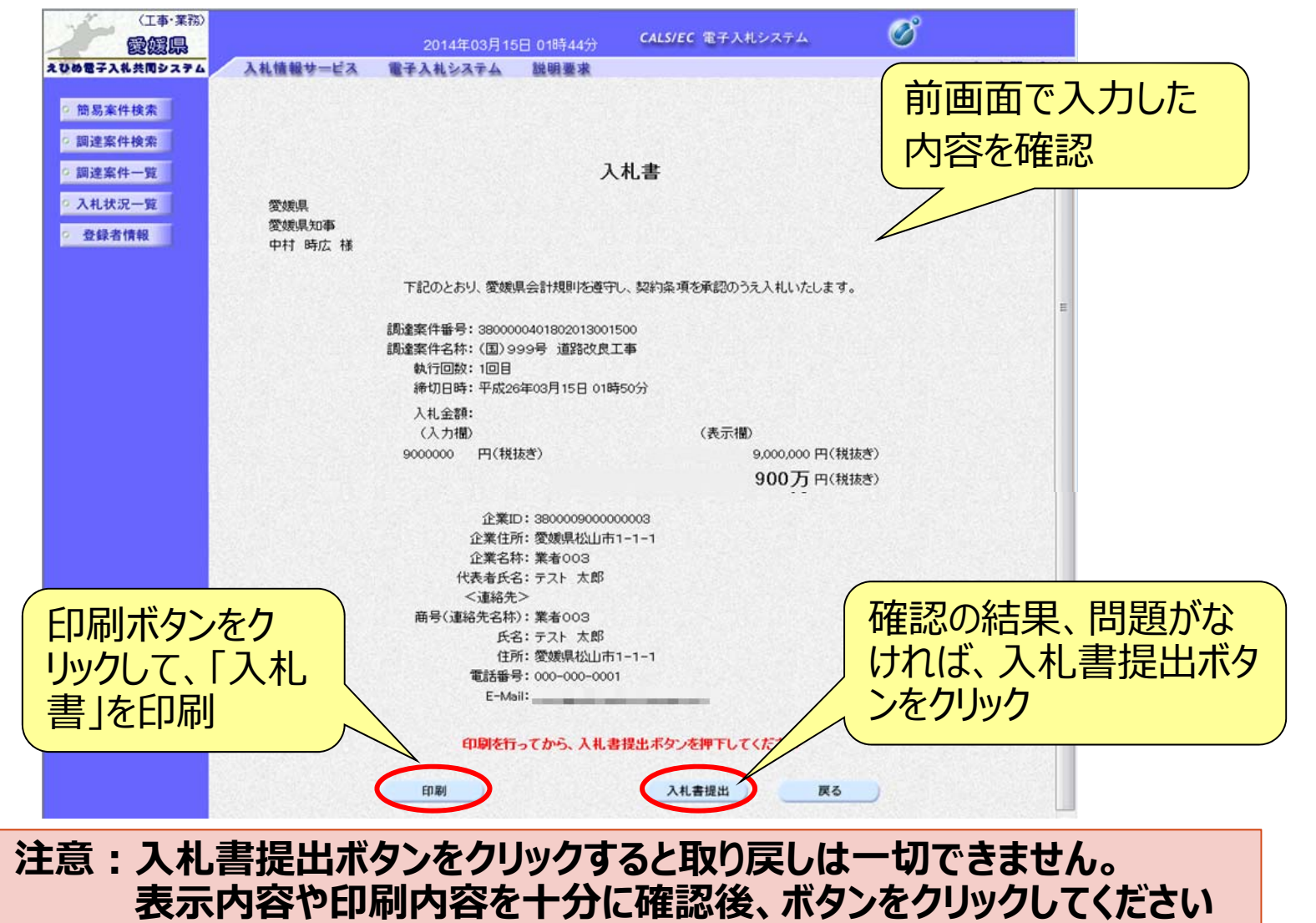

## 電子入札システム 【共通】 入札書受信確認通知

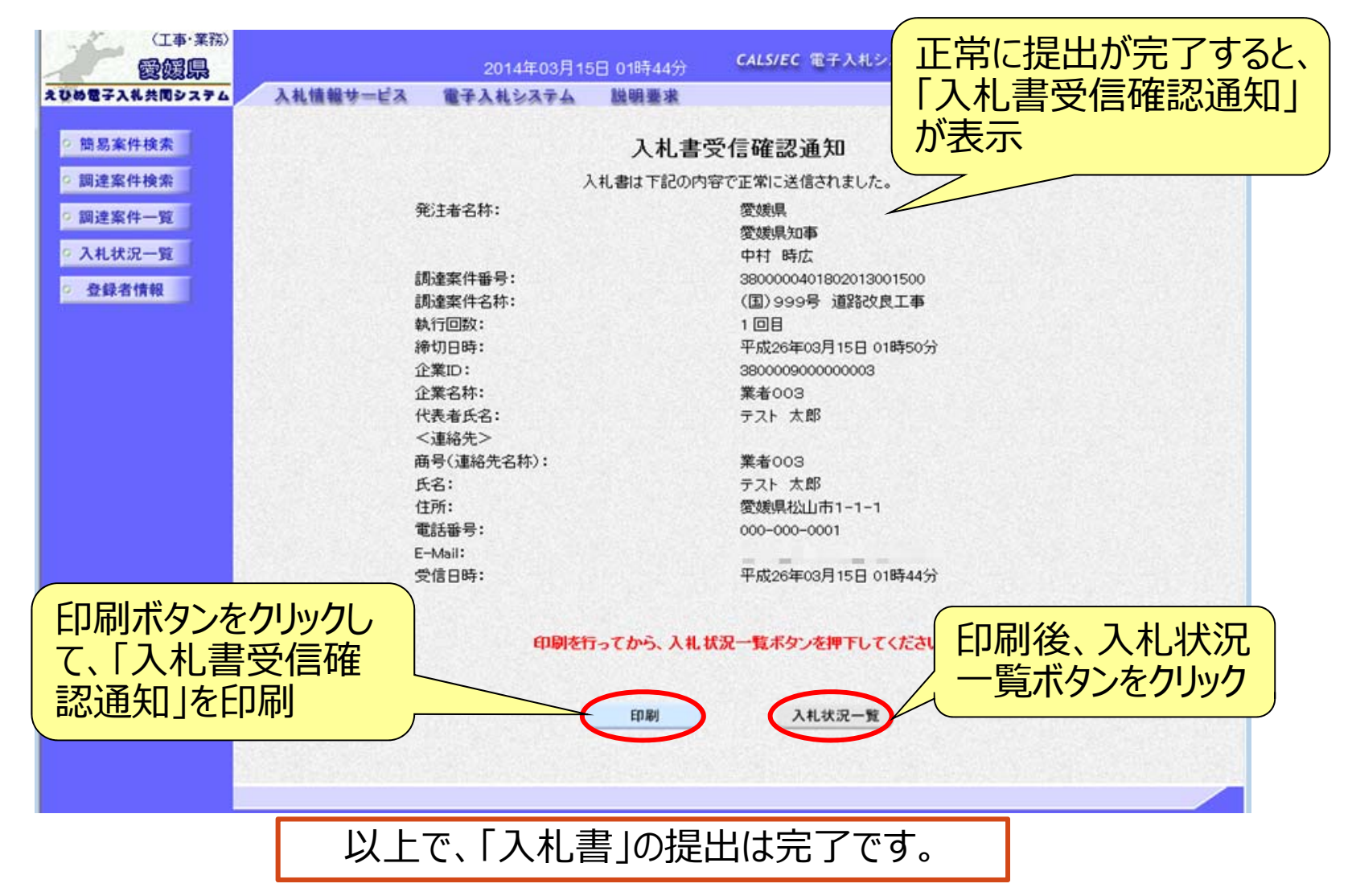

#### 電子入札システム 【共通】 受付票・通知書等の表示(簡易調達案件検索) 発注者から受付票や通知書が発行されると、通知メールが届きます。 メール内容を確認し、「簡易調達案件検索」で部局と検索方法を指 定して、該当案件を検索表示します。

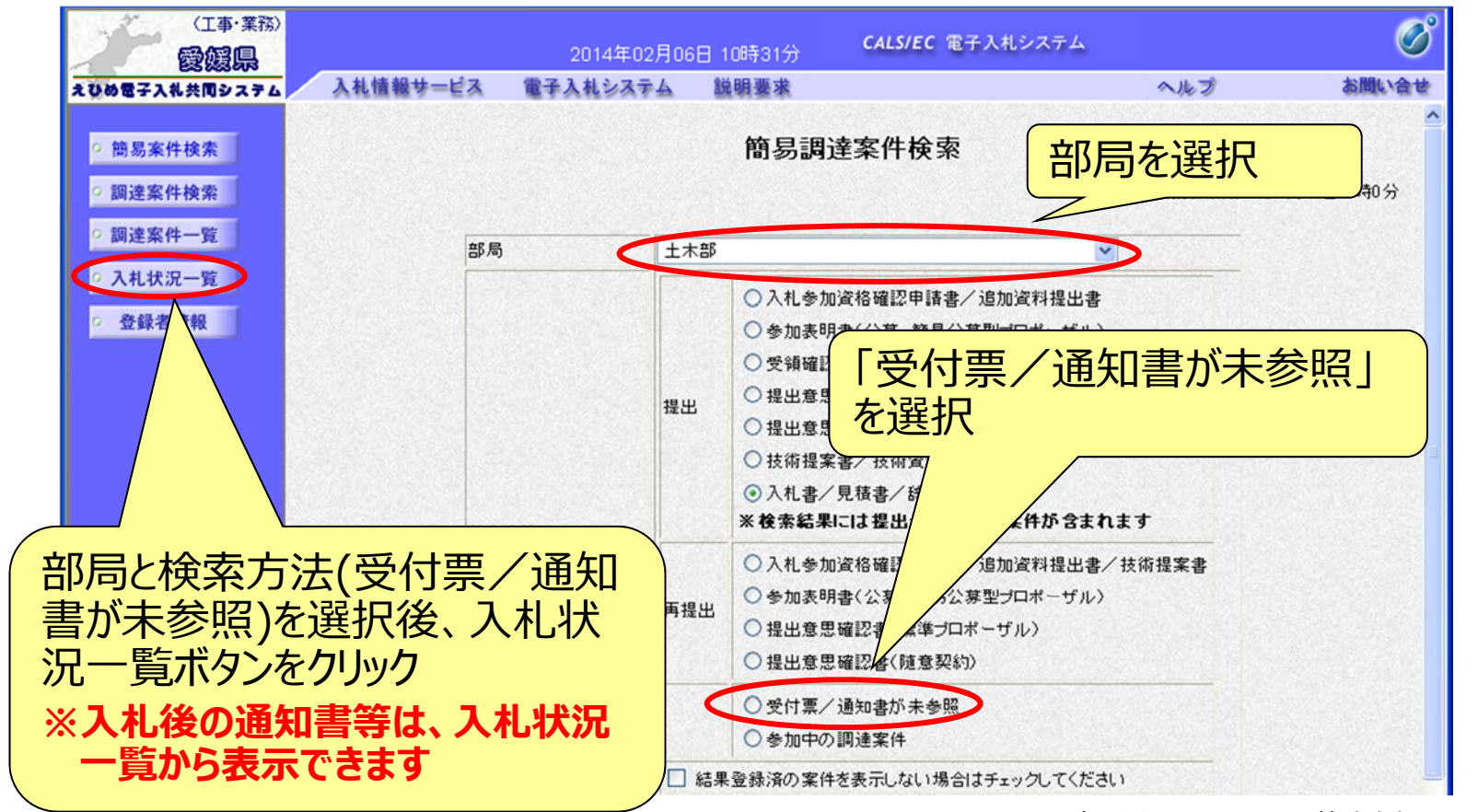

#### 電子入札システム (共通) 受付票・通知書等の表示(入札状況一覧) 検索条件に合致した案件が一覧表示されます。

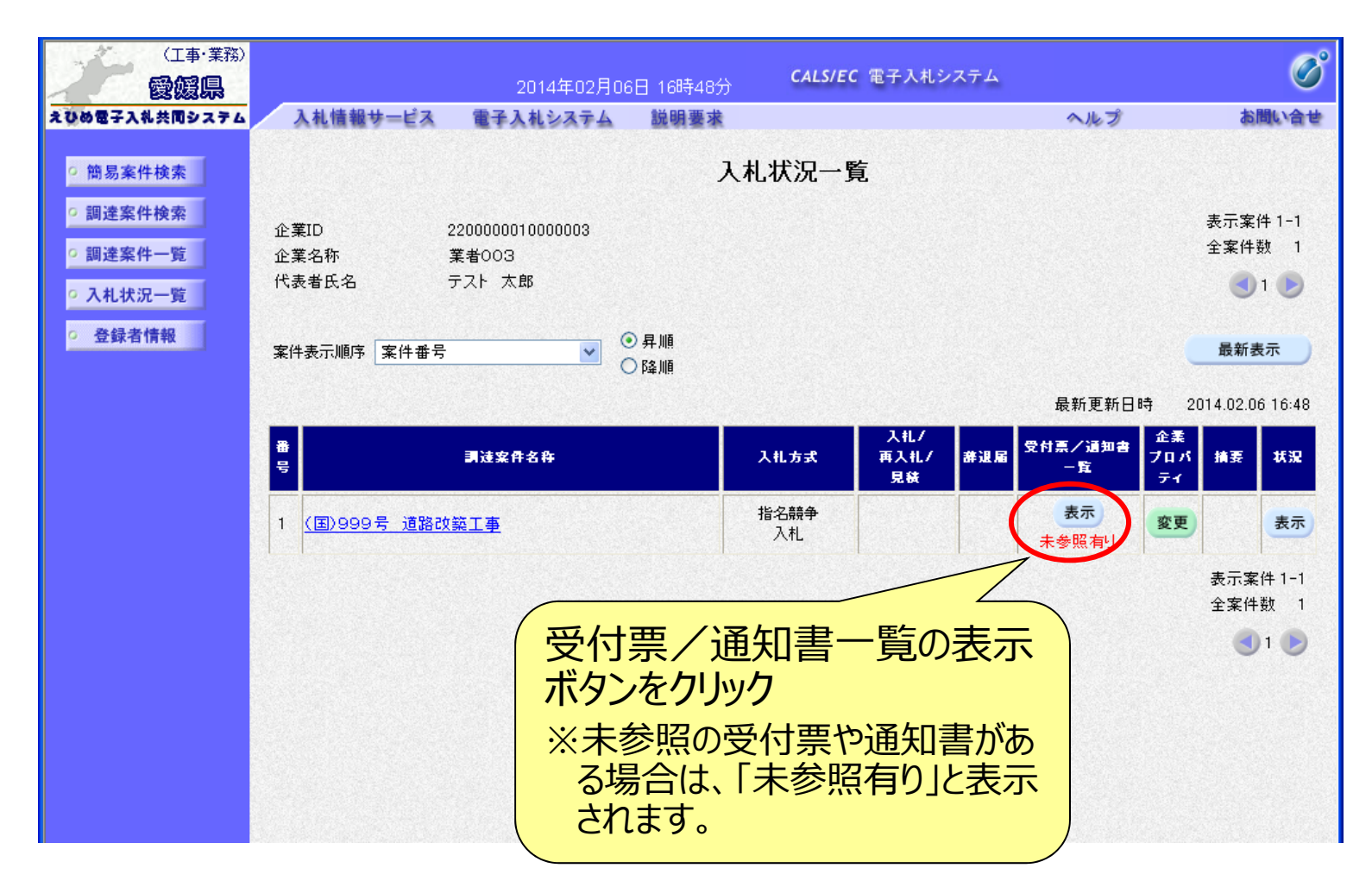

## 電子入札システム 【共通】 入札状況通知書一覧 発注者より通知された受付票や通知書が一覧表示されます。

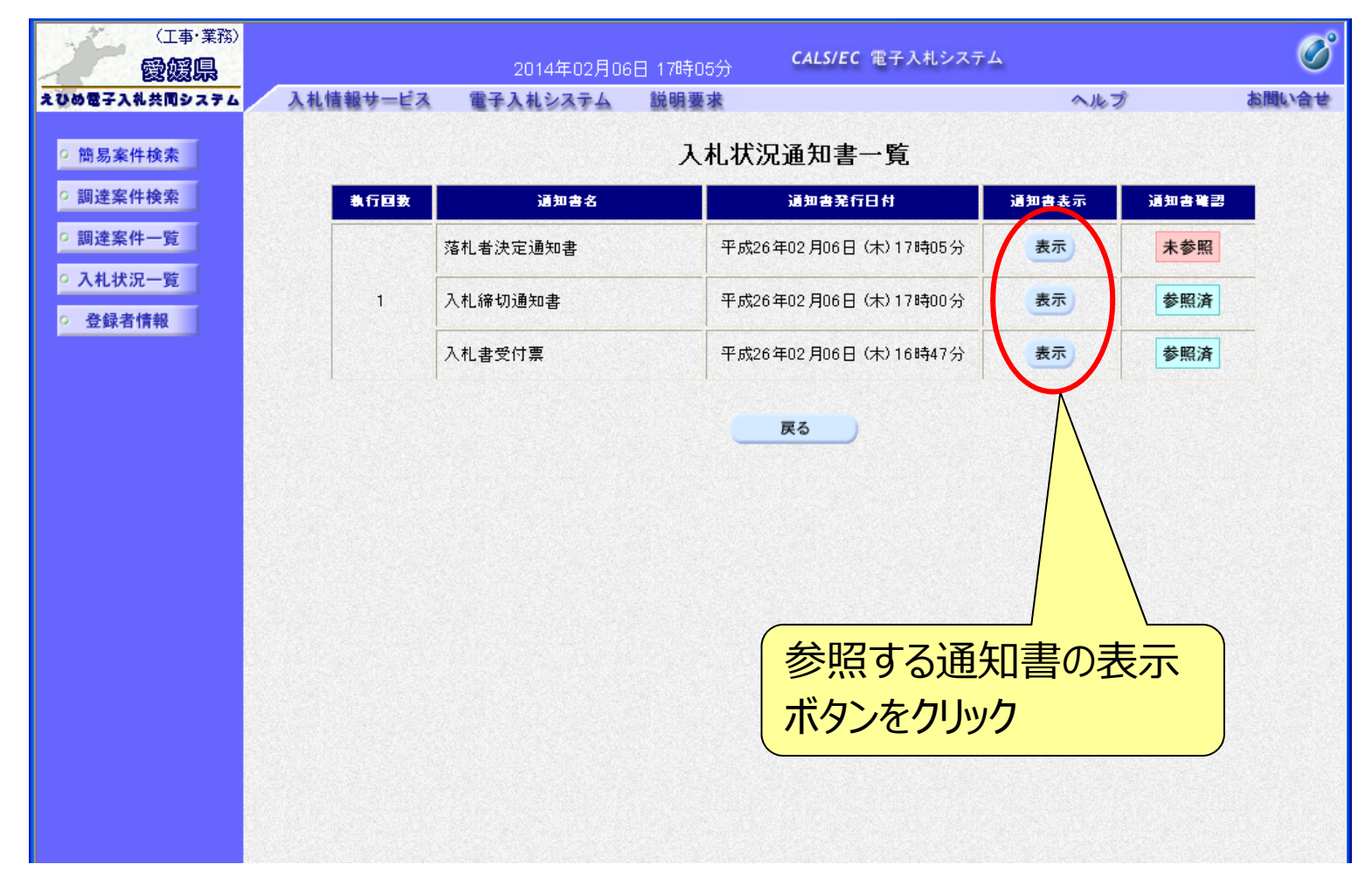

#### 電子入札システム 【共通】 通知書の表示(例:落札者決定通知書) 「落札者決定通知書」は、落札者だけでなく全ての電子入札参加者 に通知されます。

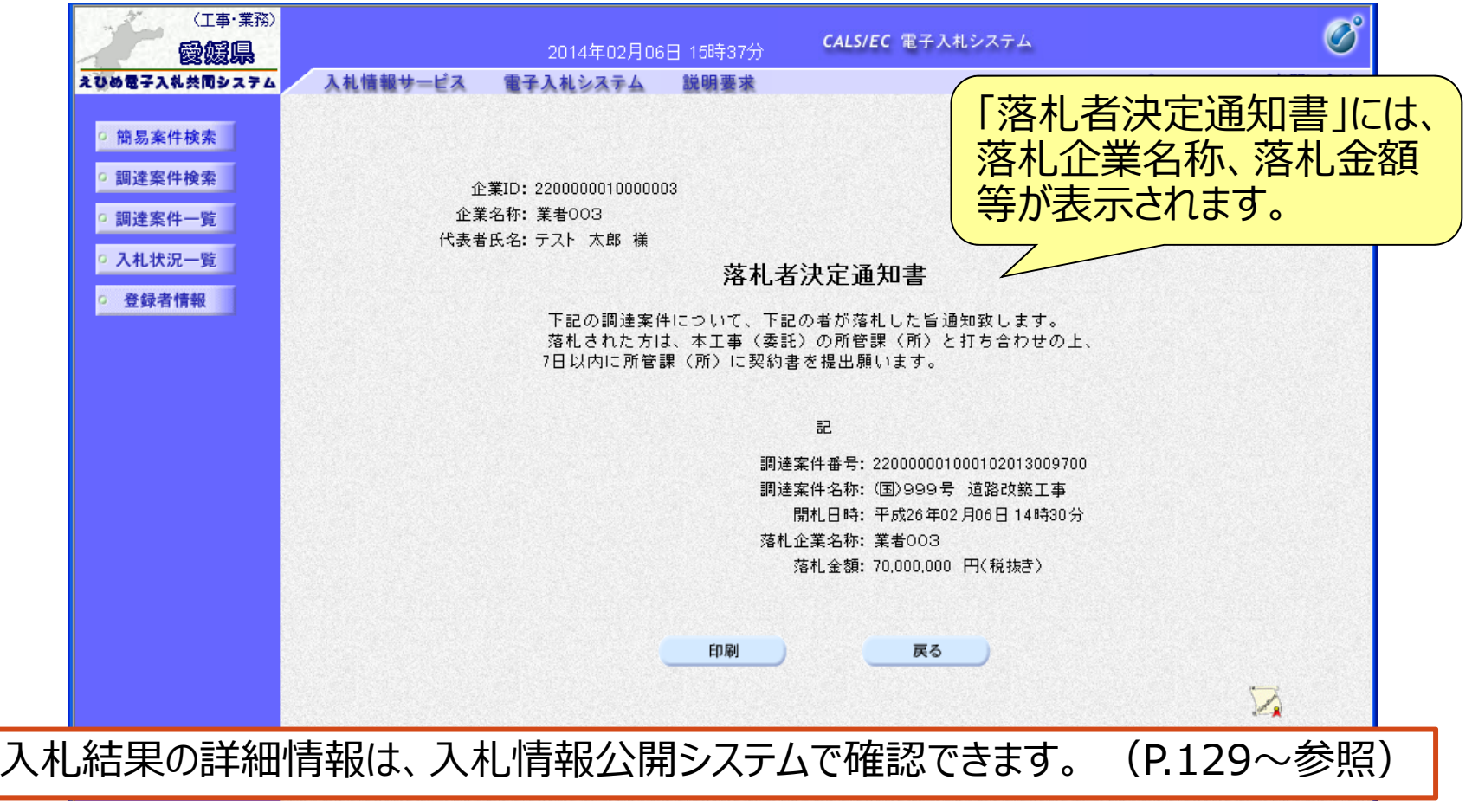

# 7.入札情報公開システムの 操作方法

| 入札情報公開システム                                                                                                    |                                                                                                    |
|----------------------------------------------------------------------------------------------------|----------------------------------------------------------------------------------------------------|
| 入札情報公開システムの起                                                                                                    |                                                                                                    |
| <u>んじめ電ナ入札共回システムのホータル</u><br>http://www.pref.ehime.in/h40180/                                                                                                    | レリイトを衣示しよ9。(P.12参照)<br>e-bid-nyuusatsu/index html                                                                                                    |
| ホーム         くらし、防災・環境         健康・医療・福祉         教育・文化・スポーツ         仕事・産業・観光                                                                                                    |                                                                                                    |
| <u>ホーム&gt;県政情報&gt;電子行政サービス&gt;電子入札</u> >えひめ電子入札共同システム<br>えひめ電子入札共同システム                                                                                                    | 更新日:2016年5月19日                                                                                                    |
| トップページ システムの概要 システムの設定 操作マニュアル 各自治体情報<br>システムの入口                                                                                                    |                                                                                                    |
|                                                                                                    | Al (255) - 2554<br>A (255) - 2574<br>Mail + 287<br>A (1) - 2574<br>A (1) - 2574 |
| へれ情報公開システム<br>工事・業務ボタンをクリック                                                                                                    | 調達機関選択画面(受注者<br>調達機関: 愛媛県 V                                                                                                    |
| <ul> <li>■ 要なるお知らせ</li> <li>■ 愛媛県発注工事の指名入札において入札情報公開システムで工事費内訳書の様式を示していない工事であっても、★<br/>参考様式はこちら(確認工事の入札契約)に関する規程・お知らせ1(2)(D))をご覧ください。(リンク)</li> <li>■ システム対応OSI=Windows10を追加しました。(平成28年4月28日)</li> </ul> | <u>確定</u> をクリック                                                                                                    |

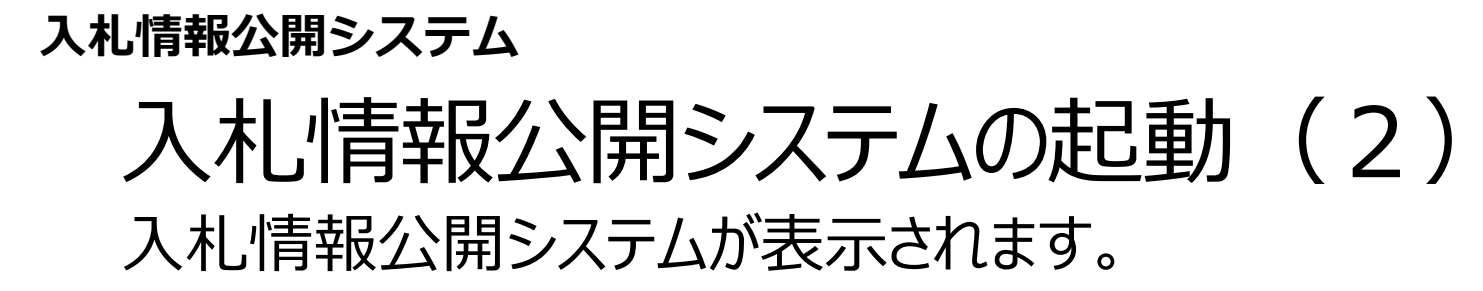

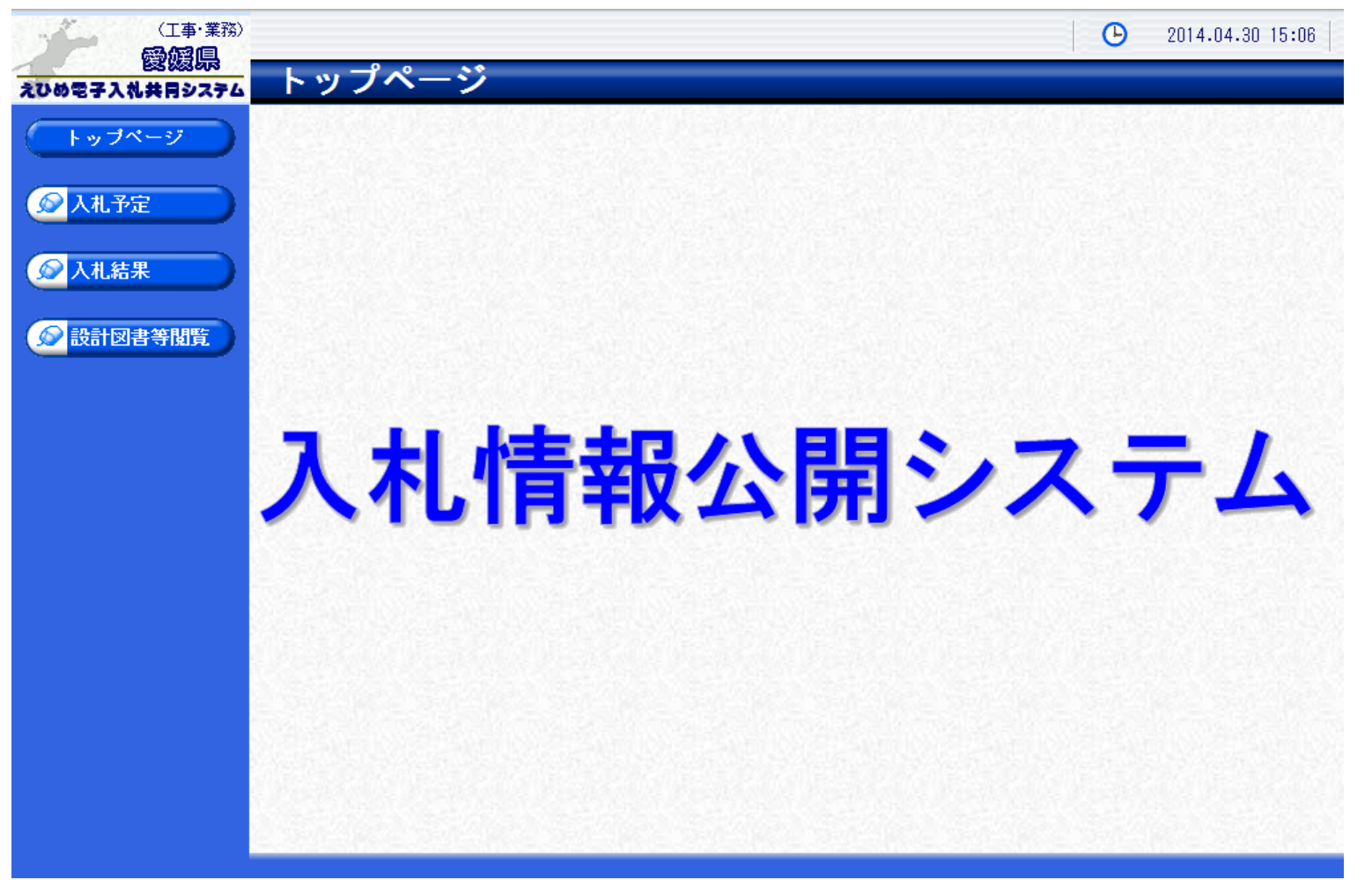

## ス札情報公開システム 入札予定案件の検索 入札予定案件を検索表示します。

| (工事・業務)         |                                   |                                                         |                |      |               | •              | 2014.04.            | 30 15:15   |
|-----------------|-----------------------------------|---------------------------------------------------------|----------------|------|---------------|----------------|---------------------|------------|
| 12000年入礼共同システム  | 入札予定核                             | 家                                                       |                |      |               |                |                     | top > 検索   |
| トップページ          | <b>案件検索</b><br>年度<br>調達区分<br>表示件数 | <ul> <li>✓</li> <li>工事 ✓</li> <li>10 ✓ 件表示する</li> </ul> | 部署課所<br>並び順    | 名    | <br>入札予定<br>- | 日 ✔ ⑧ ∮<br>検 索 | 屛順 ○降               | ✓ ►// ●    |
| 入札予定ボタン<br>クリック | <mark>/を オ オ オ</mark>             | 検索条件を指定<br>検索ボタンをクリ                                     | 官し(複数指定<br>しのク | 定可)  |               | F              |                     |            |
|                 | 条件IC合致したもの<br>平成25年度 総務           | を31件表示しています。<br>部 契約課                                   | 〔]∢ 先頭〕        | ◀ 前頁 | (次頁 ▶) (最     | <u>終日</u> 1    | _ / 4               | <u>夏移動</u> |
|                 | No 入札予定日                          | 工事名称                                                    | 発注状況           | 調達   | 入札方式 予        | 定価格(税          | 抜ぎ)                 | 操作         |
|                 | 1 H25-09-10 テフ                    | マト案件001                                                 |                | 工事   | 事後審査          | 25.500         | <del>. 1911 (</del> | 表示         |
|                 | 2 H25-09-02 テラ                    | スト案件002                                                 | 一覧から、詳         | 細を見  | 長示した          | -61            | ,000円 🔿             | 表示         |
|                 | 3 H25-09-02 テス                    | マト案件003                                                 | 案件の表示が         | ボタンを | マクリック         |                | ,000円 🔿             | 表示         |
|                 | 4  H25-09-02   テス                 | スト案件004                                                 |                |      |               |                | ,000円(=>            | 表示 🗸       |

#### 入札情報公開システム

## 入札予定の表示 選択した案件の詳細情報が表示されます。

| トップページ  | 平成25年度 総務部                                                                                                    | 契約課 入札予定                                  |                                                                            | 7/                      |  |  |  |  |
|---------|----------------------------------------------------------------------------------------------------|-------------------------------------------|----------------------------------------------------------------------------|-------------------------|--|--|--|--|
|         | 入札予定日                                                                                                    | 平成25-07-30 05:00 PM                       | 開札予定日時                                                                     | 平成25-07-31 09:00 AM     |  |  |  |  |
| 1 # 2 - | 工事名称                                                                                                    | テスト案件001                                  |                                                                            |                         |  |  |  |  |
|         | 工事場所                                                                                                    |                                           |                                                                            |                         |  |  |  |  |
|         | 発注状況                                                                                                    |                                           | 予定価格(税抜き)                                                                  | 25,500,000円             |  |  |  |  |
| 入札結果    | 一本種別                                                                                                    | ++**                                      | 調査基準価格(税抜き)                                                                | 設定なし                    |  |  |  |  |
|         | 上于住力                                                                                                    | TWT                                       | 最低制限価格(税抜き)                                                                | 事後公開                    |  |  |  |  |
| 設計図書等閲覧 | 入札方式                                                                                                    | .方式  事後審査・価格競争 (方法:電子入札)                  |                                                                            |                         |  |  |  |  |
|         | 公告日                                                                                                    | 平成25-07-16                                |                                                                            |                         |  |  |  |  |
|         | 入礼書受付予定日時                                                                                                    | 平成25-07-26 09:00 AM ~ 平成25-07-30 05:00 PM |                                                                            |                         |  |  |  |  |
|         | 参加申請書受付日時                                                                                                    | 平成25-08-01 09:00 AM ~ 平成25-08-01 05:00 PM |                                                                            |                         |  |  |  |  |
|         | 工事期間                                                                                                    | ~                                         |                                                                            |                         |  |  |  |  |
|         |                                                                                                    |                                           |                                                                            |                         |  |  |  |  |
|         | 閲覧場所                                                                                                    |                                           | ダウンロードボタ                                                                   | いをクリックして、必要             |  |  |  |  |
|         | 限覧場所<br>閲覧日時                                                                                                    | ~                                         | ダウンロードボタ                                                                   | ションをクリックして、必要           |  |  |  |  |
|         | 間距場所<br>閲覧日時<br>現場説明会場所                                                                                                    | ~                                         | ダウンロードボタ<br>なファイルをダウ                                                       | ンをクリックして、必要<br>ンロード(保存) |  |  |  |  |
|         | 間距場所<br>閲覧日時<br>現場説明会場所<br>現場説明会日時                                                                                              | ~                                         | ダウンロードボタ<br>なファイルをダウ                                                       | ンをクリックして、必要<br>ンロード(保存) |  |  |  |  |
|         | 関節場所     閲覧日時     現場説明会場所     現場説明会場所     環場説明会日時     備考                                                                        | ~                                         | ダウンロードボタ<br>なファイルをダウ                                                       | ンをクリックして、必要<br>ンロード(保存) |  |  |  |  |
|         | 間覧場所<br>閲覧日時<br>現場説明会場所<br>現場説明会日時<br>備考                                                                                        | ~                                         | ダウンロードボタなファイルをダウ                                                           | ンをクリックして、必要<br>ンロード(保存) |  |  |  |  |
|         | 間距場所<br>閲覧日時<br>現場説明会場所<br>現場説明会日時<br>備考<br>説明文書等                                                                               |                                           | ダウンロードボタ なファイルをダウ                                                          | ンをクリックして、必要<br>ンロード(保存) |  |  |  |  |
|         | 閲覧場所           閲覧日時           現場説明会場所           現場説明会場所           現場説明会目時           備考           説明文書等           No         文書名 | ~                                         | ダウンロードボタ<br>なファイルをダウ<br><sup>格納ファイル名/外部</sup>                              | ンをクリックして、必要<br>ンロード(保存) |  |  |  |  |
|         | 閲覧場所       閲覧日時       現場説明会場所       現場説明会日時       備考       No     文書名       1     公告・提示                                         | -~<br>828II<br>€28II<br>€28II             | ダウンロードボタ<br>なファイルをダウ<br>格納ファイル名/外部<br>000000000000000000000000000000000000 | ンをクリックして、必要<br>ンロード(保存) |  |  |  |  |

※認証欄に〇がついているファイルをダウンロードする場合は、ICカードによる認証が必要です。

(次ページ参照)

#### 入札情報公開システム ICカードによる認証ダウンロード

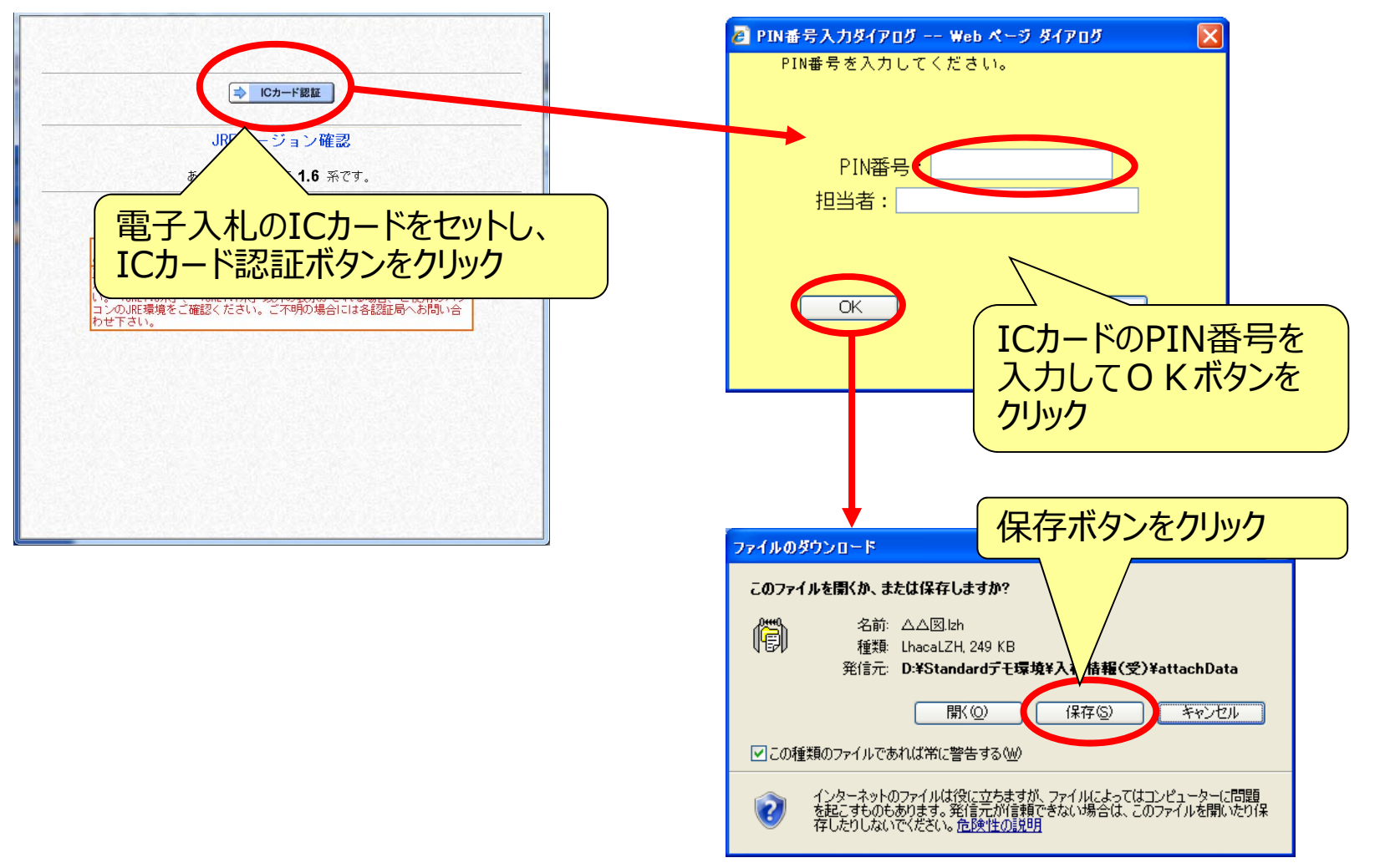

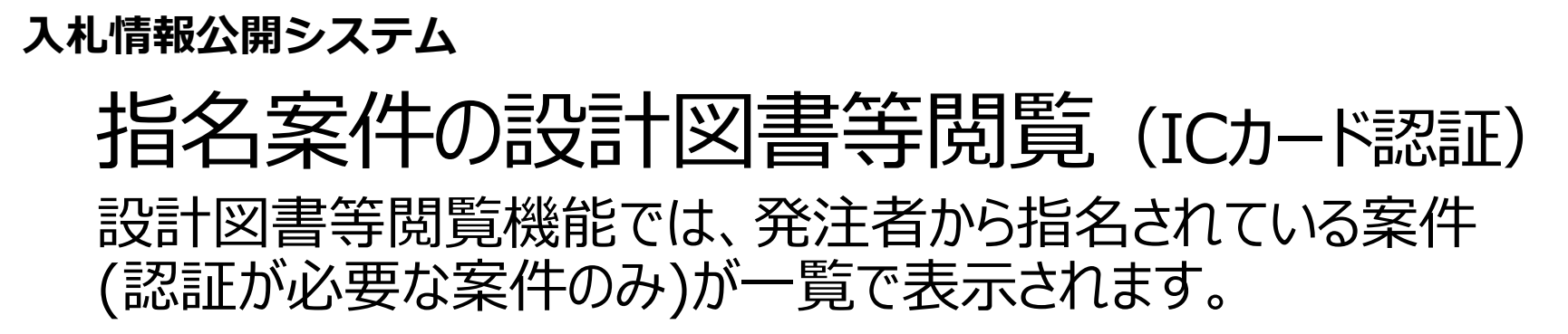

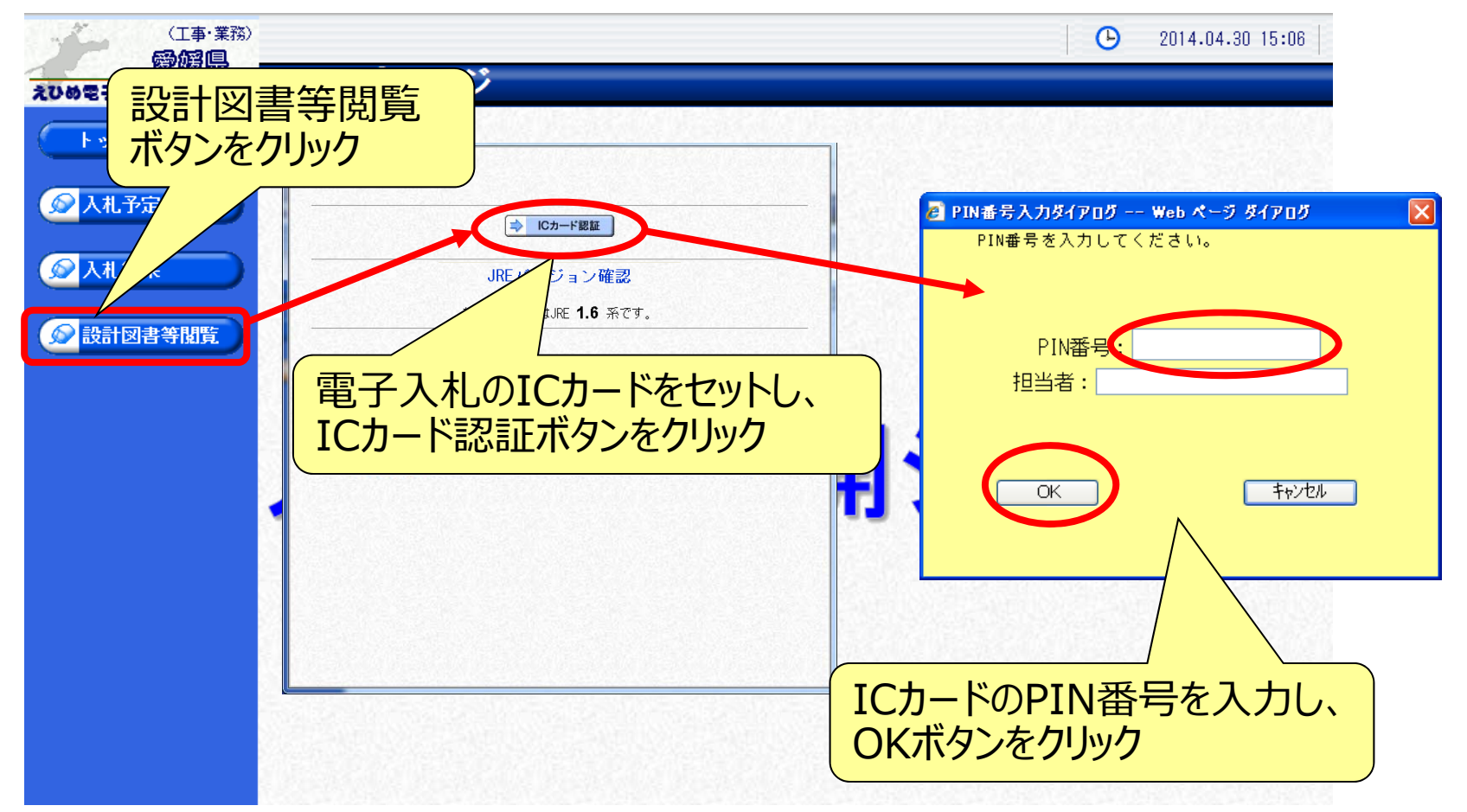

#### <sup>ス札情報公開システム</sup> 指名案件の設計図書等閲覧(案件一覧)

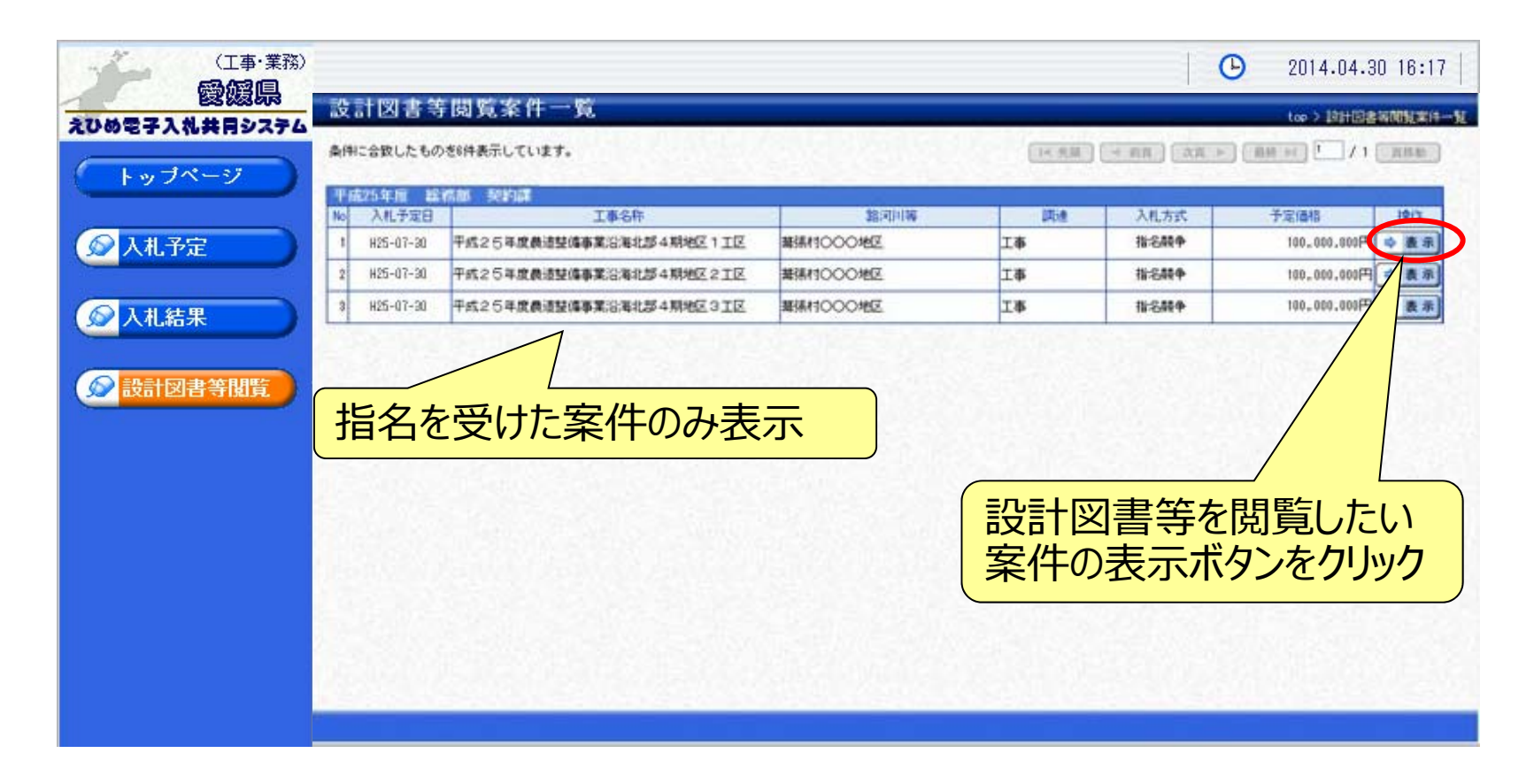

#### <sup>ス札情報公開システム</sup> 指名案件の設計図書等閲覧(ダウンロード)

|               | 務) 一部計図書等問題     | 家件表示                                        |                       | 案件の詳細情報                       |  |  |  |  |
|---------------|-----------------|---------------------------------------------|-----------------------|-------------------------------|--|--|--|--|
| ひめ電子入札共同シスラ   |                 | * IT 玖小                                     |                       | JI IXIN                       |  |  |  |  |
|               | 平成25年度 載希謝 突到   |                                             |                       |                               |  |  |  |  |
| トップページ        | ALTAB           | +%20-02-28 17:00 PM                         |                       |                               |  |  |  |  |
|               | MRLT210H        | +1520-03-01 10:00 AM                        |                       | -                             |  |  |  |  |
|               | 10-647          | CONSCIENCES TO SOME APRILE O                |                       |                               |  |  |  |  |
| ◎ 入札予定        | 1.0-78/71       | COmCON                                      | 100 million data data |                               |  |  |  |  |
|               | 385-01196       | 00:026                                      | デ定1曲18                | 9,000,000,000円 座(公開する)        |  |  |  |  |
|               | 工事種別            | 港湾等編構造物工事                                   | 調査臺準續格                | 8,800,000,000円 [2(公開する)(連携対象) |  |  |  |  |
| ○ 1 +1 4+ III |                 |                                             | 最低制限価格                | 8,800,000,000円 🖂 (公開する)       |  |  |  |  |
| 2 八化結末        | 入札方式            | 指名競争(方法:電子入札)                               |                       |                               |  |  |  |  |
|               | 参加申請書受付日時       | 平成19-12-01 10:00 AM ~ 平成19-12-31 17:        | :00 PM                |                               |  |  |  |  |
|               | 確認通知書発行日時       | 平成20-01-01 10:00 ₩ ~ 平成20-01-31 17:         | :00 PW                |                               |  |  |  |  |
| 🕥 設計図書等閲覧     | 入机者受付予定日時       | 平成20-02-01 10:00 AM ~ 平成20-02-28 17:00 FM   |                       |                               |  |  |  |  |
|               | 度行期限日時          | 中的1000-03-01 10:00 AM ~ 中約20-03-31 17:00 PM |                       |                               |  |  |  |  |
|               | 国际规则            | 〇〇会館                                        |                       |                               |  |  |  |  |
|               | NO1084          | 平成20-03-01 10:00 AM ~ 平成20-03-02 17:        | :00 PW                |                               |  |  |  |  |
|               | 現場説明会場所         | OO会館13F                                     |                       |                               |  |  |  |  |
|               | 現場説明会日崎         | 平成20-03-01 10:00 AM                         |                       |                               |  |  |  |  |
|               | 说明文書等           |                                             |                       |                               |  |  |  |  |
|               | No 文書名          | 1212                                        | 格納ファイ                 | ル名/外部リンクURL                   |  |  |  |  |
|               | 1公告・提示          |                                             | 心心地区透路建筑操作工事。pdf      |                               |  |  |  |  |
|               | 2 概要            | (1) 9'ウンロート)〇〇 板                            | 要.pdf                 |                               |  |  |  |  |
|               | 3 回振等           | O (1) 1770-Flora B.Izh                      |                       |                               |  |  |  |  |
|               | 4 参考UPL         | 4 参考1月_                                     |                       |                               |  |  |  |  |
|               | The Read Street |                                             |                       |                               |  |  |  |  |
|               |                 |                                             | പ്പം പം               |                               |  |  |  |  |
|               | (字 戻る)          |                                             | ツリノロート                | トツノベノリツノしし、設                  |  |  |  |  |
|               |                 |                                             |                       |                               |  |  |  |  |
|               |                 |                                             | 副図青寺を                 | グリノロート (1禾1子)                 |  |  |  |  |

※ ダウンロード(保存)の操作方法は、入札予定表示画面と同様です。

#### 入札情報公開システム

# 入札結果の検索

| (工事・業務)           |                 |                    |             |                                       | 2014.04.30 16:22    |
|-------------------|-----------------|--------------------|-------------|---------------------------------------|---------------------|
| 2000電子入札共同システム    | 入札結果検索          |                    |             |                                       | top > 検索            |
| トップページ            | 案件検索<br>年度      |                    |             |                                       |                     |
|                   | 調達区分            |                    | 部署課所名       |                                       |                     |
| ◎ 入札結果            | 衣示仟数            | 10 ⊻  件 表示する       | 亜の順         | 用礼執打日 ✓                               | ● 昇順 ● 降順<br>素 詳細切替 |
|                   |                 |                    |             | 17                                    |                     |
| 入<br>札結果ボ<br>クリック | タンを<br>検索       | 索条件を指定<br>索ボタンをクリッ | し(複数指定<br>ク | 可)                                    |                     |
|                   |                 |                    |             |                                       |                     |
|                   | 条件に合致したものを19位   | 特表示しています。          | 【■ 先頭】 【■   | 前貢 次頁 🕨 最終 🛏                          | 〕1 / 2 頁移動          |
|                   | 平成25年度 総務部      | 契約課                |             |                                       | =                   |
|                   | No 開札執行日時       | 工事名称               | 調達入札方式      | 落札者名 落                                | 札決定金額 操作            |
|                   | 1 H25-07-31 テスト | 案件A                | 工事 事後審査     | O∆±木 (株)                              | <u>₽</u> = 表示]      |
|                   | 2 H25-07-31 テスト | ·案件B               | ・覧から、詳約     | ===================================== | 99,000円 🔿 表示        |
|                   | 3 H25-07-31 テスト | <sup>案件C</sup> 案   | 件の表示ボ       | タンをクリック                               | 99,000円 🔿 麦示        |
|                   | 4 H25-07-31 テスト | ·案件D               |             |                                       |                     |
|                   |                 |                    |             |                                       |                     |

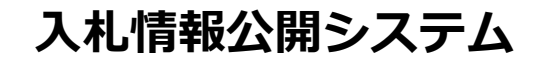

## 入札結果の表示 選択した案件の詳細情報が表示されます。

| (工事·業務)<br>愛媛県<br>えひめ電子入礼共月システム | 入札結果表表                                                                                                    | Ā                         |                                                     |                                   |                                            |                    | 入札情報                               | 結果の<br>が表示     | 詳細 |
|---------------------------------|----------------------------------------------------------------------------------------------------|---------------------------|-----------------------------------------------------|-----------------------------------|--------------------------------------------|--------------------|------------------------------------|----------------|----|
| トップページ                          | 平成25年度     総務部       開札執行日時     工事名称       工事場所                                                                                     | 札結果<br>11 10:01 AM<br>F A |                                                     |                                   |                                            |                    |                                    |                |    |
|                                 | 発注状況<br>工事種別<br>入札方式                                                                                                    | 土木工事       事後審査 (         | 方法:電子入札)<br>(#)                                     | 予定価       調査基       最低制       落丸油 | 格(税抜き<br>準価格(利<br>限価格(利<br>完全額             | き)<br>兑抜き)<br>兑抜き) | 21,000,000円<br>設定なし<br>18,888,000円 |                |    |
|                                 | 備考 業者一覧                                                                                                    | 入札書記載                     | 金額(円)                                               | is al v                           |                                            | 見積書記載金             | 額(円)                               |                |    |
|                                 | No     商号又は名称       1 ○ △ 土木(株)       2 (株) △ △ 開発       3 (株) □ □ 建設       4 × × 建設工業(株)       5 ○ ○ 建設(株)       ※入札書(見積書)記載金額が最低制 |                           | 第1回<br>19,999,000<br>*18,800,000<br>20,000,000      | 第2回                               | <ul><li>結果</li><li>落札</li><li>失格</li></ul> | 第1回                | 第2回                                | 第3回            | 結果 |
|                                 |                                                                                                    |                           | 20,000,000<br>20,100,000<br>20,110,000<br>限価格未満の場合、 | 『*』を表                             | 示してい                                       | ます。                | GN8:252                            | and the second |    |
|                                 | 두 戻る                                                                                                    |                           |                                                     |                                   |                                            |                    |                                    |                |    |

# 8.システム運用時間と ヘルプデスクについて

# システムの運用時間

# 電子入札システム 9:00~20:00 (±日祝日・年末年始を除く) 入札情報公開システム

 $6:00\sim 24:00$ 

# 操作方法の問い合わせ(ヘルプデスク)

- 電話 : 0570-011-311
- 対応時間:9:00~18:00(土日祝日・年末年始を除く)
- ※ ICカードやJavaPolicyの設定方法については、ICカードを購入した認証事業者 (認証局)へ お問い合わせください。
- ※ 入札案件の内容については、各自治体の入札契約担当までお問い合わせください。

#### えひめ電子入札共同システム 入札参加者向け説明会資料

2016年8月 発行

著作/制作:富士通株式会社

富士通エフ・オー・エム株式会社

本書は、著作権法上の保護を受けています。

本書の一部あるいは全部について、いかなる方法においても無断で複写、複製することは禁じられています。

All Rights Reserved, Copyright©富士通エフ・オー・エム株式会社 2016 Printed in Japan